## Brugervejledning til Nokia 6710 Navigator

4. udgave

### OVERENSSTEMMELSESERKI ÆRING **€€**0434 ①

NOKIA CORPORATION erklærer herved, at udstvret RM-491 overholder de væsentligste krav og øvrige relevante bestemmelser i Direktiv 1999/5/EF. En kopi af Overensstemmelseserklæringen findes på adressen http://www.nokia.com/phones/ declaration of conformity/.

© 2009 Nokia. Alle rettigheder forbeholdes.

Nokia. Nokia Connecting People. Navi. Mail for Exchange. OVI og logoet Nokia Original Enhancements er varemærker eller registrerede varemærker tilhørende Nokia Corporation, Nokia tune er et lydmærke tilhørende Nokia Corporation, Andre produkter og firmanavne, som er nævnt heri, kan være varemærker eller handelsnavne tilhørende deres respektive eiere.

Der må ikke ske nogen form for kopiering, overførsel, distribution eller lagring af indholdet af dette dokument eller nogen del af det uden forudgående skriftlig tilladelse fra Nokia. Nokia udvikler løbende sine produkter. Nokia forbeholder sig ret til at ændre og forbedre de produkter, der er beskrevet i dette dokument, uden forudgående varsel.

symbian This product includes software licensed from Symbian Software Ltd ©1998-2009. Symbian and Symbian OS are trademarks of Symbian Ltd.

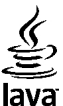

POWERED Java and all Java-based marks are trademarks or registered trademarks of Sun Microsystems. Inc.

Portions of the Nokia Maps software are © 1996-2009 The FreeType Project. All rights reserved.

Dette produkt er licenseret under licensen MPEG-4 Visual Patent Portfolio (i) til personlig og ikke-kommerciel brug sammen med oplysninger, der er kodet i overensstemmelse med den visuelle standard MPEG-4 af en forbruger, som er beskæftiget med en personlig og ikke-kommerciel aktivitet, og (ii) til brug sammen med MPEG-4-video, der er leveret af en licenseret videoleverandør. Ingen licens er givet eller skal være underforstået til anden brug. Yderligere oplysninger, herunder oplysninger vedrørende salgsfremmende, intern og kommerciel brug, kan indhentes hos MPEG LA, LLC, Se http://www.mpegla.com.

I VIDEST MULIGT OMFANG TILLADT FETER GÆLDENDE LOVGIVNING ER HVERKEN NOKIA FLLER NOGEN AF NOKIAS LICENSGIVERE UNDER INGEN OMSTÆNDIGHEDER ANSVARLIGE FOR TAB AF DATA ELLER OMSÆTNING ELLER NOGEN FORM FOR SÆRLIGE, HÆNDELIGE, ADÆKVATE ELLER INDIREKTE SKADER, UANSET HVORDAN DE ER FORVOLDT.

OPLYSNINGERNE I DETTE DOKUMENT LEVERES "SOM DE ER OG FOREFINDES". MEDMINDRE DET ER KRÆVET AF GÆLDENDE LOVGIVNING, STILLES DER IKKE NOGEN GARANTIER, HVERKEN UDTRYKKELIGE ELLER STILTIENDE, HERUNDER, MEN IKKE BEGRÆNSET TIL, STILTIENDE GARANTIER FOR SALGBARHED OG EGNETHED TIL ET BESTEMT FORMÅL. I FORBINDELSE MED NØJAGTIGHEDEN, PÅLIDELIGHEDEN ELLER INDHOLDET AF DETTE DOKUMENT. NOKJA FORBEHOLDER SIG RET TIL AT REVIDERE DETTE DOKUMENT ELLER TRÆKKE DET TILBAGE PÅ ET HVILKET SOM HELST TIDSPUNKT UDEN FORUDGÅENDE VARSEL.

Reverse engineering af enhedens software er forbudt i det omfang, det er foreskrevet i den gældende lovgivning. I det omfang denne brugervejledning indeholder begrænsninger med hensyn til Nokias erklæringer, garantier, skadeserstatning og ansvar, skal sådanne begrænsninger ligeledes omfatte Nokias licensgiveres erklæringer, garantier, skadeserstatning og ansvar.

Enhedens tredjepartsprogrammer er udviklet af og kan være ejet af fysiske eller juridiske personer, der ikke er tilknyttet Nokia. Nokia ejer ikke ophavsrettighederne eller immaterialrettighederne til tredjepartsprogrammerne. Nokia er derfor ikke ansvarlig for eventuel slutbrugersupport, disse programmers funktionalitet eller oplysningerne i programmerne eller i disse materialer. Nokia yder ingen garanti for tredjepartsprogrammer.

VED AT BRUGE PROGRAMMERNE ACCEPTERER DU PROGRAMMERNE SOM DE ER OG FOREFINDES UDEN ANSVAR AF NOGEN ART, DET VÆRE SIG UDTRYKKELIGT ELLER STILTIENDE, I DET MAKSIMALE OMFANG DET ER TILLADT I HENHOLD TIL GÆLDENDE LOVGIVNING. DU ANERKENDER DESUDEN, AT HVERKEN NOKIA ELLER NOKIAS ASSOCIEREDE SELSKABER INDESTÅR FOR ELLER PÅTAGER SIG NOGET ANSVAR, DET VÆRE SIG UDTRYKKELIGT ELLER STILTIENDE, HERUNDER, MEN IKKE BEGRÆNSET TIL, ANSVAR FOR ADKOMST, SALGBARHED ELLER EGNETHED TIL ET BESTEMT FORMÅL, ELLER AT PROGRAMMERNE IKKE KRÆNKER NOGEN TREDJEPARTERS PATENT-, OPHAVS- ELLER VAREMÆRKERETTIGHEDER ELLER ANDRE RETTIGHEDER.

Tilgængeligheden af enkelte produkter samt programmer og tjenester til disse produkter kan variere i forskellige regioner. Forhør dig hos din Nokia-forhandler for at få yderligere oplysninger, også om mulige sprogindstillinger. Denne enhed kan indeholde produkter, teknologi eller software, som er underlagt eksportlove og -regler fra USA og andre lande. Afvigelser fra loven er forbudt.

#### MEDDELELSE FRA FCC/INDUSTRY CANADA

Denne enhed kan forårsage tv- eller radioforstyrrelser (f.eks. når en telefon bruges tæt på modtagerudstyr). FCC eller Industry Canada kan kræve, at du holder op med at bruge telefonen, hvis en sådan forstyrrelse ikke kan forhindres. Hvis du har brug for hjælp, skal du kontakte din lokale serviceforhandler. Denne enhed overholder afsnit 15 i FCC's regler. Ved brug af enheden skal følgende to betingelser overholdes: (1) Enheden må ikke forårsage skadelige forstyrrelser, og (2) enheden skal acceptere modtagne forstyrrelser, herunder også forstyrrelser, der kan forårsage uønsket brug. Ændringer, der ikke udtrykkeligt er godkendt af Nokia, kan ugyldiggøre brugerens ret til at bruge udstyret.

/4. udgave DA

## Indholdsfortegnelse

| Sikkerhed                             | 7  |
|---------------------------------------|----|
| Om enheden                            | 7  |
| Netværkstienester                     | 8  |
|                                       |    |
| 1. Kom godt i gang                    | 9  |
| Indsætning af SIM-kortet og batteriet | 9  |
| Indsætning af et hukommelseskort      | 9  |
| Udtagning af et hukommelseskort       | 10 |
| Opladning af batteriet                | 10 |
| Sådan tænder og slukker du enheden    | 11 |
| Antenneplaceringer                    | 11 |
| Konfigurationsindstillinger           | 11 |
|                                       |    |
| 2. Din enhed                          | 12 |
| Taster og dele                        | 12 |
| Zoomområde                            | 13 |
| Startskærmbillede                     | 13 |
| Ofte anvendte menustier               | 13 |
| Skærmindikatorer                      | 14 |
| Profilen Offline                      | 16 |
| Strømsparer                           | 16 |
| Menu.                                 | 16 |
| Lydstyrke                             | 16 |
| Tastaturlås                           | 17 |
| Adgangskoder                          | 17 |
| Fjernlåsning                          | 17 |
| Om Hent                               |    |
| Tilslutning af et kompatibelt headset |    |
| Håndledsrem                           |    |
|                                       |    |

| 3. Nyttige oplysninger                 | 20 |
|----------------------------------------|----|
| Enhedens hjælpefunktion                | 20 |
| Softwareopdateringer                   | 20 |
| Frigørelse af hukommelse               | 21 |
| Forlængelse af levetiden for batterier | 21 |
| 4. Opkaldsfunktioner                   | 23 |
| Taleonkald                             |    |
| Videoonkald                            |    |
| Opkaldsindstillinger                   |    |
| Deling af video                        |    |
| Internetopkald                         |    |
|                                        |    |
| 5. Multimedier                         | 32 |
| Musikafspiller                         | 32 |
| FM-radio                               | 32 |
| RealPlayer                             |    |
| Optager                                | 33 |
|                                        |    |
| 6. Positionering                       | 34 |
| Brug af GPS                            | 34 |
| A-GPS (Assisted GPS)                   | 34 |
| Kort                                   | 35 |
| Lokaliteter                            | 35 |
| GPS-data                               | 36 |
| 7. Skrivning af tekst                  | 37 |
| Almindelia tekstindtastnina            | 37 |
| Intelligent ordhog                     |    |
|                                        | JI |

#### Indholdsfortegnelse

| Ændring af skriftsproget                          | 11. Billeder                      |
|---------------------------------------------------|-----------------------------------|
| Kopiering og sletning af tekst                    | Om Billeder53                     |
| 8. Beskeder                                       | 12. Kamera54                      |
| Hovedvisning i Beskeder                           | Billedoptagelse                   |
| Skrivning og afsendelse af beskeder               | Sådan tager du et panoramabillede |
| Data, indstillinger og internettjenestebeskeder40 | Videooptagelse                    |
| Beskedlæser41                                     | Stedsoplysninger                  |
| E-mail                                            |                                   |
| Nokia Messaging43                                 | 13. Internet56                    |
| Visning af beskeder på et SIM-kort43              | Internetbrowser                   |
| Cell broadcast-beskeder43                         | Onlinedeling60                    |
| Tjenestekommandoer44                              | Nokias videocentral61             |
| Beskedindstillinger44                             | Søgning62                         |
|                                                   | Ovi Musik62                       |
| 9. Kontakter47                                    |                                   |
| 0m Kontakter47                                    | 14. Ovi-tjenester64               |
| Arbejde med kontakter47                           | 0m 0vi                            |
| Stedsoplysninger47                                | Om Ovi Marked64                   |
| Oprettelse af kontaktgrupper47                    | 0m 0vi-kontakter64                |
| Søgning efter kontakter i en fjerndatabase        | 0m 0vi Filer64                    |
| Håndtering af kontaktbiblioteker48                |                                   |
| Tilføjelse af ringetoner til kontakter48          | 15. Tilpasning66                  |
| Ændring af indstillinger for Kontakter            | Ændring af skærmtemaet66          |
|                                                   | Profiler66                        |
| 10. Kalender50                                    | Følerindstillinger67              |
| 0m Kalender50                                     |                                   |
| Oprettelse af kalenderposter50                    | 16. Stemmekommandoer68            |
| Oprettelse af mødeindkaldelser50                  | Stemmekommandoindstillinger68     |
| Mødested51                                        |                                   |
| Kalendervisninger51                               | 17. Tidsstyring69                 |
|                                                   |                                   |

### Indholdsfortegnelse

| Alarm                                  |
|----------------------------------------|
| <b>18. Kontorprogrammer</b>            |
| <b>19. Indstillinger</b>               |
| <b>20. Datastyring76</b> Om Filstyring |
| 21. Forbindelse                        |

| Synkronisering | 85 |
|----------------|----|
|                | 85 |
| VLAN-quide     | 86 |
|                |    |

### 

| Spar energi       |    |
|-------------------|----|
| Genbrug           | 88 |
| Spar papir        | 88 |
| Flere oplysninger | 88 |
|                   |    |

### Produkt- og sikkerhedsoplysninger......88

| deks97 |
|--------|
|--------|

## Sikkerhed

Læs disse enkle retningslinjer. Det kan være farligt eller ulovligt ikke at overholde dem. Læs hele brugervejledningen for at få yderligere oplysninger.

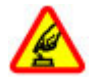

### TÆND ENHEDEN FORSVARLIGT

Tænd ikke enheden, hvor der er forbud mod anvendelse af trådløse telefoner, eller hvor brug af enheden kan forårsage forstyrrelser eller fare.

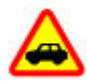

### TRAFIKSIKKERHEDEN KOMMER FØRST

Overhold alle lokale love. Hold altid hænderne fri til betjening af køretøjet under kørsel. Det første hensyn under kørsel skal være til trafiksikkerheden.

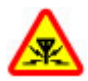

### FORSTYRRELSER

Alle trådløse enheder kan være modtagelige for forstyrrelser, der kan påvirke funktionsdygtigheden.

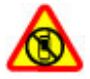

### SLUK ENHEDEN I OMRÅDER MED RESTRIKTIONER

Respekter alle restriktioner. Sluk enheden i fly samt i nærheden af hospitalsudstyr, brændstof, kemikalier eller i sprængningsområder.

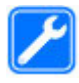

### **KVALIFICERET SERVICE**

Dette produkt skal installeres og repareres af kvalificerede fagfolk.

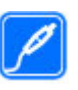

### TILBEHØR OG BATTERIER

Brug kun tilbehør og batterier, som er godkendt. Tilslut ikke produkter, der ikke er kompatible.

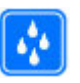

### VANDTÆTHED

Enheden er ikke vandtæt. Sørg for, at den holdes tør.

## Om enheden

Den trådløse enhed, der er beskrevet i denne vejledning, er godkendt til brug på (E)GSM 850-, 900-, 1800- og 1900netværk samt UMTS 900/1900/2100-HSPA-netværk. Kontakt din tjenesteudbyder for at få yderligere oplysninger om netværk.

Enheden understøtter flere forbindelsesmetoder, og ligesom computere kan enheden blive udsat for virus og andet skadeligt indhold. Vær forsigtig med beskeder, forbindelsesanmodninger, brug af browseren og overførsler fra internettet. Installer og anvend kun tjenester og software fra pålidelige kilder, der tilbyder tilstrækkelig sikkerhed og beskyttelse, f.eks. programmer med certifikatet Symbian Signed eller programmer, der er godkendt som Java Verified™. Overvej at installere antivirus- og anden sikkerhedssoftware på enheden og enhver computer med internetforbindelse.

Der kan være forudinstallerede bogmærker og links til websteder fra tredjeparter på enheden, og du kan muligvis få adgang til websteder fra tredjeparter med enheden. Disse

#### Sikkerhed

websteder er ikke tilknyttet Nokia, og Nokia hverken godkender eller tager ansvaret for dem. Hvis du opretter adgang til sådanne websteder, skal du tage forholdsregler med hensyn til sikkerhed og indhold.

Advarsel: Enheden skal være tændt, for at alle andre funktioner end alarmfunktionen kan bruges. Tænd ikke enheden, når anvendelse af trådløse enheder kan forårsage forstyrrelser eller fare.

Når du bruger denne enhed, skal du overholde alle love og respektere lokal skik og brug samt andres privatliv og rettigheder, herunder også ophavsrettigheder. Ophavsretlig beskyttelse kan forhindre, at visse typer billeder, musik og andet indhold kopieres, ændres eller overføres.

Tag sikkerhedskopier, eller før en skriftlig protokol over alle vigtige oplysninger, der er gemt på enheden.

Ved tilslutning til andet udstyr er det vigtigt at læse sikkerhedsforskrifterne i brugervejledningen til det udstyr, der skal tilsluttes. Tilslut ikke produkter, der ikke er kompatible.

Billederne i denne vejledning kan se anderledes ud end på enhedens skærm.

Andre vigtige oplysninger om enheden finder du i brugervejledningen.

## Netværkstjenester

Du skal være tilmeldt hos en udbyder af trådløse tjenester for at kunne bruge enheden. Nogle funktioner er ikke tilgængelige på alle netværk. Andre funktioner kræver muligvis, at du indgår særlige aftaler med din udbyder, før du kan bruge dem. Netværkstjenester medfører overførsel af data. Kontakt din tjenesteudbyder for at få oplysninger om priser på dit hjemmenetværk og på andre netværk. Din tjenesteudbyder kan oplyse dig om priserne. På nogle netværk kan der være begrænsninger, der har indflydelse på, hvordan du kan bruge visse funktioner på enheden, som kræver netværksunderstøttelse, f.eks. understøttelse af specifikke teknologier som WAP 2.0-protokoller (HTTP og SSL), der kører på TCP/IP-protokoller, og sprogafhængige tegn.

Din tjenesteudbyder kan have anmodet om, at bestemte funktioner på enheden slås fra eller ikke aktiveres. Hvis dette er tilfældet, vises funktionerne ikke i enhedens menu. Nogle elementer på enheden kan også være tilpasset, f.eks. menunavne, menurækkefølge og ikoner.

## 1. Kom godt i gang

## Indsætning af SIM-kortet og batteriet

Sikker udtagning af batteriet. Sluk altid enheden, og frakobl opladeren, før batteriet tages ud.

- 1. Fiern bagcoveret ved at løfte det fra bunden af enheden.
- 2. Løft coveret af.
- 3. Du tager hatteriet ud ved at løfte den nederst kant op.

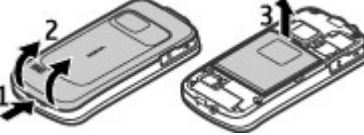

4. Skub SIMkortet ind i SIM-kortholderen.

> Det guldfarvede kontaktområde på kortet skal vende nedad mod enheden, og det afskårne hjørne skal vende mod slidsen til kortholderen.

- 5. Indsæt batteriet.
- 6. Sæt bagcoveret på plads igen.

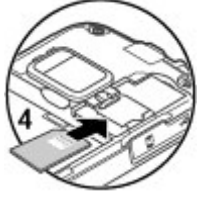

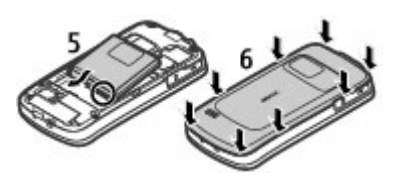

## Indsætning af et hukommelseskort

Brug et hukommelseskort til at spare på hukommelsen på enheden. Du kan også sikkerhedskopiere data fra enheden til hukommelseskortet

Brug kun kompatible microSD-kort, der er godkendt af Nokia til brug med denne enhed. Nokia benytter godkendte branchestandarder for hukommelseskort, men nogle mærker er muligvis ikke fuldt kompatible med denne enhed. Brug af ikke-kompatible kort kan beskadige kortet, enheden og data, der er gemt på kortet.

Opbevar alle hukommelseskort utilgængeligt for børn.

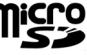

Hvis du vil sikre dig, at et hukommelseskort er kompatibelt, skal du spørge producenten eller forhandleren af kortet

Der følger muligvis et kompatibelt hukommelseskort med enheden, og det er muligt, at hukommelseskortet allerede sidder i enheden. Gør følgende, hvis det ikke er tilfældet:

1. Åbn dækslet over slidsen til hukommelseskortet (1).

#### Kom godt i gang

2. Sæt kortet ned i slidsen med

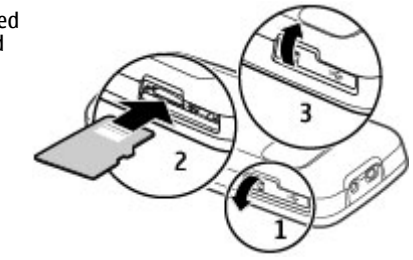

kontaktområdet nedad (2).

3. Skub forsigtigt kortet på plads, så det låses fast. Luk dækslet over slidsen (3).

## Udtagning af et hukommelseskort

Vigtigt: Tag ikke hukommelseskortet ud under en handling, når der er oprettet adgang til det. Dette kan beskadige hukommelseskortet, enheden og de data, der er gemt på kortet.

- 1. Tryk kortvarigt på tænd/sluk-tasten, og vælg Tag hukom.kort ud > Ja.
- 2. Åbn dækslet over slidsen til hukommelseskortet.
- 3. Tryk forsigtigt på hukommelseskortet for at frigøre det.
- 4. Træk kortet ud, og tryk på **OK**.
- 5. Luk dækslet over slidsen.

## **Opladning af batteriet**

Batteriet er delvist opladet fra fabrikken. Hvis det angives på enheden, at batteriet har et lavt opladningsniveau, skal du gøre følgende:

- 1. Sæt opladeren i en stikkontakt.
- 2. Slut opladeren til enheden.
- Når det angives på enheden, at batteriet er fuldt opladet, skal du tage opladerstikket ud af enheden og derefter ud af stikkontakten.

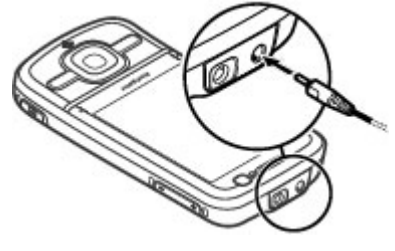

Du kan også oplade batteriet med strøm fra en computer via et USB-datakabel.

- 1. Tilslut USB-datakablet til en USB-port på computeren og enheden.
- 2. Når batteriet er fuldt opladet, fjerner du USB-datakablet.

Effektiviteten af USB-opladning varierer betragteligt. I nogle tilfælde kan det tage meget lang tid, inden opladningen begynder, og inden enheden begynder at fungere. Du behøver ikke at oplade batteriet i en bestemt tid, og du kan bruge enheden, mens batteriet oplades. Hvis batteriet er helt afladet, kan det tage flere minutter, inden opladningsindikatoren vises på skærmen, eller inden du kan foretage opkald.

## Sådan tænder og slukker du enheden

Tryk på tænd/sluk-tasten, og hold den nede for at tænde og slukke enheden. Tryk på denne tast kortvarigt for at afslutte et aktivt opkald eller lukke et program.

Hvis du bliver bedt om at indtaste en PIN-kode, skal du indtaste PINkoden og vælge **OK**.

Hvis du bliver bedt om at indtaste låsekoden, skal du indtaste låsekoden og vælge **OK**. Låsekoden er fra fabrikken sat til 12345.

Hvis du vil angive den korrekte tidszone og klokkeslættet og datoen, skal du vælge det land, du befinder dig i, og derefter indtaste det lokale klokkeslæt og datoen.

## Antenneplaceringer

Enheden kan have indvendige eller udvendige antenner. Undgå at berøre antenneområdet unødigt, mens antennen sender eller modtager. Hvis antennerne berøres, kan det have indflydelse på kvaliteten af kommunikationen, og der bruges muligvis mere strøm under driften. Dette kan nedsætte batteriets levetid. Ved længerevarende brug f.eks. et aktivt videoopkald og højhastighedsdataforbindelse kan enheden føles varm. I de fleste tilfælde er dette helt normalt. Hvis du har mistanke om, at enheden ikke fungerer korrekt, skal du indlevere den til service hos den nærmeste autoriserede serviceforhandler.

## Konfigurationsindstillinger

Din enhed skal være konfigureret med de korrekte indstillinger, inden du kan sende MMS-beskeder og e-mails og bruge synkronisering, streaming og browseren. Indstillingerne for internetbrowseren, MMS-beskeder, adgangspunkt og streaming konfigureres muligvis automatisk ud fra det SIM-kort, der anvendes. Hvis det ikke er tilfældet, skal du bruge programmet Indstillingsguide til at konfigurere indstillingerne. Du modtager muligvis indstillingerne som en konfigurationsbesked, der kan gemmes på enheden. Du kan få flere oplysninger om disse tjenesters tilgængelighed hos din tjenesteudbyder eller hos den nærmeste autoriserede Nokia-forhandler.

Hvis du modtager en konfigurationsbesked, uden at indstillingerne automatisk gemmes og aktiveres, bliver meddelelsen **1 ny besked** vist. Vælg **Vis** > **Valg** > **Gem** for at gemme indstillingerne. Du skal muligvis indtaste en PINkode, du har fået af tjenesteudbyderen.

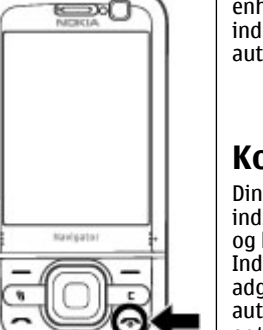

## 2. Din enhed Taster og dele

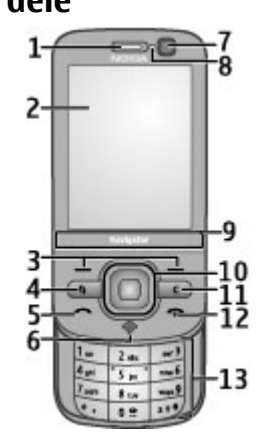

- 1 Ørestykke
- 2 Skærm
- 3 Valgtaster
- 4 Menutast 😗
- 5 Opkaldstast
- 6 Navigator-tast med GPS-lys
- 7 Sekundært kamera
- 8 Lysføler

- 9 Zoomområde
- 10 Navi<sup>™</sup>-tast, herefter kaldet navigeringstast
- 11 Sletningstast C
- 12 Afslutningstast og tænd/sluk-tast
- 13 Taltaster

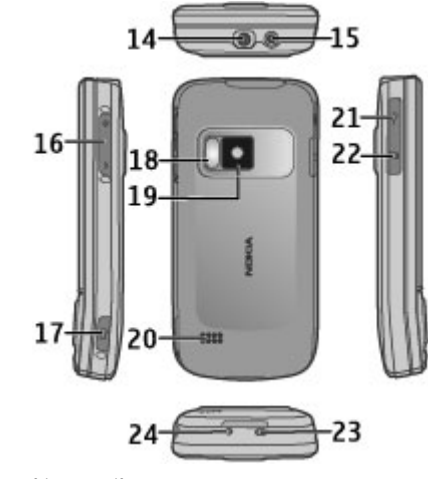

14 — Nokia-av-stik 15 — Stik til oplader

- 16 Lydstyrke-/zoomtaster
- 17 Udløsertast/optagelsestast
- 18 Kamerablitz
- 19 Hovedkamera
- 20 Stereohøjttalere
- 21 Micro-USB-stik
- 22 Slids til hukommelseskort
- 23 Hul til håndledsrem
- 24 Mikrofon

Undgå, at enheden kommer for tæt på magneter eller magnetfelter.

## Zoomområde

Der er et zoomområde under skærmen. Lad fingeren glide til venstre eller højre i zoomområdet for at zoome ind eller ud.

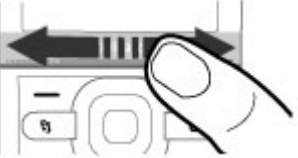

Zoomfunktionen fungerer i browseren og programmerne Kort, Billeder og Kamera.

## Startskærmbillede

Når du har tændt enheden, og den er registreret på et netværk, åbnes startskærmbilledet, og enheden er klar til brug.

Tryk på opkaldstasten for at åbne listen over de seneste udgående opkald.

Du kan ringe op til telefonsvareren ved at trykke på  ${\bf 1}$  og holde den nede.

Du kan bruge stemmekommandoer eller stemmestyrede opkald ved at trykke på den højre valgtast og holde den nede.

Hvis du vil skifte profil, skal du trykke kortvarigt på tænd/sluktasten og vælge en anden profil.

Du kan oprette forbindelse til internettet ved at holde **0** nede.

Hvis du vil ændre startskærmbilledet, skal du vælge 💡 > Indstillinger > Indstillinger og Generelt > Tilpasning > Standbytilstand og vælge en af følgende indstillinger:

- Standbytema Vælg et tema til startskærmbilledet.
- **Genveje** Tilføj genveje til programmer eller hændelser, eller knyt genveje til navigeringstasten, alt efter hvilket tema der er valgt for startskærmbilledet.

## Ofte anvendte menustier

Vælg 🤤 > **Organiser** > **Konvertering**, hvis du vil bruge omregningsprogrammet.

Vælg 😯 > Organiser > Regnemask., hvis du vil bruge kalenderen.

Din enhed

Vælg 😚 > **Program.** > **Ur** for at få adgang til indstillingerne for tid og dato.

Hvis du vil have adgang til indstillingerne for beskeder, skal du vælge **9** > **Beskeder** og vælge **Valg** > **Indstillinger**. Du kan åbne musikafspilleren ved at vælge **9** > **Program.** > **Musikafspil.** 

Du kan åbne FM-radioen ved at vælge 💡 > **Program.** > **Radio**.

Hvis du vil have adgang til opkaldsrelaterede indstillinger, skal du vælge **P** > **Indstillinger** > **Indstillinger** og vælge **Telefon**.

Vælg 😯 > Program. > Hjælp > Hjælp for at åbne enhedens hjælpefunktion.

Vælg 💡 > Indstillinger > Temaer for at skifte skærmtema.

Vælg 🤪 > Indstillinger > Profiler for at tilpasse profiler. Hvis du vil skifte menuvisning, skal du vælge 🚱 > Valg > Skift menuvisning.

## Skærmindikatorer

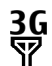

Enheden bruges på et UMTS-netværk eller et GSMnetværk (netværkstjeneste). Indikatoren ud for ikonet angiver signalstyrken for netværket på din nuværende position. Jo højere indikatoren er, jo stærkere er signalet.

- **3.5**G HSPA (netværkstjeneste) er aktiveret på UMTSnetværket.
- Enheden bruger offlineprofilen og har ikke forbindelse til mobilnetværket.
  - Batteriets opladningsniveau. Jo højere indikatoren er, jo bedre er batteriets opladning.
- Du har ulæste beskeder i mappen Indbakke i Beskeder.

Du har modtaget en eller flere nye e-mails i fjernpostkassen.

- Der er beskeder, som venter på at blive sendt, i mappen Udbakke i Beskeder.
- Du har ubesvarede opkald.
- **–O** Tasterne på enheden er låst.
- Der er en aktiv alarm.

n

0

\*

- Du har aktiveret profilen Lydløs, så enheden ringer ikke ved indgående opkald eller beskeder.
  - Bluetooth-funktionen er aktiveret.

- Der er oprettet en Bluetooth-forbindelse. Hvis ikonet blinker, forsøger enheden at oprette forbindelse til en anden enhed.
- Der er en tilgængelig GPRS-pakkedataforbindelse (netværkstjeneste). 些 angiver, at forbindelsen er aktiv, og 史 angiver, at forbindelsen er i venteposition.
- E Der er en tilgængelig EGPRS-pakkedataforbindelse (netværkstjeneste). angiver, at forbindelsen er aktiv, og angiver, at forbindelsen er i venteposition.
- <sup>36</sup> Der er en tilgængelig UMTS-pakkedataforbindelse (netværkstjeneste). <sup>36</sup>/<sub>4</sub> angiver, at forbindelsen er aktiv, og <sup>36</sup>/<sub>4</sub> angiver, at forbindelsen er i venteposition.
- HSPA-forbindelser understøttes og er tilgængelige (netværkstjeneste). Ikonet kan variere i forskellige lande eller områder. <sup>35</sup>/<sub>2</sub>° angiver, at forbindelsen er aktiv, og <sup>35</sup>/<sub>2</sub>° angiver, at forbindelsen er i venteposition.
- Du har indstillet enheden til at søge efter trådløse LAN-netværk (WLAN), og der er et tilgængeligt WLAN-netværk.

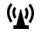

- En WLAN-forbindelse er aktiv på et netværk uden kryptering.
- **A**♪) En WLAN-forbindelse er aktiv på et netværk med kryptering.

**P** 

- Enheden er forbundet med en computer via et USBdatakabel.
- Alle opkald viderestilles til et andet nummer.
- Der er tilsluttet et headset til enheden.
- Der er tilsluttet et håndfrit bilsæt til enheden.
- **J** Der er tilsluttet en teleslynge til enheden.
- Enheden synkroniserer.
- GPS-indikatoren viser satellitsignalernes tilgængelighed. Én streg eller søjle i indikatoren er én satellit. Når enheden modtager nok data fra satellitterne til at beregne din position, bliver indikatoren grøn.

Der vises muligvis også andre indikatorer eller ikoner.

#### Din enhed

## **Profilen Offline**

Vigtigt: I profilen Offline kan du ikke foretage eller modtage opkald eller bruge andre funktioner, der kræver netværksdækning. Det kan stadig være muligt at ringe til det officielle alarmnummer, der er indkodet i enhedens hukommelse. Hvis du vil foretage opkald, skal du først aktivere telefonfunktionen ved at skifte profil. Indtast låsekoden, hvis enheden er låst.

Hvis du hurtigt vil aktivere profilen Offline, skal du trykke kortvarigt på tænd/sluk-tasten og vælge **Offline**.

Hvis du vil skifte til en anden profil, skal du trykke kortvarigt på tænd/sluk-tasten og vælge en profil.

Når profilen Offline er aktiv, er alle forbindelser, der bruger radiofrekvenser, lukkede. Du kan dog bruge enheden uden SIM-kortet og lytte til radio eller musik. Husk at slukke enheden på steder, hvor det ikke er tilladt at bruge trådløse telefoner.

## Strømsparer

Vælg 💡 > Indstillinger > Indstillinger.

Hvis du vil angive indstillinger for strømsparefunktionen, skal du vælge **Generelt** > **Tilpasning** > **Skærm** og vælge en af følgende indstillinger:

- Aktivér strømsparer Angiv, hvor lang tid enheden skal være inaktiv, inden strømsparefunktionen aktiveres.
- Timeout for lys Angiv, hvor lang tid enheden skal være inaktiv, inden skærmlyset dæmpes.

## Menu

### Vælg 😗 .

I menuen kan du få adgang til funktionerne på din enhed.

Hvis du vil åbne et program eller en mappe, skal du vælge det pågældende element.

Hvis du ændrer rækkefølgen af funktionerne i menuen, afviger rækkefølgen muligvis fra den standardrækkefølge, der beskrives i denne brugervejledning.

Tryk på **#** for at markere eller fjerne markeringen af et element i programmer.

Hvis du vil markere eller fjerne markeringen af flere på hinanden følgende elementer, skal du holde **#** nede og rulle op eller ned.

Hvis du vil skifte menuvisning, skal du vælge Valg > Skift menuvisning.

Hvis du vil åbne et program eller en mappe, skal du vælge Valg > Afslut.

Du kan få vist og skifte mellem de åbne programmer ved at holde 💡 nede og vælge et program.

Når der kører programmer i baggrunden, øges behovet for batteristrøm, og batteriets levetid reduceres.

## Lydstyrke

Advarsel: Længerevarende lytning ved høj lydstyrke kan beskadige hørelsen. Lyt til musik ved moderat lydstyrke, og hold ikke enheden tæt ved øret, når højttaleren er i brug. Du kan justere lydstyrken for ørestykket eller højttaleren under et opkald, eller mens du lytter til en lydfil, ved at trykke på lydstyrketasterne.

Hvis du vil aktivere eller deaktivere højttaleren under et opkald, skal du vælge **Højttaler** eller **Håndsæt**.

## Tastaturlås

### Vælg 😗 > Indstillinger > Indstillinger og Generelt.

Hvis tastaturet automatisk skal låses efter en bestemt tid i standbytilstand, skal du vælge **Sikkerhed > Telefon og SIM-kort**, rulle til **Tid for tastaturautolås**, vælge **Skift > Brugerdefineret** og derefter vælge den ønskede tid.

Angiv, om tastaturet skal låses, når du lukker skydemekanismen, ved at vælge **Skydemekanis.** > **Aktivering af tastaturlås** > **Til, når skyde. lukkes**.

Du kan låse tastaturet op ved at åbne skydemekanismen eller trykke på den venstre valgtast og vælge **OK** inden for 1,5 sekunder.

Når enheden eller tastaturet er låst, er det muligt at ringe til det officielle alarmnummer, der er indkodet i enhedens hukommelse.

## Adgangskoder

Vælg 💱 > Indstillinger > Indstillinger.

Hvis du vil angive, hvordan enheden bruger adgangskoderne og sikkerhedsindstillingerne, skal du vælge **Generelt** > **Sikkerhed** > **Telefon og SIM-kort** og vælge mellem følgende indstillinger:

- PIN-koden (UPIN-koden), som følger med SIM-kortet (USIM-kortet), er med til at beskytte kortet mod uautoriseret brug.
- PIN2-koden (UPIN2), som følger med visse SIM-kort (USIM), skal bruges til at få adgang til bestemte tjenester.
- PUK-koden (UPUK) og PUK2-koden (UPUK2) følger muligvis med SIM-kortet (USIM). Hvis du indtaster en forkert PINkode tre gange i træk, bliver du bedt om at indtaste PUKkoden. Kontakt din tjenesteudbyder, hvis koderne ikke følger med kortet.
- Sikkerhedskoden er med til at beskytte telefonen mod uautoriseret brug. Du kan oprette og ændre koden og indstille telefonen til at anmode om koden. Hold koden hemmelig, og opbevar den på et sikkert sted. Undlad at opbevare koden sammen med telefonen. Hvis du glemmer koden, og telefonen er låst, skal den sendes til service. Der skal muligvis betales et servicegebyr, og alle dine personlige data på enheden kan blive slettet. Kontakt et Nokia Care-sted eller din forhandler for at få yderligere oplysninger.
- Spærringsadgangskoden er påkrævet, når du anvender tjenesten til opkaldsspærring til at begrænse opkald til og fra telefonen (netværkstjeneste).

## Fjernlåsning

Du kan låse enheden fra en anden enhed ved hjælp af en SMSbesked (på 5-20 tegn). Hvis du vil indstille enheden, så den kan fjernlåses, og angive teksten til den låsebesked, der skal bruges, skal du vælge **g** > **Indstillinger** >

#### Din enhed

Indstillinger > Generelt > Sikkerhed og Telefon og SIMkort > Fjernlåsning af telefonen. Indtast beskedens indhold, bekræft den, og indtast låsekoden.

Du låser enheden ved at sende låsebeskeden som en SMSbesked til dit mobiltelefonnummer. Hvis du vil låse enheden op, skal du vælge **Lås op** og indtaste låsekoden.

## Om Hent

### Vælg 💡 > Hent.

Du kan bruge programmet Hent til at gennemse, få vist, købe, hente og opgradere indhold, tjenester og programmer. Med Hent får du nemmere adgang til bl.a. spil, ringetoner, baggrunde og programmer. Elementerne er kategoriseret i kataloger og mapper fra forskellige tjenesteudbydere. Udvalget af indhold afhænger af tjenesteudbyderen.

Hent anvender dine netværkstjenester til at få adgang til opdateret indhold. Hvis du vil have oplysninger om andre elementer, der er tilgængelige via Hent, kan du kontakte din tjenesteudbyder eller leverandøren eller forhandleren af det pågældende element.

Hent modtager løbende opdateringer, så du har adgang til det nyeste indhold, som din tjenesteudbyder udbyder til din enhed.

Der skal muligvis betales for elementerne, men du kan ofte få vist eller afspillet eksempler gratis. Kontakt din tjenesteudbyder eller den udbyder, der leverer elementet, for at få yderligere oplysninger om priserne.

Du kan opdatere indholdet i Hent manuelt ved at vælge Valg > Opdater indhold.

Tjenesten Hent erstattes gradvist af tjenesten Ovi Marked. Ovi Marked erstatter også Hent i hovedmenuen på din enhed.

## Tilslutning af et kompatibelt headset

Tilslut ikke produkter, som skaber et udgangssignal, da dette kan skade enheden. Slut ikke Nokia-AV-stikket til nogen spændingskilde.

Vær særlig opmærksom på lydstyrken, hvis Nokia-AV-stikket forbindes med eksterne enheder eller med et headset, der ikke er godkendt af Nokia til brug med denne enhed.

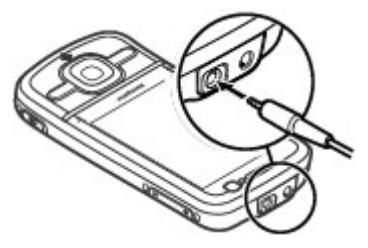

### Håndledsrem

Før håndledsremmen igennem hullet, og spænd den til.

Din enhed

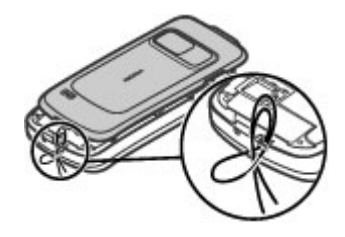

## 3. Nyttige oplysninger

Gå ind på www.nokia.com/support eller dit lokale Nokiawebsted, hvor du kan finde de nyeste brugervejledninger samt yderligere oplysninger, overførsler og tjenester, der er relateret til dit Nokia-produkt.

## Enhedens hjælpefunktion 😯

Enheden indeholder en hjælpefunktion, hvor du kan få veiledning i at bruge programmerne på enheden.

Du kan åbne hjælpeteksterne fra hovedmenuen ved at vælge **Program.** > **Hjælp** > **Hjælp** og det program, som du vil have vejledning til.

Når et program er åbent, skal du vælge **Valg > Hjælp** for at få adgang til hjælpen til den aktuelle visning.

Når du læser vejledningerne, kan du ændre størrelsen af hjælpeteksten ved at vælge Valg > Nedsæt skriftstørrelsen eller Forøg skriftstørrelsen.

Du finder links til relaterede emner i slutningen af en hjælpetekst. Hvis du vælger et understreget ord, vises der en kort forklaring. Der anvendes følgende indikatorer i hjælpeteksterne: → viser et link til et relateret emne i hjælpen. → viser et link til det program, der beskrives.

Når du læser vejledningen, kan du skifte mellem hjælpen og det program, der er åbent i baggrunden, ved at holde menutasten nede og derefter vælge et program på listen over åbne programmer.

## Softwareopdateringer

Nokia udgiver muligvis softwareopdateringer, som indeholder nye funktioner, forbedrede funktioner og optimerer ydeevnen. Du kan anmode om disse opdateringer gennem pc-programmet Nokia Software Updater. Softwareopdateringer er muligvis ikke tilgængelige for alle produkter eller deres varianter. Det er muligvis ikke alle operatører, der godkender de seneste tilgængelige versioner.

Når du vil opdatere enhedens software, skal du bruge programmet Nokia Software Updater og en kompatibel pc med operativsystemet Microsoft Windows XP eller Vista, og du skal have en bredbåndsforbindelse til internettet og et kompatibelt datakabel, der kan anvendes til at tilslutte enheden til pc'en.

Advarsel: Hvis du installerer en softwareopdatering, kan du ikke bruge enheden, heller ikke til nødopkald, før installationen er fuldført, og enheden er genstartet. Husk at sikkerhedskopiere data, før du accepterer, at der installeres en opdatering.

Du kan finde flere oplysninger og hente programmet Nokia Software Updater på www.nokia.com/softwareupdate eller dit lokale Nokia-websted.

Hvis netværket understøtter trådløse softwareopdateringer, kan du også anmode om opdateringer gennem enheden. Enheden kan regelmæssigt kontrollere for nye softwareopdateringer med Nokia Software Checker, Vælg . > Indstillinger > SW-opdat.

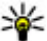

W Tip! Hvis du vil kontrollere enhedens softwareversion,

skal du indtaste **\*#0000#** på startskærmbilledet.

## Frigørelse af hukommelse

Hvis du vil have vist, hvor meget hukommelse der er tilgængelig til de forskellige datatyper, skal du vælge 💡 > **Organiser** > Filstvring.

Mange af enhedens funktioner bruger hukommelse til at gemme data. Der vises en meddelelse på enheden, hvis der ikke er nok ledig hukommelse.

Du kan frigøre hukommelse ved at overføre data til en anden hukommelse (hvis den er tilgængelig) eller en kompatibel computer.

Hvis du vil fierne data, du ikke længere har brug for, skal du bruge Filstyring eller det program, der indeholder dataene. Du kan f.eks. fierne følgende:

- Beskeder i mapperne i Beskeder og hentede e-mailbeskeder i postkassen.
- Gemte internetsider.
- Kontaktoplysninger
- Kalendernoter.
- Programmer, som vises i Programstyring, og som du ikke har brug for.

- Installationsfiler (med filtypenavnet .sis eller .sisx) til • installerede programmer. Sikkerhedskopiér installationsfilerne til en kompatibel computer.
- Billeder og videoklip i Billeder.

## Forlængelse af levetiden for batterier

Mange funktioner på enheden øger behovet for batteristrøm og reducerer batteriets levetid. Vær opmærksom på følgende for at spare batteristrøm:

- Funktioner, der bruger Bluetooth eller tillader, at sådanne funktioner kører i baggrunden, mens der bruges andre funktioner, øger behovet for batteristrøm og reducerer batteriets levetid. Slå Bluetooth fra, når du ikke har brug for det
- Funktioner, der bruger trådløst LAN (WLAN) eller tillader. at sådanne funktioner kører i baggrunden, mens der bruges andre funktioner, øger behovet for batteristrøm og reducerer batteriets levetid. WLAN-funktionen på Nokiaenheden slås fra, når du ikke forsøger at oprette eller ikke har oprettet forbindelse til et adgangspunkt, eller når der ikke scannes (søges) efter tilgængelige netværk. Du kan nedsætte batteriforbruget vderligere ved at angive, at enheden ikke skal scanne efter tilgængelige netværk eller kun skal scanne efter tilgængelige netværk i bestemte tidsrum.
- Hvis du har valgt **Pakkedata** > **Når tilgængelig** under forbindelsesindstillingerne, og der ikke er pakkedatadækning (GPRS), forsøger enheden periodisk at oprette en pakkedataforbindelse. Du kan forlænge

#### Nyttige oplysninger

enhedens driftstid ved at vælge **Pakkedata** > **Efter behov**.

- Kortprogrammet henter nye kortoplysninger, når du går ind på nye områder på kortet, hvilket forøger batteriforbruget. Du kan forhindre, at der automatisk hentes nye kort.
- Hvis mobilnetværkets signalstyrke varierer meget i dit område, er enheden hele tiden nødt til at søge efter det tilgængelige mobilnetværk. Herved forøges batteriforbruget.

```
Vælg ? > Indstillinger > Indstillinger, og vælg
Telefon > Netværk.
```

Hvis netværkstilstanden er indstillet til dobbelt netværk under netværksindstillingerne, søger enheden efter UMTSnetværket. Du kan indstille enheden til kun at bruge GSMnetværket ved at vælge **P** > **Indstillinger** > **Indstillinger** og vælge **Telefon** > **Netværk** > **Netværkstilstand** > **GSM**.

- Brug af skærmens baggrundslys forøger batteriforbruget. Under skærmindstillingerne kan du ændre den tid, der skal gå, inden baggrundslyset slukkes. Du kan desuden iustere den lysføler, der overvåger lysforholdene. Vælg 
   Indstillinger > Indstillinger, og vælg Generelt > Tilpasning > Skærm.
- Når der kører programmer i baggrunden, øges brugen af batteriets strøm. Du kan få adgang til de programmer, du ikke bruger, ved at trykke på menutasten og holde den nede og derefter vælge et program.

## 4. Opkaldsfunktioner

## Taleopkald

Når der bruges sikkerhedsfunktioner, der begrænser opkald (f.eks. opkaldsspærring, lukket brugergruppe og begrænsede numre), er det muligt at ringe til det officielle alarmnummer, der er indkodet i enhedens hukommelse. Opkaldsspærring og viderestilling af opkald kan ikke være aktive på samme tid.

Når enheden eller tastaturet er låst, er det muligt at ringe til det officielle alarmnummer, der er indkodet i enhedens hukommelse.

### Foretagelse af opkald

Indtast telefonnummeret, herunder områdenummeret, og tryk på opkaldstasten for at foretage et opkald.

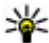

**Tip!** Ved internationale opkald skal du tilføje et nlustenn (+) som orstatter den skal du tilføje et

plustegn (+), som erstatter den internationale adgangskode, og indtaste landekoden. områdenummeret (udelad om nødvendigt det første 0) og telefonnummeret.

Tryk på afslutningstasten for at afbryde opkaldet eller annullere opkaldsforsøget.

Hvis du vil foretage et opkald ved hjælp af de gemte kontakter, skal du åbne kontakterne. Indtast de første bogstaver i navnet, rul til navnet, og tryk på opkaldstasten.

Du kan foretage opkald ved hiælp af loggen ved at trykke på opkaldstasten, så du får vist op til de 20 numre, som du sidst har ringet op til eller forsøgt at ringe op til. Rul til det ønskede nummer eller navn, og tryk på opkaldstasten.

Du kan justere lydstyrken under et aktivt opkald med lvdstvrketasterne.

Du kan skifte fra taleopkald til videoopkald ved at vælge Valg > Skift til videoopkald. Taleopkaldet afsluttes, og der foretages et videoopkald til modtageren.

### Banke på

Du kan besvare et opkald, mens der er andre opkald i gang. Du kan aktivere funktionen til ventende opkald. Banke på, ved at vælge 💡 > Indstillinger > Indstillinger og vælge Telefon > Opkald > Banke på.

Tryk på opkaldstasten for at besvare det ventende opkald. Det første opkald sættes på standby.

Du kan skifte mellem de to opkald ved at vælge Skift. Vælg **Valg** > **Overfør** for at oprette forbindelse mellem et indgående opkald eller et opkald i venteposition og et aktivt opkald og afbryde forbindelsen mellem dig selv og opkaldene. Tryk på afslutningstasten for at afslutte det aktive opkald. Vælg Valg > Afslut alle opkald for at afslutte begge opkald.

### Stemmestyrede opkald

Enheden understøtter avancerede stemmekommandoer. Avancerede stemmekommandoer er ikke afhængige af brugerens stemme, så du skal ikke optage stemmekoder på

#### Opkaldsfunktioner

forhånd. Enheden opretter en stemmekode for posterne i Kontakter og sammenligner den sagte stemmekode med denne. Enhedens stemmegenkendelse tilpasses hovedbrugerens stemme, så stemmekommandoerne er lettere at genkende.

Stemmekoden for en kontakt er det navn, der er gemt for kontakten. Hvis du vil høre den syntetiserede stemmekode, skal du vælge en kontakt og vælge Valg > Stemmekodedetaljer. Rul til en kontaktdetalje, og vælg Valg > Afspil stemmekode.

### **Opkald med stemmekoder**

**Bemærk:** Det kan være vanskeligt at bruge stemmekoder i støjende omgivelser eller i nødsituationer, og du skal derfor være opmærksom på, at stemmeopkald ikke er pålidelige under alle forhold.

Når du bruger stemmestyrede opkald, anvendes højttaleren. Hold enheden på kort afstand, mens du siger stemmekoden tydeligt.

- Hvis du vil starte stemmestyrede opkald, skal du holde den højre valgtast nede, når startskærmbilledet vises. Hvis der er tilsluttet et kompatibelt headset med en headsettast, skal du trykke på headsettasten og holde den nede for at starte stemmestyrede opkald.
- 2. Der afspilles en kort tone, og **Tal nu** vises. Sig tydeligt det navn, der er gemt for kontakten.
- 3. Der afspilles en syntetiseret stemmekode for den genkendte kontakt, og navnet og nummeret vises. Hvis du ikke vil ringe op til denne kontakt, skal du vælge en

anden kontakt på listen over forslag inden for 2,5 sekunder eller vælge **Afslut** for at annullere.

Hvis der er gemt flere numre til et navn, og et af disse numre er angivet som standardnummer, vælges standardnummeret. Ellers vælges det første tilgængelige nummer på et kontaktkort. Du kan også sige navnet og telefonnummertypen, f.eks. mobil eller privat.

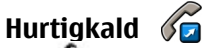

Vælg 😯 > Indstillinger > Indstillinger, og vælg Telefon > Opkald > Hurtigkald.

Med hurtigkald kan du foretage opkald ved at trykke på og holde en taltast nede på startskærmbilledet.

Vælg Til, hvis du vil aktivere hurtigkald.

Vælg 😲 > Indstillinger > Hurtigkald for at tildele en taltast til et telefonnummer. Rul til taltasten (2-9) på skærmen, og vælg Valg > Tildel. Vælg det ønskede nummer på listen over kontakter.

Hvis du vil slette det telefonnummer, der er tildelt til en taltast, skal du rulle til hurtigkaldstasten og vælge **Valg** > **Fjern**.

Hvis du vil redigere et telefonnummer, der er tildelt til en taltast, skal du rulle til hurtigkaldstasten og vælge **Valg** > **Skift**.

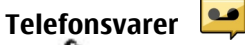

Vælg 😚 > Indstillinger > Tlf.svarer.

Første gang du åbner programmet Telefonsvarer (netværkstieneste), bliver du bedt om at angive nummeret til telefonsvareren

Du kan ringe til telefonsvareren ved at rulle til Telefonsvarer og vælge Valg > Ring til telefonsvarer.

Hvis du har konfigureret indstillingerne for internetopkald på enheden og har en telefonsvarer til internetopkald, skal du rulle til telefonsvareren og vælge Valg > Ring til internettlf.svarer

Hvis du vil ringe op til din telefonsvarer fra startskærmbilledet, skal du holde tasten 1 nede eller trykke på tasten **1** og derefter på opkaldstasten. Vælg den telefonsvarer, du vil ringe op til.

Hvis du vil skifte nummeret til din telefonsvarer, skal du vælge telefonsvareren og vælge Valg > Skift nummer.

### Foretagelse af et konferenceopkald

- 1. Du kan foretage et konferenceopkald ved at indtaste modtagerens telefonnummer og trykke på opkaldstasten.
- 2. Når modtageren besvarer opkaldet, skal du vælge Valg > Nvt opkald.
- Når du har ringet op til alle deltagere, skal du vælge **Valg** > **Konference** for at forbinde opkaldene til et konferenceopkald.

Du kan afbryde lyden på enhedens mikrofon under et opkald ved at vælge Valg > Lvd fra.

Du kan fierne en deltager fra et konferenceopkald ved at vælge Valg > Konference > Fiern deltager og deltageren.

Du kan diskutere privat med en deltager i et konferenceopkald ved at vælge Valg > Konference > Privat og deltageren.

### **Besvarelse af et opkald**

Du kan besvare et opkald ved at trykke på opkaldstasten eller åbne skydemekanismen.

Hvis enheden skal besvare et opkald, når du åbner skydemekanismen, skal du vælge 😗 > Indstillinger > Indstillinger og Generelt > Skydemekanisme.

Tryk på afslutningstasten for at afvise opkaldet.

Du kan slå ringetonen fra i stedet for at besvare et opkald ved at vælge Lvdløs.

Når du har et aktivt opkald, og banke på-funktionen (netværkstieneste) er aktiveret, skal du trykke på opkaldstasten for at besvare et nyt indgående opkald. Det første opkald sættes på standby. Tryk på afslutningstasten for at afslutte det aktive opkald.

### **Opkalds- og datalister**

Vælg 🔐 > Log.

Du kan få vist de seneste ubesvarede, indgående og udgående opkald ved at vælge Seneste opkald.

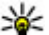

**Tip!** Hvis du vil have vist de udgående opkald på startskærmbilledet, skal du trykke på opkaldstasten.

### Opkaldsfunktioner

Vælg **Opkaldsvarighed**, hvis du vil have vist den omtrentlige varighed af opkald til og fra enheden.

Hvis du vil have vist den mængde data, der er overført via pakkedataforbindelser, skal du vælge **Pakkedata**.

### Videoopkald Foretagelse af et videoopkald

Hvis du vil foretage et videoopkald, skal du indtaste telefonnummeret eller vælge modtageren på kontaktlisten og vælge **Valg > Ring op > Videoopkald**. Når videoopkaldet starter, aktiveres enhedens kamera. Hvis kameraet allerede er i brug, kan videoafsendelse ikke benyttes. Hvis modtageren af opkaldet ikke ønsker at sende video til dig, vises der i stedet et stillbillede. Du kan angive det stillbillede, der skal sendes fra din enhed i stedet for en video, ved at vælge **> Indstillinger > Indstillinger** og vælge **Telefon > Opkald > Billede i videoopkald**.

Hvis du vil deaktivere afsendelsen af lyd, video eller video og lyd, skal du vælge Valg > Deaktiver > Afsendelse af lyd, Afsendelse af video eller Afsend. af lyd og video.

Du kan justere lydstyrken under et aktivt videoopkald ved hjælp af lydstyrketasterne.

Vælg **Valg** > **Aktivér højttaler**, hvis du vil bruge højttaleren. Hvis du vil slå højttaleren fra og bruge ørestykket, skal du vælge **Valg** > **Aktivér håndsæt**.

Du kan ændre billedrækkefølgen ved at vælge Valg > Byt om på billeder.

Hvis du vil zoome ind på eller ud fra det viste billede, skal du vælge Valg > Zoom og rulle op eller ned.

Hvis du vil afslutte videoopkaldet og foretage et nyt taleopkald til den samme modtager, skal du vælge **Valg** > **Skift til taleopkald**.

### Besvarelse eller afvisning af et videoopkald

Når du modtager et videoopkald, vises 👰.

Tryk på opkaldstasten for at besvare opkaldet. **Tillad, at der sendes et videobillede til den, der ringer op?** vises. Vælg **Ja** for at starte afsendelsen af det direkte videobillede.

Hvis du ikke aktiverer videoopkaldet, hører du kun lyden af opkalderen. Der vises en grå skærm i stedet for videobilledet. Du kan finde oplysninger om, hvordan du erstatter den grå skærm med et stillbillede, som er taget med enhedens kamera, under **P > Indstillinger > Indstillinger** og **Telefon > Opkald > Billede i videoopkald**.

Tryk på afslutningstasten for at afslutte videoopkaldet.

### **Opkaldsindstillinger** Opkaldsindstillinger

Vælg ? > Indstillinger > Indstillinger, og vælg Telefon > Opkald.

Vælg mellem følgende muligheder:

• Send eget opkalds-id — Vis dit telefonnummer til den person, som du ringer op til.

- Send mit internetopk.-id Vis din internetopkaldsadresse til den person, som du foretager et internetopkald til.
- **Banke på** Indstil enheden til at underrette dig om indgående opkald, mens du er i gang med et opkald (netværkstjeneste).
- Banke på internetopk. Indstil enheden til at underrette dig om et nyt indgående internetopkald, mens du er i gang med et opkald.
- Internetopkaldssignal Vælg Til for at indstille enheden til at informere dig om indgående internetopkald. Hvis du vælger Fra, modtager du kun meddelelser om ubesvarede indgående opkald.
- Afvis opkald med besked Afvis et opkald, og send en SMS-besked til den person, der ringer op.
- **Beskedtekst** Skriv en SMS-standardbesked, der sendes, når du afviser et opkald.
- Egen video i indg. opkald Tillad eller afvis afsendelse af video under et videoopkald fra enheden.
- **Billede i videoopkald** Få vist et stillbillede, hvis der ikke kan sendes video under et videoopkald.
- Automatisk genopkald Indstil enheden til at foretage højst 10 forsøg på at få forbindelse til et nummer efter et mislykket opkaldsforsøg. Tryk på afslutningstasten for at stoppe automatisk genopkald.
- Vis varighed af opkald Få vist varigheden af et igangværende opkald.
- **Oversigt efter opkald** Få vist varigheden af et opkald, når opkaldet er slut.
- Hurtigkald Aktivér hurtigkald.
- Valgfri svartast Aktivér brugen af en valgfri svartast.

### Omstilling

 $V \mbox{alg}~ \mbox{$\widehat{9}$}~ > \mbox{Indstillinger} > \mbox{Indstillinger} og \mbox{Telefon} > \mbox{Omstilling}.$ 

Omstil indgående opkald til telefonsvareren eller til et andet telefonnummer. Kontakt din tjenesteudbyder for at få yderligere oplysninger.

Vælg de typer opkald, der skal omstilles, blandt følgende muligheder:

- Alle taleopkald, Alle data- og videoopkald eller Alle faxopkald — Omstil alle indgående tale-, data-, videoeller faxopkald. Du kan ikke besvare opkaldene, men kun omstille dem til et andet nummer.
- Ved optaget Omstil indgående opkald, hvis du har et aktivt opkald.
- Ved intet svar Omstil indgående opkald, når enheden har ringet et vist tidsrum. Vælg det tidsrum, enheden skal ringe, før opkaldet omstilles.
- Ved ingen forbindelse Omstil opkald, når enheden er slukket eller uden for netværksdækning.
- Ved ingen kontakt Omstil opkald, hvis du har et aktivt opkald eller ikke svarer, eller hvis enheden er slukket eller uden for netværksdækning.

Du kan omstille opkald til telefonsvareren ved at vælge en opkaldstype, en omstillingsmulighed og Valg > Aktivér > Til telefonsvarer.

Du kan omstille opkald til et andet telefonnummer ved at vælge en opkaldstype, en omstillingsmulighed og Valg > Aktivér > Til andet nummer. Indtast nummeret, eller vælg Søg for at hente et nummer, der er gemt i Kontakter.

### Onkaldsfunktioner

Du kan kontrollere den aktuelle omstillingsstatus ved at rulle til omstillingsmuligheden og vælge Valg > Kontrollér status

Du kan deaktivere omstillingen af opkald ved at rulle til omstillingsmuligheden og vælge Valg > Deaktiver.

### **Opkaldsspærring**

Vælq 💱 > Indstillinger > Indstillinger og Telefon > Opkaldsspærring.

Du kan spærre de opkald, der kan foretages eller modtages med enheden (netværkstieneste). For at ændre indstillingerne skal du bruge spærringsadgangskoden fra din tienesteudbyder. En opkaldsspærring påvirker alle opkaldstyper.

Vælg mellem følgende indstillinger for at spærre opkald:

- Udgående opkald Sørg for, at der ikke kan foretages taleopkald fra enheden.
- Indgående opkald Spær indgående opkald.
- Internationale opkald Sørg for, at der ikke kan foretages udlandsopkald.
- Indgående opkald ved roaming Spær indgående opkald, når du ikke befinder dig i dit hiemland.
- Internationale opkald undtaget til hjemland Sørg for, at der ikke kan foretages udlandsopkald, men tillad, at der kan foretages opkald til dit hiemland.

Hvis du vil kontrollere status for spærringer af taleopkald, skal du vælge spærringsindstillingen og vælge Valg > Kontrollér status.

Du kan deaktivere alle spærringer af taleopkald ved at vælge spærringsindstillingen og vælge Valg > Deaktiver alle spær.

Hvis du vil ændre den adgangskode, der bruges til at spærre tale-, fax- og dataopkald, skal du vælge Valg > Skift spær.adgangskode. Indtast den aktuelle kode, og indtast derefter den nye kode to gange. Spærringsadgangskoden skal bestå af fire cifre. Kontakt din tjenesteudbyder for at få vderligere oplysninger.

### Netværksindstillinger

Væla 😯 > Indstillinger > Indstillinger, og vælg Telefon > Netværk.

Du kan angive netværkstilstanden ved at vælge Netværkstilstand og vælge Dobbelt netværk, UMTS eller GSM. Hvis du vælger Dobbelt netværk, skifter enheden automatisk mellem netværk.

**Tip!** Hvis du vælger **UMTS**, bliver dataoverførslen hurtigere, men samtidig øges behovet for batteristrøm, og batteriets levetid reduceres. Hvis du vælger **Dobbelt netværk** i områder tæt på både GSMog UMTS-netværk, kan det forårsage et konstant skift mellem de to netværk, hvilket også øger behovet for hatteristrøm

Hvis du vil vælge operatøren, skal du vælge Valg af operatør og Manuelt for at vælge mellem de tilgængelige netværk eller Automatisk for at indstille enheden til at vælge netværket automatisk.

Hvis du vil indstille enheden til at vise, når den bruges i et MCN-netværk (Micro Cellular Network), skal du vælge **Celleinformation** > **Til**.

### **Deling af video** Krav til deling af video

Videodeling kræver en UMTS-forbindelse. Kontakt din tjenesteudbyder for at få yderligere oplysninger om tjenesten, tilgængelighed af UMTS-netværk samt gebyrer forbundet med brug af tjenesten.

Du skal gøre følgende for at kunne bruge videodeling:

- Kontrollere, at enheden er indstillet til forbindelser mellem personer.
- Kontrollér, at du har en aktiv UMTS-forbindelse og er inden for UMTS-netværkets dækningsområde. Hvis du bevæger dig uden for UMTS-netværket under en videodelingssession, stoppes delingen, mens taleopkaldet fortsættes.
- Kontrollér, at både afsenderen og modtageren er registreret på UMTS-netværket. Hvis du inviterer en person til en delingssession, og den pågældende persons enhed ikke er inden for UMTS-netværkets dækningsområde, ikke har deling af video installeret, eller forbindelser mellem personer ikke er konfigureret på den pågældende persons telefon, modtager vedkommende ikke invitationer. Du modtager en fejlmeddelelse om, at modtageren ikke kan acceptere invitationen.

### Deling af direkte video eller videoklip

Under et aktivt taleopkald kan du vælge **Valg** > **Del video**.

1. Vælg **Direkte video**, hvis du vil dele direkte video under opkaldet.

Hvis du vil dele et videoklip, skal du vælge **Videoklip** og derefter det klip, du vil dele.

Du er muligvis nødt til at konvertere videoklippet til et passende format, før du kan dele det med andre. Vælg **OK**, hvis der vises en meddelelse om, at videoklippet skal konverteres. Enheden skal have et videoredigeringsprogram, for at konverteringen kan udføres.

 Hvis der er gemt flere SIP-adresser eller telefonnumre, inkl. landekoden, for modtageren på listen over kontakter, skal du vælge den ønskede adresse eller det ønskede nummer. Hvis modtagerens SIP-adresse eller telefonnummer ikke er tilgængeligt, skal du indtaste modtagerens SIP-adresse eller telefonnummer inkl. landekode og vælge OK for at sende invitationen. Enheden sender invitationen til SIP-adressen.

Delingen begynder automatisk, når modtageren accepterer invitationen.

### Valgmuligheder ved deling af video

**Q** Zoom ind på eller ud fra videobilledet (kun muligt for afsenderen).

★ Juster lysstyrken (kun muligt for afsenderen).

🛠 eller 🔦 Slå mikrofonlyden fra eller til.

### Opkaldsfunktioner

📢 )) eller 🔌 Slå højttaleren til og fra.

**Q**<sub>II</sub> eller **Q** Stands og genoptag deling video.

Skift til visning i fuld skærm (kun muligt for modtageren).

3. Vælg **Stop** for at stoppe delingssessionen. Tryk på afslutningstasten for at afslutte taleopkaldet. Deling af video afsluttes også, når opkaldet afsluttes.

Hvis du vil gemme den video, du har delt direkte, skal du vælge **Ja**, når meddelelsen vises. Der vises en meddelelse på enheden om placeringen af den gemte video.

Hvis du bruger andre programmer, mens du deler et videoklip med en anden person, stoppes delingen midlertidigt. Du kan vende tilbage til visningen til deling af video og fortsætte delingen ved at vælge **Valg** > **Fortsæt**, mens startskærmbilledet er aktiveret.

### Internetopkald Om internetopkald

Med tjenesten til internetopkald (netværkstjeneste) kan du foretage og modtage opkald via internettet. Der kan foretages internetopkald mellem computere, mobiltelefoner og mellem en VoIP-enhed og en traditionel telefon.

Hvis du vil bruge tjenesten, skal du abonnere på tjenesten og have en brugerkonto.

Hvis du vil foretage eller modtage et internetopkald, skal du være i dækningsområdet for et trådløst LAN-netværk og have forbindelse til en internetopkaldstjeneste.

### Aktivering af internetopkald

Vælg 😗 > Kontakter, og vælg en internetopkaldstjeneste.

Hvis du vil foretage eller modtage internetopkald, skal du kontakte din tjenesteudbyder for at modtage forbindelsesindstillingerne for internetopkald. Hvis du vil oprette forbindelse til en internetopkaldstjeneste, skal enheden være i et område med netværksdækning.

Du kan aktivere tjenesten til internetopkald ved at vælge Valg > Aktivér tjeneste.

Du kan søge efter tilgængelige trådløse LAN-forbindelser (WLAN) ved at vælge **Valg** > **Søg efter WLAN-netværk**.

### Foretage internetopkald

Når du har aktiveret funktionen til internetopkald, kan du foretage et internetopkald fra alle de programmer, hvor du kan foretage et almindeligt taleopkald, f.eks. listen over kontakter eller logfilen. Du kan f.eks. rulle til den ønskede kontakt på kontaktlisten og vælge **Valg** > **Ring op** > **Internetopkald**.

Hvis du vil foretage et internetopkald fra startskærmbilledet, skal du indtaste telefonnummeret eller internetadressen og vælge **Netopkald**.

- 1. Hvis du vil foretage et internetopkald til en adresse, der ikke begynder med et tal, skal du trykke på en vilkårlig taltast, når startskærmbilledet er aktiveret, og derefter trykke på # i et par sekunder for at rydde skærmen og skifte fra taltilstand til bogstavtilstand.
- 2. Indtast adressen, og tryk derefter på opkaldstasten.

### Administration af internetopkaldstjenester

Vælg 😗 > Indstillinger > Forbind. > Netindstil..

Du kan tilføje et nyt internetopkald ved at vælge Hent.

### Indstillinger for internetopkald

Vælg 😲 > Kontakter. Rul til venstre, og vælg tjenesten for internet opkald på listen.

Vælg **Valg** > **Indstillinger** for at se eller redigere internetopkaldsindstillinger, og vælg mellem følgende muligheder:

• Tjenesteforbindelse — Vælg destinationsindstillingerne for internetopkaldsforbindelsen, og rediger destinationsoplysningerne.

Du kan ændre en destination ved at rulle til tjenesten og vælge **Skift**.

- **Tilgængelighedsanmod.** Vælg, om alle indkommende anmodninger om status automatisk skal accepteres uden et bekræftelsesspørgsmål.
- **Tjenesteoplysninger** Få vist tekniske oplysninger om den valgte tjeneste.

## 5. Multimedier

Advarsel: Når du bruger headsettet, nedsættes evnen til at høre lyde udefra. Brug ikke headsettet, hvor det kan være til fare for din sikkerhed.

## Musikafspiller

Vælg 💡 > Program. > Musikafspil..

Med Musikafspiller kan du afspille musikfiler og oprette og lytte til afspilningslister. Musikafspiller understøtter filformater, som f.eks. MP3 og AAC.

### Afspilning af en sang eller en podcastepisode

Hvis du vil føje alle tilgængelige sange og podcasts til musikbiblioteket, skal du vælge **Valg** > **Opdater bibliotek**.

Hvis du vil afspille en sang eller en podcastepisode, skal du vælge den ønskede kategori og derefter vælge sangen eller podcastepisoden.

Du kan ændre tonen i musikafspilningen ved at vælge **Valg** > **Equalizer**.

Hvis du vil ændre balancen og stereobilledet eller øge bassen, skal du vælge Valg > Lydindstillinger.

Hvis du vil vende tilbage til startskærmbilledet og lade afspilleren køre i baggrunden, skal du trykke på afslutningstasten.

## FM-radio

## Sådan hører du radio

Vælg 😗 > Program. > Radio.

Kvaliteten af radioudsendelsen afhænger af radiostationens dækning i det enkelte område.

Du kan foretage et opkald eller besvare et indgående opkald, mens du lytter til radioen. Radioen slukkes under et igangværende opkald.

Du kan starte en søgning efter stationer ved at vælge  $\bigcirc$  eller  $\bigcirc$ .

Hvis du har gemt radiostationer på enheden, kan du gå til den næste eller forrige gemte station ved at vælge 🔛 eller 🔀.

Vælg Valg, og vælg en af følgende valgmuligheder:

- Aktivér højttaler Lyt til radioen gennem højttalerne.
- Manuel indstilling Skift frekvens manuelt.
- Stationsoversigt Vis tilgængelige stationer baseret på placering (netværkstjeneste).
- Gem station Gem den station, du aktuelt er stillet ind på, på listen over stationer.
- **Stationer** Åbn listen over gemte stationer.

• Afspil i baggrunden — Vend tilbage til startskærmbilledet, mens FM-radioen kører i baggrunden.

Advarsel: Længerevarende lytning ved høj lydstyrke kan beskadige hørelsen. Lyt til musik ved moderat lydstyrke, og hold ikke enheden tæt ved øret, når højttaleren er i brug.

## RealPlayer 🥰

Med RealPlayer kan du afspille videoklip eller streame mediefiler trådløst uden først at gemme dem på enheden.

RealPlayer understøtter ikke nødvendigvis alle filformater eller alle varianter af filformater.

Vælg 💡 > Program. > RealPlayer.

### Afspilning af videoklip

Vælg 😚 > Program. > RealPlayer.

Hvis du vil afspille et videoklip, skal du vælge **Videoklip** og vælge et klip.

Du kan få vist en liste over de senest afspillede filer ved at vælge **Senest afspillet** i programmets hovedvisning.

På listen over videoklip kan du rulle til et videoklip, vælge Valg og derefter vælge en af følgende indstillinger:

- Brug video Tildel en video til en kontakt, eller vælg den som ringetone.
- Markér/fjern markering Markér flere elementer på listen, der skal sendes eller slettes samtidig.
- Vis detaljer Se oplysninger om det markerede element, f.eks. format, opløsning og varighed.

• **Indstillinger** — Rediger indstillingerne for videoafspilning eller -streaming.

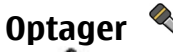

### Vælg 😚 > Program. > Optager.

Med programmet Optager kan du optage diktater og telefonsamtaler.

Optageren kan ikke bruges, når et dataopkald eller en GPRSforbindelse er aktiv.

Hvis du vil optage et lydklip, skal du vælge 💽.

Vælg 🔳 for at stoppe optagelsen af et lydklip.

Du kan lytte til lydklippet ved at vælge 🕨.

Hvis du vil vælge optagelseskvaliteten eller det sted, hvor lydklippene skal gemmes, skal du vælge **Valg** > **Indstillinger**.

De optagede lydklip gemmes i mappen Lydklip i Galleri.

Hvis du vil optage en telefonsamtale, skal du åbne optageren under et taleopkald og vælge •. Begge parter hører med jævne mellemrum en tone under optagelsen.

#### © 2009 Nokia. Alle rettigheder forbeholdes.

# 6. Positionering

## **Brug af GPS**

GPS-koordinaterne angives ved hjælp af det internationale koordinatsystem WGS-84. Koordinaterne er ikke tilgængelige i visse områder.

GPS (Global Positioning System) drives af den amerikanske regering, der alene er ansvarlig for dets nøjagtighed og vedligeholdelse. Nøjagtigheden af positionsdata kan blive påvirket af justeringer af GPS-satellitter foretaget af den amerikanske regering og er underkastet ændringer i henhold til det amerikanske forsvarsministeriums civile GPS-politik og den føderale radionavigationsplan (Federal Radionavigation Plan). Nøjagtigheden kan også blive påvirket af ugunstige satellitpositioner. Tilgængeligheden og kvaliteten af GPSsignaler kan påvirkes af din position, bygninger, naturlige forhindringer og vejrforhold. GPS-signaler er muligvis ikke tilgængelige i bygninger eller under jorden, og de kan blive svækket af materialer som beton og metal.

GPS bør ikke benyttes til præcise positionsmålinger, og du bør aldrig udelukkende være afhængig af positionsdata fra GPS-modtageren og trådløse radionetværk i forbindelse med positionsbestemmelse eller navigation.

Triptælleren har begrænset nøjagtighed, og der kan forekomme afrundingsfejl. Nøjagtigheden kan også påvirkes af GPS-signalernes tilgængelighed og kvalitet.

Du kan aktivere eller deaktivere forskellige positioneringsmetoder under positioneringsindstillingerne.

## A-GPS (Assisted GPS)

Enheden understøtter også A-GPS (Assisted GPS).

A-GPS kræver netværksunderstøttelse.

A-GPS (Assisted GPS) benyttes til at hente hjælpedata via en pakkedataforbindelse, hvilket hjælper med at beregne koordinaterne for din nuværende position, når enheden modtager satellitsignaler.

Når du aktiverer A-GPS, modtager enheden nyttige satellitoplysninger fra en hjælpedataserver via mobilnetværket. Ved hjælp af hjælpedata kan enhedens GPSposition fastslås hurtigere.

Enheden er forudkonfigureret til at bruge Nokias A-GPStjeneste, hvis der ikke er nogen tilgængelige A-GPSindstillinger fra specifikke udbydere. Hjælpedataene hentes kun fra Nokias A-GPS-tjenesteserver, når det er nødvendigt.

Du kan deaktivere A-GPS-tjenesten ved at vælge > > Program. > GPS-data og Valg > Positioneringsindstil. > Positioneringsmetoder > Assisteret GPS > Valg > Deaktiver.

Du skal have angivet et internetadgangspunkt på enheden for at hente hjælpedata fra Nokias A-GPS-tjeneste via en pakkedataforbindelse. Adgangspunktet til A-GPS kan angives under positioneringsindstillingerne. Der kan ikke bruges et adgangspunkt til trådløst LAN (WLAN) til denne tjeneste. Der kan kun bruges et internetadgangspunkt til pakkedata. Du bliver bedt om at vælge internetadgangspunktet, første gang der anvendes GPS.

## Kort

🚯 Vælg 🗣 🕞 Kort, eller tryk på navigatortasten.

Med programmet Kort kan du se din aktuelle position på kortet, bruge kort over forskellige byer og lande og søge efter adresser og forskellige steder af interesse. Du kan også planlægge ruter og få navigationsveiledning til bilister eller til fodgængere. Hvis du gemmer dine foretrukne steder og ruter på din Nokia-enhed, kan du organisere dem i samlinger og synkronisere de gemte elementer mellem din mobilenhed og internettienesten Ovi Kort.

Du kan også få oplysninger om veiret, trafikale forhold, begivenheder, reiseinformationer og andre relevante oplysninger om et sted, hvis de er tilgængelige i dit land eller område.

Første gang du bruger programmet Kort, skal du muligvis angive et internetadgangspunkt til hentning af kort.

Når du har en aktiv dataforbindelse og bruger kortet på skærmen, hentes der automatisk et nyt kort, hvis du navigerer til et område, som ikke er dækket af de kort, der allerede er hentet. Du kan også hente kort ved hjælp af pcprogrammet Nokia Map Loader. Du kan finde oplysninger om, hvordan du installerer Nokia Map Loader på en kompatibel pc, på www.nokia.com/maps.

Bemærk: Når du henter indhold, f.eks. kort, satellitbilleder, stemmefiler, veiledninger eller trafikoplysninger, kan det medføre, at der overføres store mængder data (netværkstieneste).

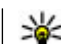

💥 Tip! Hvis du vil undgå omkostninger til dataoverførsel, kan du også benytte Kort uden en internetforbindelse og bruge de kort, der er gemt på enheden eller på et eventuelt hukommelseskort. Når du bruger Kort uden en internetforbindelse, kan nogle af tienesterne ikke benyttes.

Næsten al digital kartografi er til en vis grad unøjagtig og ufuldstændig. Vær aldrig udelukkende afhængig af den kartografi, som du overfører til denne enhed.

Indhold såsom satellitbilleder, veiledninger, veir- og trafikoplysninger samt relaterede tienester genereres af tredieparter, som er uafhængige af Nokia. Indholdet kan til en vis grad være unøjagtigt og ufuldstændigt, og det er ikke nødvendigvis tilgængeligt alle steder. Vær aldrig udelukkende afhængig af sådant indhold og relaterede tienester.

Du kan finde flere oplysninger om programmet Kort på din enhed på www.nokia.com/support.

## Lokaliteter 🔀

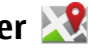

Med programmet Lokaliteter kan du gemme positionsoplysninger for bestemte geografiske steder på enheden. Du kan sortere de gemte steder i forskellige kategorier og tilføje andre oplysninger til dem, f.eks. adresser. Du kan bruge de gemte lokaliteter i kompatible programmer, f.eks. GPS-data.

### Vælq 🔐 > Program. > Lokaliteter.

GPS'ens koordinater angives ved hiælp af det internationale WGS-84-koordinatsystem.

### Positionering

Vælg Valg, og vælg mellem følgende muligheder:

- Ny lokalitet Opret en ny lokalitet. Du kan få vist din aktuelle position ved at vælge Aktuel position. Vælg Vælg på kort, hvis du vil vælge lokaliteten på kortet. Hvis du vil angive positionsoplysningerne manuelt, skal du vælge Indtast manuelt.
- **Rediger** Rediger eller tilføj oplysninger til en gemt lokalitet (f.eks. en adresse).
- **Tilføj til kategori** Tilføj en lokalitet til en kategori i Lokaliteter. Markér alle de kategorier, du vil tilføje lokaliteten til.
- **Send** Send en eller flere lokaliteter til en kompatibel enhed. De lokaliteter, du modtager, anbringes i mappen Indbakke i Beskeder.

Du kan sortere dine lokaliteter i foruddefinerede kategorier og oprette nye kategorier. Hvis du vil redigere og oprette nye lokalitetskategorier, skal du åbne fanen med kategorier og vælge **Valg** > **Rediger kategorier**.

## GPS-data

### Rutevejledning

Vælg 💡 > Program. > GPS-data og Navigation.

Start rutevejledningen udendørs. Hvis GPS-modtageren startes indendørs, kan den muligvis ikke modtage de nødvendige oplysninger fra satellitterne.

Til rutevejledningen bruges et roterende kompas på enhedens skærm. Retningen til destinationen angives med en rød prik, og den omtrentlige afstand vises i kompasringen. Rutevejledningen er designet til at vise den mest direkte rute og den korteste afstand til destinationen, målt i fugleflugtslinje. Der tages ikke hensyn til forhindringer på ruten, f.eks. bygninger og naturlige forhindringer. Der tages ikke hensyn til højdeforskelle, når afstanden beregnes. Rutevejledningen er kun aktiv, når du bevæger dig.

Hvis du vil angive turens destination, skal du vælge **Valg** > **Angiv destination** og derefter vælge en lokalitet som destination eller angive bredde- og længdegradskoordinaterne.

Du kan slette den destination, der er angivet for turen, ved at vælge **Stop navigation**.

### Hentning af positionsoplysninger

Vælg 😗 > Program. > GPS-data og Position.

I positionsvisningen kan du se positionsoplysningerne for din aktuelle position. Der vises et estimat for positionens nøjagtighed.

Du kan gemme din aktuelle position som en lokalitet ved at vælge **Valg** > **Gem position**. Lokaliteter er gemte steder med flere oplysninger. De kan bruges i andre kompatible programmer og overføres mellem kompatible enheder.
# 7. Skrivning af tekst

## Almindelig tekstindtastning

Abc angiver traditionel tekstindtastning.

**ABC** og **abc** angiver, om der er valgt store eller små bogstaver. **Abc** angiver, at det første bogstav i en sætning skrives med stort, mens alle andre bogstaver automatisk skrives med småt.**123** angiver taltilstand.

Du kan skrive tekst ved hjælp af tastaturet ved at trykke på en af taltasterne 2-9 gentagne gange, indtil det ønskede tegn vises. Der findes flere tegn under en taltast end dem, der er trykt på tasten. Hvis det næste bogstav befinder sig på den samme tast som det aktuelle bogstav, skal du vente, indtil markøren vises, før du indtaster bogstavet.

Hvis du vil indsætte et tal, skal du trykke på taltasten og holde den nede.

Tryk på **#** for at skifte mellem store og små bogstaver og tilstande.

Du kan indtaste de mest almindelige skilletegn ved at trykke på 1 flere gange, indtil det ønskede skilletegn vises.

Hold \* nede for at indsætte specialtegn.

Tryk på **0** for at indsætte et mellemrum. Tryk på **0** tre gange for at indsætte et linjeskift.

## **Intelligent ordbog**

- Du kan aktivere eller deaktivere ordforslag (intelligent tekstindtastning) ved at trykke hurtigt på # to gange. Hermed aktiveres eller deaktiveres ordforslagsfunktionen i alle redigeringsprogrammer på enheden.
  angiver, at ordforslag er aktiveret.
- 2. Tryk på tasterne fra **2-9** for at skrive det ønskede ord. Tryk kun én gang på tasten for ét bogstav.
- 3. Når du har skrevet ordet, og det er korrekt, skal du rulle til højre for at bekræfte det eller trykke på **0** for at tilføje et mellemrum.

Hvis ordet ikke er korrekt, skal du trykke på \* gentagne gange for at få vist foreslåede ord i ordbogen.

Hvis tegnet ? vises efter ordet, findes ordet ikke i ordbogen. Hvis du vil tilføje et ord i ordbogen, skal du vælge **Stav**, indtaste ordet (op til 32 tegn) ved hjælp af traditionel tekstindtastning og vælge **OK**. Ordet tilføjes i ordbogen. Når ordbogen er fuld, erstatter et nyt ord det ældste af ordene i ordbogen.

Skriv første halvdel af et sammensat ord, og bekræft det ved at rulle til højre. Skriv anden del af det sammensatte ord. Tryk på **0** for at indsætte et mellemrum og således færdiggøre det sammensatte ord.

#### Skrivning af tekst

## Ændring af skriftsproget

Du kan ændre skriftsproget, når du skriver en tekst. Hvis du ændrer skriftsproget, kan du f.eks. få adgang til tegnene i en anden rækkefølge, når du trykker flere gange på tasten 6 for at få et bestemt tegn frem.

Hvis du skriver tekst ved hjælp af et ikke-latinsk alfabet og vil bruge latinske tegn, f.eks. til e-mail- eller internetadresser, kan du være nødt til at ændre skriftsproget. Du kan ændre skriftsproget ved at vælge **Valg** > **Indtastningsvalg** > **Skriftsprog** og vælge et skriftsprog, der bruger det latinske alfabet.

## Kopiering og sletning af tekst

- Du kan vælge bogstaver og ord ved at holde # nede og samtidig rulle til venstre eller højre. Du kan vælge tekstlinjer ved at holde # nede og samtidig rulle op eller ned.
- 2. Hvis du vil kopiere teksten, skal du holde **#** nede og samtidig vælge **Kopiér**.

Hvis du vil slette teksten, skal du trykke på tasten C.

3. Hvis du vil indsætte teksten, skal du rulle til den ønskede placering, holde # nede og samtidig vælge **Sæt ind**.

# 8. Beskeder

Kun enheder med kompatible funktioner kan modtage og vise MMS-beskeder. En beskeds udseende kan variere afhængigt af den modtagende enhed.

## Hovedvisning i Beskeder

Vælg 💡 > **Beskeder** (netværkstjeneste).

Du kan oprette en ny besked ved at vælge Ny besked.

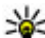

- **Tip!** Hvis du vil undgå at skrive enslydende beskeder
  - flere gange, kan du bruge teksterne i mappen Skabeloner i Mine mapper. Du kan også oprette og gemme dine egne skabeloner.

Beskeder indeholder følgende mapper:

- 😼 Indbakke Her gemmes modtagne beskeder undtagen e-mail- og cell broadcast-beskeder.
- Mine mapper Bruges til at organisere dine beskeder i mapper.
- 🔀 Ny postkasse Herfra kan du oprette forbindelse til din fjernpostkasse for at hente nye e-mail-beskeder eller få vist tidligere hentede e-mail-beskeder offline.
- Kladder Heri gemmes kladdebeskeder, der ikke er blevet sendt.
- Sendt Her gemmes de seneste beskeder, der er blevet sendt, bortset fra beskeder, som er sendt via en Bluetooth-forbindelse. Du kan ændre det antal beskeder. der skal gemmes i mappen.

- 🟦 Udbakke De beskeder, der venter på at blive sendt, gemmes midlertidigt i udbakken, f.eks. hvis enheden er uden for netværkets dækningsområde.
- Rapporter Du kan anmode netværket om at sende • dig en leveringsrapport over de SMS- og MMS-beskeder, du har sendt (netværkstieneste).

## Skrivning og afsendelse af beskeder

Vælg 😗 > Beskeder.

Vigtigt: Vær forsigtig, når du åbner beskeder. Beskeder kan indeholde skadelig software eller på anden måde være skadelige for enheden eller pc'en.

Før du kan oprette en MMS-besked eller skrive en e-mail, skal du have de korrekte forbindelsesindstillinger på plads.

Størrelsen af MMS-beskeder kan være begrænset i det trådløse netværk. Hvis det indsatte billede overskrider denne begrænsning, kan enheden gøre billedet mindre, så det kan sendes ved hiælp af MMS.

Kontakt tjenesteudbyderen for at få oplysninger om størrelsesbegrænsning på e-mail-beskeder. Hvis du forsøger at sende en e-mail-besked, der overskrider e-mail-serverens størrelsesbegrænsning, forbliver beskeden i mappen Udbakke, og enheden forsøger med jævne mellemrum at sende den igen. Der kræves en dataforbindelse for at kunne sende en e-mail, og vedvarende forsøg på at sende e-mailen igen kan få omkostningerne til dataoverførsel til at stige. I

#### Beskeder

mappen Udbakke kan du slette en sådan besked, eller du kan flytte den til mappen Kladder.

- Vælg Ny besked > Besked for at sende en SMS- eller en MMS-besked. Vælg Lydbesked for at sende en MMSbesked med et lydklip eller E-mail for at sende en e-mailbesked.
- 2. I feltet Til skal du trykke på navigeringstasten for at vælge modtagere eller grupper fra kontaktlisten eller skrive modtagerens telefonnummer eller e-mail-adresse. Tryk på \* for at tilføje et semikolon (;) til at adskille de enkelte modtagere. Du kan også kopiere og indsætte nummeret eller adressen fra udklipsholderen.
- 3. Indtast e-mail-beskedens emne i emnefeltet. Vælg Valg > Felter i besked for at ændre de felter, der er synlige.
- Skriv beskeden i beskedfeltet. Hvis du vil indsætte en skabelon eller en note, skal du vælge Valg > Indsæt indhold > Indsæt tekst > Skabelon eller Note.
- Du kan føje en mediefil til en MMS-besked ved at vælge Valg > Indsæt indhold, filtypen eller kilden og den ønskede fil. Du kan indsætte et visitkort, en dias, note eller en anden fil i beskeden ved at vælge Valg > Indsæt indhold > Indsæt andre filtyper.
- Du kan tage et billede eller optage et lydklip til en MMSbesked ved at vælge Valg > Indsæt indhold > Indsæt billede > Ny/nyt, Indsæt videoklip > Nyt eller Indsæt lydklip > Nyt.
- 7. Du kan vedhæfte en fil til en e-mail ved at vælge **Valg** og typen af den vedhæftede fil. Vedhæftede filer i en e-mail angives med **U**.

8. Vælg **Valg** > **Send**, eller tryk på opkaldstasten for at sende beskeden.

**Bemærk:** Ikonet for eller meddelelsen om, at beskeden er afsendt, indikerer ikke, at beskeden er modtaget af den påtænkte modtager.

Enheden understøtter SMS-beskeder ud over grænsen for en enkelt besked. Længere beskeder sendes som to eller flere beskeder. Tjenesteudbyderen fakturerer muligvis i overensstemmelse hermed. Tegn med accenter eller andre specialtegn eller tegn fra nogle sprogindstillinger fylder mere og begrænser derved det antal tegn, der kan sendes i en enkelt besked.

Du kan muligvis ikke sende videoklip, der er gemt i filformatet MP4, eller som overskrider størrelsesbegrænsningen i det trådløse netværk i en MMS-besked.

### Data, indstillinger og internettjenestebeskeder

Enheden kan modtage mange slags beskeder, der indeholder data, f.eks. visitkort, ringetoner, operatørlogoer, kalenderposter og e-mail-meddelelser. Du kan også modtage indstillinger fra din tjenesteudbyder i en konfigurationsbesked.

Du kan gemme dataene fra beskeden ved at trykke på **Valg** og vælge den relevante valgmulighed.

Internettjenestebeskeder er meddelelser om f.eks. nyhedsoverskrifter, og de kan indeholde en tekst eller et link. Kontakt tjenesteudbyderen, hvis du ønsker oplysninger om tilgængelighed og abonnement.

## Beskedlæser

Med Beskedlæser kan du lytte til tekst, multimedier og lydbeskeder og e-mail.

Hvis du vil lytte til nye beskeder eller e-mail, skal du på startskærmbilledet holde venstre valgtast nede, indtil Beskedlæser starter.

Du kan lytte til en besked fra din indbakke eller e-mail i postkassen ved at navigere til beskeden og vælge **Valg** > **Aflyt**. Du kan afslutte læsningen ved at trykke på afslutningstasten.

Du kan standse læsningen midlertidigt og forsætte den ved at trykke på navigeringstasten. Du kan springe til næste besked ved at rulle til højre. Du kan afspille den aktuelle besked eller e-mail ved at rulle til venstre. Du kan springe til forrige besked ved at rulle til venstre i starten af beskeden.

Du kan få vist den aktuelle besked eller e-mail i tekstformat uden lyden ved at vælge **Valg** > **Vis**.

## E-mail

### Oprettelse af en e-mail-konto

Med Nokias e-mail-guide kan du oprette en firma-e-mailkonto, f.eks. Microsoft Outlook, Mail for Exchange eller Intellisync, og en internet-e-mail-konto. Når du opretter en firma-e-mail-konto, kan du blive bedt om navnet på den server, der er tilknyttet din e-mail-adresse. Kontakt firmaets it-afdeling for at få oplysningerne.

- 1. Start guiden ved at gå til startskærmbilledet, rulle til email-guiden og trykke på navigeringstasten.
- 2. Indtast din e-mail-adresse og din adgangskode. Hvis guiden ikke kan konfigurere dine e-mail-indstillinger automatisk, skal du vælge din e-mail-kontotype og indtaste de tilhørende kontoindstillinger.

Hvis enheden indeholder yderligere e-mail-klienter, vises de, når du starter e-mail-guiden.

#### Afsendelse af e-mail-beskeder

Vælg 😗 > Beskeder.

- 1. Vælg din postkasse, og vælg Valg > Opret e-mail.
- Angiv modtagerens e-mail-adresse i feltet Til. Hvis modtagerens e-mail-adresse ikke findes i Kontakter, skal du begynde at skrive modtagerens navn og vælge modtageren blandt de forslag, der angives. Hvis du tilføjer flere modtagere, skal du adskille e-mail-adresserne med et ;. Brug feltet Cc til at sende en kopi til andre modtagere, eller skriv modtagerne i feltet Bcc, hvis de skal være skjulte. Hvis feltet Bcc ikke er synligt, skal du vælge Valg > Mere > Vis Bcc.
- 3. Indtast e-mail-beskedens emne i feltet Emne.
- 4. Skriv beskeden i tekstområdet.
- 5. Vælg Valg, og vælg mellem følgende muligheder:

#### Beskeder

- Tilføj vedhæftet fil Tilføj en vedhæftet fil til beskeden.
- **Prioritet** Angiv beskedens prioritet.
- Angiv flag Markér beskeden til opfølgning.
- Indsæt skabelon Indsæt tekst fra en skabelon.
- **Tilføj modtager** Tilføj modtagere fra Kontakter til beskeden.
- **Redigeringsvalg** Klip, kopiér eller indsæt den markerede tekst.
- Indtastningsvalg Slå ordforslag (intelligent tekstindtastning) til eller fra, eller vælg skriftsprog.

6. Vælg Valg > Send.

#### Læsning af e-mail-beskeder

Vælg 😗 > Beskeder.

P.

Vigtigt: Vær forsigtig, når du åbner beskeder. Beskeder kan indeholde skadelig software eller på anden måde være skadelige for enheden eller pc'en.

Hvis du vil læse en e-mail-besked, du har modtaget, skal du vælge postkassen og vælge beskeden på listen.

Du kan svare afsenderen af beskeden ved at vælge **Valg** > **Svar**. Hvis du vil svare afsenderen og alle andre modtagere, skal du vælge **Valg** > **Svar til alle**.

Vælg Valg > Videresend, hvis du vil videresende beskeden.

### Hentning af vedhæftede filer

Vælg 😗 > **Beskeder**, og vælg en postkasse.

Hvis du vil have vist de vedhæftede filer i en e-mail-besked, du har modtaget, skal du rulle til feltet med vedhæftede filer og vælge **Valg > Handlinger**. Hvis beskeden har én vedhæftet fil, skal du vælge **Åbn** for at åbne den vedhæftede fil. Hvis der er flere vedhæftede filer i beskeden, skal du vælge **Vis liste** for at åbne en liste, hvor du kan se, hvilke vedhæftede filer der er hentet.

Hvis du vil hente den valgte vedhæftede fil eller alle de vedhæftede filer på listen til din enhed, skal du vælge **Valg** > **Hent** eller **Hent alle**. De vedhæftede filer gemmes ikke på enheden, og de slettes, når du sletter beskeden.

Hvis du vil gemme den valgte vedhæftede fil eller alle de hentede vedhæftede filer på enheden, skal du vælge **Valg** > **Gem** eller **Gem alle**.

Du kan åbne den hentede vedhæftede fil ved at vælge Valg > Handlinger > Åbn.

### Afbrydelse af forbindelsen til postkassen

Vælg 😗 > Beskeder, og vælg en postkasse.

Hvis du vil annullere synkroniseringen mellem enheden og email-serveren og arbejde med e-mail uden en trådløs forbindelse, skal du vælge **Valg** > **Afbryd**. Hvis valgmuligheden **Afbryd** ikke findes for postkassen, skal du vælge **Valg** > **Afslut** for at afbryde forbindelsen fra postkassen.

Hvis du vil starte synkroniseringen, skal du vælge **Valg** > **Tilslut**.

#### Generelle e-mail-indstillinger

Vælg 😲 > Beskeder, vælg en postkasse, og vælg Valg > Indstill. > Globale indstillinger. Vælg derefter en af følgende indstillinger:

- Layout for beskedliste Vælg, om der skal vises én eller to linjer med tekst fra e-mail-beskeder i indbakken.
- Visning af brødtekst Vælg, om der skal vises eksempelbeskeder, når du ruller gennem listen over email-beskeder i indbakken.
- **Titelskillelinjer** Vælg **Til** for at kunne udvide eller skjule listen over e-mail-beskeder.
- Hent meddelelser Vælg, om der skal vises en meddelelse på enheden, når en vedhæftet fil i en e-mail er blevet hentet.
- Startskærmbillede Angiv, hvor mange linjer af emailen der skal vises i informationsområdet på startskærmbilledet.

### ActiveSync

Brugen af Mail for Exchange er begrænset til trådløs synkronisering af PIM-oplysninger mellem Nokia-enheden og den autoriserede Microsoft Exchange-server.

## Nokia Messaging

Tjenesten Nokia Messaging overfører automatisk e-mails fra din eksisterende e-mail-adresse til enheden. Du kan læse, svare på og organisere dine e-mails, mens du er på farten. Tjenesten Nokia Messaging fungerer sammen med en række internetbaserede e-mail-tjenester, som ofte bruges til private e-mails, f.eks. Googles e-mail-tjenester.

Der skal muligvis betales for brugen af tjenesten Nokia Messaging. Kontakt din tjenesteudbyder eller tjenesten Nokia Messaging for at få oplysninger om eventuelle gebyrer.

Tjenesten Nokia Messaging skal understøttes af netværket, og den kan muligvis ikke benyttes i alle områder.

Du kan bruge e-mail-guiden til at konfigurere tjenesten Nokia Messaging.

Du kan finde flere oplysninger på www.email.nokia.com.

## Visning af beskeder på et SIM-kort

Vælg 😗 > Beskeder, og vælg Valg > SIM-beskeder.

Før du kan se SIM-beskeder, skal du kopiere dem til en mappe på enheden.

- 1. Vælg Valg > Markér/fjern markering > Markér eller Markér alle for at markere beskeder.
- 2. Vælg **Valg** > **Kopiér**. Der åbnes en liste over mapper.
- 3. Vælg en mappe for at starte kopieringen. Åbn mappen for at se beskederne.

## Cell broadcast-beskeder

Vælg 💱 > Beskeder, og vælg Valg > Cell broadcast.

Cell broadcast (netværkstjeneste) gør det muligt at modtage beskeder om forskellige emner, f.eks. vejr- eller trafikforhold, fra din tjenesteudbyder. Kontakt tjenesteudbyderen for at få oplysninger om tilgængelige emner og relevante

#### Beskeder

emnenumre. Denne tjeneste er muligvis ikke tilgængelig i alle områder.

Cell broadcast-beskeder kan ikke modtages i UMTS-netværk. En pakkedataforbindelse kan forhindre cell broadcastmodtagelse.

## Tjenestekommandoer

Vælg 😗 > Beskeder, og vælg Valg > Tjenestekommandoer.

Med tjenestekommandoer (netværkstjeneste) kan angive og sende anmodninger om tjenester (også kaldet USSDkommandoer), f.eks. aktiveringskommandoer til netværkstjenester, til din tjenesteudbyder. Denne tjeneste er muligvis ikke tilgængelig i alle områder.

## Beskedindstillinger

Indstillingerne er muligvis forudindstillet på enheden, eller du kan modtage dem i en besked. Hvis du vil angive indstillinger manuelt, skal du udfylde alle felter, der er markeret med **Skal angives** eller en stjerne.

Nogle eller alle beskedcentraler eller adgangspunkter kan være forudindstillede på enheden af tjenesteudbyderen, og du kan måske ikke ændre, oprette, redigere eller fjerne dem.

### SMS-beskedindstillinger

Vælg 🚱 > Beskeder, og vælg Valg > Indstillinger > SMS-besked.

Vælg mellem følgende:

- **Beskedcentraler** Få vist en liste over alle de SMSbeskedcentraler, der er angivet.
- Beskedcentral i brug Vælg, hvilken beskedcentral der skal bruges til levering af SMS-beskeder.
- Tegnsæt Hvis du vil bruge tegnkonvertering til et andet tegnsæt, når dette er tilgængeligt, skal du vælge Reduceret understø..
- Modtag rapport Vælg, om netværket skal sende leveringsrapporter om beskederne (netværkstjeneste).
- **Beskeden afventer i** Vælg, hvor længe beskedcentralen skal forsøge at sende beskeden igen, hvis det første forsøg mislykkes (netværkstjeneste). Hvis beskeden ikke kan sendes inden for gyldighedsperioden, slettes beskeden fra beskedcentralen.
- **Besked sendt som** Kontakt tjenesteudbyderen for at få oplyst, om din beskedcentral kan konvertere SMS-beskeder til disse formater.
- Foretrukken forbindelse Vælg den forbindelse, der skal bruges.
- Svar via samme central Vælg, om svarbeskeden skal sendes ved hjælp af det samme SMS-centralnummer (netværkstjeneste).

### Indstillinger for MMS-beskeder

Vælg  ${\color{black} 9} > {\color{black} \textit{Beskeder}}, og vælg Valg > {\color{black} \textit{Indstillinger}} > {\color{black} \textit{MMS-besked}}.$ 

Vælg mellem følgende:

 Billedstørrelse — Angiv størrelsen på billedet i en MMSbesked.

- MMS-oprettelsestilstand Hvis du vælger Med vejledning, får du besked, hvis du prøver at sende en besked, der muligvis ikke understøttes af modtageren. Hvis du vælger Begrænset, kan du ikke sende beskeder, der muligvis ikke understøttes. Hvis du vil kunne indsætte indhold i dine beskeder uden at få vist meddelelser, skal du vælge Ubegrænset.
- Adgangspunkt i brug Vælg, hvilket adgangspunkt der skal bruges som den foretrukne forbindelse.
- MMS-hentning Vælg, hvordan du vil modtage beskeder (hvis indstillingen er tilgængelig). Vælg Auto. i hjem.netværk, hvis du automatisk vil modtage beskeder i dit hjemmenetværk. Når du er uden for dit hjemmenetværk, modtager du en meddelelse om, at du kan hente en besked fra MMS-beskedcentralen. Hvis du vælger Altid automatisk, opretter enheden automatisk en aktiv pakkedataforbindelse for at hente beskeden, både når du er i og uden for dit hjemmenetværk. Vælg Manuel for at hente MMS-beskeder manuelt fra beskedcentralen, eller vælg Fra for at blokere for modtagelsen af MMS-beskeder. Automatisk hentning understøttes muligvis ikke i alle områder.
- **Tillad anonyme beskeder** Afvis beskeder fra anonyme afsendere.
- Modtag reklamer Modtag MMS-beskeder med reklamer (netværkstjeneste).
- **Modtag rapporter** Få vist status for sendte beskeder i logfilen (netværkstjeneste).
- Afvis rapportafsendelse Angiv, at der ikke skal sendes leveringsrapporter for modtagne beskeder fra enheden.

 Beskeden afventer i — Vælg, hvor længe beskedcentralen skal forsøge at sende beskeden igen, hvis det første forsøg mislykkes (netværkstjeneste). Hvis beskeden ikke kan sendes inden for denne tid, slettes beskeden fra beskedcentralen.

Enheden kan kun vise, at en sendt besked er modtaget eller læst, hvis denne funktion understøttes af netværket. Disse oplysninger kan være fejlagtige pga. netværkets tilstand eller andre forhold.

#### Indstillinger for internettjenestebeskeder

Tryk på 😯 , og vælg **Beskeder** > **Valg** > **Indstillinger** > **Tjenestebesked**.

Vælg, om du vil modtage tjenestebeskeder. Hvis enheden skal aktivere browseren automatisk og oprette en netværksforbindelse til hentning af indhold, når du modtager en tjenestebesked, skal du vælge **Hent beskeder** > **Automatisk**.

#### Indstillinger for cell broadcast

Kontrollér tilgængelige emner og deres emnenumre hos din tjenesteudbyder.

Tryk på 😯 , og vælg **Beskeder** > **Valg** > **Indstillinger** > **Cell broadcast**.

Vælg mellem følgende:

- Modtagelse Vælg, om du vil modtage cell broadcastbeskeder.
- Sprog Vælg, hvilke sprog du vil modtage beskederne på: Alle, Valgte eller Andre.

#### Beskeder

• **Emnebeskrivelse** — Vælg, om enheden automatisk skal søge efter nye emnenumre og gemme nye numre uden navn på emnelisten.

#### Andre indstillinger

Vælg 😯 > Beskeder og Valg > Indstillinger > Andre. Vælg mellem følgende:

- Gem sendte beskeder Vælg, om du vil gemme en kopi af de SMS-, MMS- eller e-mail-beskeder, du har sendt, i mappen Sendt.
- Antal gemte beskeder Angiv, hvor mange sendte beskeder der skal gemmes i mappen til sendte beskeder ad gangen. Når grænsen er nået, slettes den ældste besked.
- **Hukommelse i brug** Vælg den hukommelse, hvor du vil gemme dine beskeder.

# 9. Kontakter

## **Om Kontakter**

#### Vælg 😗 > Kontakter.

Med Kontakter kan du gemme og opdatere kontaktoplysninger, f.eks. dine kontaktpersoners telefonnumre, privatadresser og e-mail-adresser. Du kan føje en personlig ringetone eller et miniaturebillede til en kontakt. Du kan også oprette kontaktgrupper, der giver dig mulighed for at kommunikere med flere kontakter samtidigt, og sende kontaktoplysninger til kompatible enheder.

Rul til højre for at åbne en liste over tilgængelige handlinger, når ikonet vises. Rul til venstre for at lukke listen.

## Arbejde med kontakter

Vælg 😏 > Kontakter.

Du kan oprette en kontakt ved at vælge **Valg** > **Ny kontakt** og angive oplysningerne om kontakten.

Du kan kopiere kontakter fra et eventuelt hukommelseskort ved at vælge Valg > Opret sikkerhedskopi > Hukom.kort til telefon.

Du kan søge efter kontakter ved at begynde at indtaste kontaktens navn i søgefeltet.

Du kan skifte til intelligent søgetilstand ved at vælge Valg > Aktivér ordforslag.

Hvis du vil søge efter kontakter i intelligent søgetilstand, skal du begynde med at indtaste kontaktens navn i søgefeltet. Tryk på \* for at gå til det næste forslag.

## Stedsoplysninger

Brugen af oplysninger eller tjenester i forbindelse med Kort kan være begrænset af den licens, du har købt.

**Bemærk:** Når du henter indhold, f.eks. kort, satellitbilleder, stemmefiler, vejledninger eller trafikoplysninger, kan det medføre, at der overføres store mængder data (netværkstjeneste).

Næsten al digital kartografi er til en vis grad unøjagtig og ufuldstændig. Vær aldrig udelukkende afhængig af den kartografi, som du overfører til denne enhed.

#### Vælg 🔮 > Kontakter.

Hvis du vil tilføje stedsoplysninger til en kontakt fra Kort, skal du rulle til kontakten og vælge Valg > Rediger > Valg > Tilføj sted.

Hvis du har tilføjet stedsoplysninger til en kontakt fra Kort, kan du se stedet på kortet. Rul til kontakten, og vælg **Valg** > **Vis i Kort**.

## Oprettelse af kontaktgrupper

Vælg 😏 > Kontakter.

#### Kontakter

- 1. Du kan oprette en kontaktgruppe ved at rulle til de kontakter, du vil tilføje til gruppen, og vælge Valg > Markér/fjern markering > Markér.
- 2. Vælg Valg > Gruppe > Tilføj til gruppe > Opret ny gruppe, og indtast et navn for gruppen.

Hvis du vil foretage konferenceopkald til gruppen ved hjælp af en konferencetjeneste, skal du også angive følgende:

- Nr. til konf.tjeneste Indtast nummeret på konferenceopkaldstjenesten.
- Id til konf.tjeneste Indtast id'et til konferenceopkaldet.
- **PIN-kode til konf.tjen.** Indtast PIN-koden til konferenceopkaldet.

Hvis du vil foretage et konferenceopkald til gruppen ved hjælp af konferencetjenesten, skal du markere gruppen, rulle til højre og vælge **Ring til konf.tjen.**.

### Søgning efter kontakter i en fjerndatabase

Du kan aktivere fjernsøgning efter kontakter ved at vælge Valg > Indstillinger > Kontakter >

**Fjernsøgningsserver**. Du skal definere en fjernserver, før du kan foretage fjernsøgning efter kontakter.

Du kan søge efter kontakter i en fjerndatabase ved at vælge Kontakter > Valg > Fjernsøgning. Indtast navnet på den kontakt, som du vil søge efter, og vælg Søg. Der oprettes en dataforbindelse til fjerndatabasen. Hvis du vil søge efter kontakter fra startskærmbilledet, skal du begynde at indtaste bogstaver på startskærmbilledet og vælge databasen på listen over forslag.

Du kan ændre fjerndatabasen over kontakter ved at vælge Valg > Indstillinger > Kontakter > Fjernsøgningsserver. Denne indstilling påvirker den database, der bruges i programmerne Kontakter og Kalender, og på startskærmbilledet, men ikke den database, som anvendes til e-mail.

## Håndtering af kontaktbiblioteker

#### Vælg 😏 > Kontakter.

Du kan installere kontaktbiblioteker fra programmet Hent.

Hvis du vil skifte til et andet kontaktbibliotek, skal du markere området over kontaktlisten og vælge et af de tilgængelige biblioteker.

Hvis du vil organisere kontaktbibliotekerne, skal du vælge Valg > Organiser kontaktliste og vælge det bibliotek, du vil flytte.

# Tilføjelse af ringetoner til kontakter

#### Vælg 😗 > Kontakter.

Hvis du vil tilføje en ringetone til en kontakt, skal du markere kontakten, vælge **Valg > Ringetone** og vælge en ringetone. Ringetonen afspilles, når kontakten ringer til dig. Hvis du vil tilføje en ringetone til en kontaktgruppe, skal du markere kontaktgruppen, vælge **Valg** > **Gruppe** > **Ringetone** og vælge en ringetone.

Vælg **Standardtone** på listen over ringetoner for at fjerne ringetonen.

## Ændring af indstillinger for Kontakter

#### Vælg 😗 > Kontakter.

Hvis du vil ændre indstillingerne for programmet Kontakter, skal du vælge **Valg** > **Indstillinger** > **Kontakter** og vælge mellem følgende indstillinger:

- Visning af kontakter Vælg, hvilke hukommelser kontakterne skal vises fra.
- Standardhukommelse Vælg den hukommelse, hvor kontakterne som standard skal gemmes.
- Visning af navn Rediger den måde, som kontaktnavnene vises på.
- Standardkontaktliste Vælg, hvilket kontaktbibliotek der skal åbnes, når du åbner programmet Kontakter.
- Fjernsøgningsserver Vælg en anden fjerndatabase med kontakter. Denne indstilling er kun tilgængelig, hvis fjerndatabaser med kontakter understøttes af tjenesteudbyderen.

# 10. Kalender

## **Om Kalender**

#### Vælg 😗 > Kalender.

Med kalenderen kan du oprette og få vist planlagte begivenheder og aftaler og skifte mellem forskellige kalendervisninger.

I månedsvisningen er kalenderposter markeret med en trekant. Mærkedagsposter er også markeret med et udråbstegn. Posterne for den valgte dag vises på en liste.

Hvis du vil åbne en kalenderpost, skal du vælge en kalendervisning og den ønskede post.

Rul til højre for at åbne en liste over tilgængelige handlinger, når ikonet vises. Rul til venstre for at lukke listen.

## **Oprettelse af kalenderposter**

#### Vælg 😗 > Kalender.

Du kan oprette følgende typer af kalenderposter:

- Mødeposter påminder dig om begivenheder, der er tilknyttet en bestemt dato og et bestemt tidspunkt.
- Mødeindkaldelser er invitationer, som du kan sende til deltagerne. Før du kan oprette mødeindkaldelser, skal du have en kompatibel postkasse konfigureret på din enhed.
- Notatposter er tilknyttet en hel dag og ikke et bestemt tidspunkt på dagen.

- Mærkedagsposter hjælper dig med at huske fødselsdage og særlige datoer. De er tilknyttet en bestemt dag og ikke et bestemt tidspunkt på dagen. Mærkedage gentages hvert år.
- Opgaveposter påminder dig om en opgave, som har en forfaldsdato, men ikke på et bestemt tidspunkt på dagen.

Hvis du vil oprette en kalenderpost, skal du vælge en dato, vælge **Valg > Ny post** og vælge en posttype.

Hvis du vil angive en prioritet for mødeposter, skal du vælge Valg > Prioritet.

Hvis du vil definere, hvordan en post skal håndteres under synkroniseringen, skal du vælge **Privat** for at skjule posten fra andre brugere, hvis kalenderen er tilgængelig online, **Offentlig** for at gøre posten synlig for andre brugere, eller **Ingen** for ikke at kopiere posten til computeren.

Vælg Valg > Send for at sende posten til en kompatibel enhed.

Vælg **Valg** > **Tilføj deltagere** for at oprette en mødeindkaldelse ud fra en mødepost.

## Oprettelse af mødeindkaldelser

#### Vælg 😗 > Kalender.

Før du kan oprette mødeindkaldelser, skal du have en kompatibel postkasse konfigureret på din enhed.

Sådan oprettes en mødepost

- 1. Hvis du vil oprette en mødeindkaldelse, skal du vælge en dag og Valg > Ny post > Mødeindkaldelse.
- 2. Indtast navnene på de ønskede deltagere. Hvis du vil tilføie navne fra din kontaktliste, skal du skrive de første få tegn og vælge ud fra de foreslåede navne. Vælg Valg > Tilføi deltagere for at tilføje valgfrie deltagere.
- 3 Indtast emnet
- 4. Indtast start- og sluttidspunktet og -datoen, eller vælg Heldagsbegivenhed.
- 5. Indtast mødestedet.
- Indstil evt. alarmen for posten.
- 7. Ved et tilbagevendende møde skal du angive det tilbagevendende tidspunkt og indtaste slutdatoen.
- 8. Indtast en beskrivelse.

Hvis du vil angive en prioritet for mødeindkaldelser, skal du vælge Valg > Prioritet.

Hvis du vil sende mødeindkaldelsen, skal du vælge Valg > Send.

## Mødested

Brugen af oplysninger eller tjenester i forbindelse med Kort kan være begrænset af den licens, du har købt.

Bemærk: Når du henter indhold, f.eks. kort, satellitbilleder, stemmefiler, veiledninger eller trafikoplysninger, kan det medføre, at der overføres store mængder data (netværkstjeneste).

Næsten al digital kartografi er til en vis grad unøjagtig og ufuldstændig. Vær aldrig udelukkende afhængig af den kartografi, som du overfører til denne enhed.

Hvis du redigerer en mødepost eller en mødeindkaldelse, og du vil tilføje stedsoplysninger fra programmet Kort, skal du rulle til stedsfeltet og vælge Valg > Tilføi sted.

Hvis du har tilføiet stedsoplysninger til en mødepost eller en mødeindkaldelse fra Kort, kan du se stedet på kortet. Åbn mødeposten eller mødeindkaldelsen, og vælg Vis i Kort.

## Kalendervisninger

#### Vælg 🔐 > Kalender.

Du kan skifte mellem følgende visninger:

- I Månedsvisning vises den aktuelle måned og kalenderposterne for den valgte dag på en liste.
- I Ugevisning vises begivenhederne for den valgte uge i svy bokse, der repræsenterer ugens svy dage.
- I Dagsvisning vises begivenhederne for den valgte dag grupperet i tidsbokse i forhold til starttidspunktet.
- I Opgavevisning vises alle opgaver. ٠
- I Dagsordenvisning vises begivenhederne for den valgte dag på en liste.

Du kan skifte visning ved at vælge Valg > Skift visning og vælge den ønskede visning.

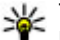

Tip! Hvis du vil åbne ugevisningen, skal du vælge ugenummeret.

#### Kalender

Hvis du vil gå til den næste eller forrige dag i måneds-, uge-, dags- og dagsordenvisningen, skal du vælge den ønskede dag.

Du kan skifte standardvisning ved at vælge Valg > Indstillinger > Standardvisning.

# 11. Billeder

## **Om Billeder**

Vælg 😲 > Galleri > Billeder & video, og vælg en af følgende indstillinger:

- Taget Få vist alle de billeder og videoklip, du har taget.
- Måneder Få vist billeder og videoklip kategoriseret efter den måned, hvor de blev taget. Gælder kun for indhold, der er taget eller optaget med din enhed.
- Albummer Få vist standardalbummerne og de albummer, du har oprettet.
- Koder Få vist de koder, du har oprettet for hvert element.
- Overførsler Få vist elementer og videoklip, der er hentet fra internettet, modtaget som MMS- eller e-mailbesked, gemt på et hukommelseskort eller kopieret til telefonens hukommelse fra et hukommelseskort eller andre kilder.
- **Onlinedeling** Send dine billeder eller videoklip til internettet.

Filer, der er gemt på dit kompatible hukommelseskort (hvis der er indsat ét), vises med .

Kopiér eller flyt filer til en anden hukommelsesplacering ved at vælge filen, **Valg > Flyt og kopiér** og den relevante valgmulighed.

# 12. Kamera

Hold behørig afstand, når du benytter blitzen. Benyt ikke blitzen for tæt på personer eller dyr. Hold ikke hånden hen over blitzen, når du tager et billede.

Enheden har to kameraer, der kan bruges til at tage stillbilleder og optage video med. Der er et kamera med høj opløsning, der bruger landskabstilstand, på bagsiden af kameraet, og der er et kamera med en lavere opløsning, der bruger portrættilstand, på forsiden. Hvis du vil aktivere det sekundære kamera, når hovedkameraet er aktiveret, skal du vælge **Valg** > **Brug sekund. kamera**.

## Billedoptagelse

Vælg 🤤 > Kamera. Du kan også trykke på udløsertasten (optagelsestasten) for at aktivere kameraet.

Enheden understøtter en opløsning ved billedoptagelse på op til 2592 x 1944 pixel (5 megapixel). Billedopløsningen kan se anderledes ud i denne vejledning.

Du kan tage et billede ved at bruge skærmen som søger og trykke på udløsertasten. Billedet gemmes i Galleri på enheden.

Brug zoomtasterne til at zoome ind eller ud, før du tager et billede.

Værktøjslinjen indeholder genveje til forskellige elementer og indstillinger, som du kan bruge, før og efter du tager et billede eller optager et videoklip. Vælg en af følgende indstillinger:

- Skift til billedtilstand.
- Skift til videotilstand.
- A Vælg en scene.
- 🔝 Slå videolyset fra (kun i videotilstand).
- Slå videolyset til (kun i videotilstand).
- Yælg blitztilstand (kun billeder).
- Aktivér selvudløseren (kun billeder).
  - Aktivér sekvenstilstand (kun billeder).
  - Vælg en farvetone.
- Juster hvidbalancen.

De tilgængelige indstillinger kan variere, afhængigt af hvilken tilstand og visning der er valgt. Standardindstillingerne gendannes, når du lukker kameraet.

Hvis du vil tilpasse kameraets værktøjslinje, skal du skifte til billedtilstand og vælge **Valg** > **Tilpas værktøjslinje**.

Du kan få vist værktøjslinjen, før og efter at du har taget et billede eller optaget et videoklip, ved at vælge Valg > Vis værktøjslinje.

Hvis værktøjslinjen kun skal vises, når du har brug for det, skal du vælge **Valg** > **Skjul værktøjslinje**.

## Sådan tager du et panoramabillede

- 1. Du kan bruge panoramatilstand ved at vælge Valg > Panoramatilstand.
- 2. Tryk på udløsertasten. Herefter åbnes panoramavisningen.
- Drej langsomt til højre eller venstre. Du kan ikke skifte retning. Hvis pilen på skærmen er rød, drejer du for hurtigt.
- 4. Tryk på udløsertasten igen for at stoppe panoramaoptagelsen.

## Videooptagelse

Vælg 💡 > Kamera.

- 1. Hvis kameraet er i billedtilstand, skal du vælge videotilstand på værktøjslinjen.
- 2. Du kan starte optagelsen ved at trykke på udløsertasten.
- 3. Vælg **Pause** for at sætte optagelsen på pause. Vælg **Fortsæt** for at starte optagelsen igen.
- Du kan stoppe optagelsen ved at vælge Stop. Videoklippet gemmes automatisk i Galleri. Den maksimale varighed af videoklippet afhænger af den tilgængelige hukommelse.

## Stedsoplysninger

Du kan automatisk få tilføjet oplysninger om, hvor et billede er taget, eller hvor et videoklip er optaget, til billedets eller videoklippets filoplysninger. I programmet Billeder kan du f.eks. derefter få vist, hvor et billede blev taget. Vælg Valg > Indstillinger > Vis GPS-oplysninger > Til for at tilføje stedsoplysninger til alt materiale, du indfanger med kameraet.

Der vises ikoner for stedsoplysninger nederst på skærmen:

- Der er ingen tilgængelige stedsoplysninger. GPS er aktiv i baggrunden i flere minutter. Hvis der bliver oprettet en satellitforbindelse, og ikonet skifter til inden for dette tidsrum, vil alle de billeder og videoer, der tages eller optages i dette tidsrum, blive kodet med stedsoplysninger fra GPS'en.
- **U** Der er tilgængelige stedsoplysninger. Stedsoplysninger tilføjes til filoplysningerne.

Filer med stedsoplysninger angives med 💟 i programmet Billeder.

# 13. Internet

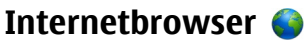

Med internetbrowseren kan du få vist HTML-sider (Hypertext Markup Language) på internettet i deres oprindelige design. Du kan også bruge browseren på internetsider, der er specielt designet til mobilenheder, og bruge XHTML (Extensible Hypertext Markup Language) eller WML (Wireless Markup Language).

Hvis du vil bruge browseren på internettet, skal du have angivet et internetadgangspunkt på enheden.

### Brug af browseren på internettet

Vælg 🔐 > Internet > Internet.

- Genvej: Du kan starte internetbrowseren ved at trykke
  - på **0** og holde tasten nede, mens startskærmbilledet er aktiveret

Du kan gå på internettet ved at vælge et bogmærke i visningen Bogmærker eller ved at begynde at indtaste webadressen (feltet 🛞 åbnes automatisk) og vælge **Gå til**.

Nogle internetsider kan indeholde elementer, f.eks. grafik og lvd, der kræver store mængder hukommelse for at blive indlæst. Hvis al enhedens hukommelse bliver opbrugt under indlæsning af en sådan internetside, bliver grafikken ikke indlæst.

Vælg Valg > Indstillinger > Side > Indlæsning af **indhold** > **Kun tekst** for at søge på websider med

grafikfunktionen deaktiveret, hvilket sparer hukommelse og øger hastigheden for indlæsning af sider.

Vælg Valg > Gå til > Ny internetside for at indtaste en webadresse

Vælg Valg > Indstil. for internetside > Indlæs igen for at opdatere internetsidens indhold.

Hvis du vil gemme den aktuelle internetside som et bogmærke, skal du vælge Valg > Indstil. for internetside > Gem som bogmærke.

Vælg Tilbage for at få vist skærmbilleder af de sider, som du har åbnet i den aktuelle browsersession (denne valgmulighed er tilgængelig, hvis **Oversigtsliste** er aktiveret i browserindstillingerne, og den aktuelle webside ikke er den første webside, som du åbner).

Du kan tillade eller forhindre automatisk åbning af flere vinduer ved at vælge Valg > Indstil. for internetside > Bloker for pop op eller Tillad pop op-vinduer.

Vælg Valg > Tastaturgenveje for at få vist en oversigt over genveistasterne. Vælg **Rediger** for at redigere genveistasterne.

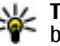

**Tip!** Tryk én gang på afslutningstasten for at minimere browseren uden at afslutte avagester. forbindelsen.

#### Browserværktøislinie

Browserværktøislinien gør det muligt at vælge de funktioner. du offest anvender i browseren

- 1. Du kan åbne værktøjslinjen ved at trykke på navigeringstasten og holde den nede på et tomt sted på en internetside
- 2. Rul til venstre eller højre for at bevæge dig rundt på værktøjslinjen.
- 3. Tryk på navigeringstasten for at vælge en funktion.

Vælg en af følgende indstillinger på værktøislinien:

- Gå til internetadresse Indtast en internetadresse.
- Senest besøgte sider Få vist en liste over de webadresser, du ofte besøger.
- **Bogmærker** Åbn visningen med bogmærker.
- Fuld skærm Få vist internetsiden i fuld skærm.
- Sideoversigt Se en oversigt over den aktuelle internetside.
- Søg efter nøgleord Søg på den aktuelle internetside.
- Indstillinger Rediger indstillingerne for internetbrowseren.

### Navigering på sider

Ved hjælp af minikortet og sideoversigten kan du navigere rundt på internetsider, der indeholder store mængder oplysninger.

Du kan slå Minikort til ved at vælge Valg > Indstillinger > Generelt > Minikort > Til. Når du ruller gennem en stor

internetside, åbnes Minikort, og der vises en oversigt over siden

Du kan bevæge markøren rundt på minikortet ved at rulle til venstre, højre, op eller ned. Når du finder den ønskede placering, skal du holde op med at rulle. Minikortet forsvinder, mens markøren forbliver på det valgte sted.

Når du bruger browseren på en internetside, der indeholder store mængder oplysninger, kan du også bruge sideoversigten til at få vist, hvilken type oplysninger internetsiden indeholder.

Tryk på 8 for at få vist en oversigt over den aktuelle internetside. Brug navigeringstasten til at flytte rundt på oversigten. Hvis du vil zoome ind på et afsnit, skal du rulle til afsnittet og vælge **OK**.

### Søaning i indhold

Vælg 🔐 > Internet > Internet.

Du kan søge efter tekst, telefonnumre eller e-mail-adresser på den aktuelle internetside ved at vælge Valg > Søg efter **nøgleord** og vælge den relevante valgmulighed.

Rul ned for at gå til den næste forekomst.

Rul op for at gå til den forrige forekomst.

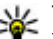

**Tip!** Du kan søge efter tekst på den aktuelle internetside ved at trykke på **2**.

#### Bogmærker Vælq 🔐 > Internet > Internet.

#### Internet

Vælg **Valg > Gå til > Bogmærker**. Du kan vælge internetadresser på en liste eller fra de forskellige bogmærker i mappen Senest besøgte sider.

Hvis du begynder at indtaste en internetadresse, åbnes feltet 🚱 automatisk.

Reference internetside, der bruges som standardudgangspunkt.

Hvis du vil gå til en ny internetside, skal du vælge Valg > Gå til > Ny internetside.

Hvis du vil sende eller tilføje bogmærker eller bruge et bogmærke som startside, skal du vælge **Valg** > **Indstil. for bogmærke**.

Hvis du vil redigere, flytte eller slette bogmærker, skal du vælge **Valg** > **Bogmærkestyring**.

#### Tømning af cachen

De oplysninger eller tjenester, som du har haft adgang til, bliver midlertidigt gemt i enhedens cachehukommelse.

En cache er en hukommelsesplacering, som anvendes til midlertidig lagring af data. Hvis du har fået eller har forsøgt at få adgang til fortrolige oplysninger, der kræver adgangskoder, skal du tømme cachen efter hver anvendelse.

Du kan tømme cachen ved at vælge Valg > Slet personlige data > Cache.

#### Afbrydelse af forbindelsen

Hvis du vil afbryde forbindelsen og lukke browservinduet, skal du vælge **Valg** > **Afslut**.

Hvis du vil slette de oplysninger, som netværksserveren samler om dine besøg på forskellige internetsider, skal du vælge **Valg** > **Slet personlige data** > **Cookies**.

#### Forbindelsessikkerhed

Hvis sikkerhedsindikatoren () vises under en forbindelse, krypteres datatransmissionen mellem enheden og internetgatewayen eller serveren.

Sikkerhedsikonet angiver ikke, at dataoverførslen mellem gatewayen og indholdsserveren (hvor dataene er gemt) er sikker. Tjenesteudbyderen sikrer dataoverførslen mellem gatewayen og indholdsserveren.

Sikkerhedscertifikater kan være påkrævet til nogle tjenester, f.eks. banktjenester. Du får en meddelelse herom, hvis serverens identitet ikke er ægte, eller hvis du ikke har det rigtige sikkerhedscertifikat på enheden. Kontakt din tjenesteudbyder for at få yderligere oplysninger.

**Vigtigt:** Selvom brugen af certifikater mindsker risikoen væsentligt ved eksterne forbindelser og softwareinstallation, skal de bruges korrekt for at kunne udnytte den øgede sikkerhed. Tilstedeværelsen af et certifikat giver ikke nogen beskyttelse i sig selv. Certifikatstyring skal indeholde korrekte, ægte eller pålidelige certifikater, hvis der skal være øget sikkerhed. Certifikater har en begrænset levetid. Hvis teksten "Certifikatet er udløbet" eller "Certifikatet er endnu ikke gyldigt" vises, selvom certifikatet skulle være gyldigt, skal du kontrollere, at den aktuelle dato og det aktuelle klokkeslæt på enheden er korrekte.

Før du ændrer certifikatindstillingerne, skal du sikre dig, at du har tillid til ejeren af certifikatet, og at certifikatet faktisk tilhører den angivne ejer.

#### Internetindstillinger

Vælg **P** > **Internet** > **Internet** og **Valg** > **Indstillinger**, og vælg mellem følgende:

#### Generelle indstillinger

- Adgangspunkt Skift standardadgangspunktet. Tjenesteudbyderen kan have forudindstillet en del af eller alle adgangspunkterne på enheden. Du kan muligvis ikke ændre, oprette, redigere eller slette dem.
- Startside Angiv startsiden.
- Minikort Slå Minikort til eller fra. Minikort bruges i forbindelse med navigation på websider.
- Oversigtsliste Hvis du vælger Til, mens du er på internettet, kan du få vist en liste over de sider, du har besøgt i løbet af den aktuelle session, ved at vælge Tilbage.
- **Sikkerhedsadvarsler** Skjul eller få vist sikkerhedsmeddelelser.
- Java-/ECMA-script Aktivér eller deaktiver brugen af scripts.
- Java-/ECMA-scriptfejl Vælg, om du vil modtage scriptmeddelelser.

• Åben under overførsel — Vælg, om det skal være muligt at åbne en fil, mens den overføres.

#### Sideindstillinger

- Indlæsning af indhold Vælg, om du vil indlæse billeder og andre objekter, når du er på internettet. Hvis du vælger Kun tekst, kan du efterfølgende indlæse billeder eller objekter, når du er på internettet, ved at vælge Valg > Visningsindstillinger > Indlæs billeder.
- **Standardtegnsæt** Hvis tegn ikke vises korrekt, kan du vælge et andet tegnsæt, som understøttes af sproget for den aktuelle side.
- Bloker for pop op Tillad eller bloker for automatisk åbning af forskellige pop op-vinduer, mens du bruger browseren.
- Automat. genindlæsning Vælg, om websider skal opdateres automatisk, når du er på internettet.
- **Skriftstørrelse** Angiv den skriftstørrelse, der skal bruges til internetsider.

# Indstillinger til beskyttelse af personlige oplysninger

- Senest besøgte sider Aktivér eller deaktiver automatisk indsamling af bogmærker. Hvis du vil fortsætte med at gemme adresserne på de besøgte internetsider i mappen Senest besøgte sider, men skjule mappen i visningen med bogmærker, skal du vælge Skjul mappe.
- Lagring af formulardata Vælg, om adgangskoder og andre data, du indtaster i forskellige formularer på en

#### Internet

webside, skal gemmes og bruges, næste gang du åbner den pågældende side.

• **Cookies** — Aktivér eller deaktiver modtagelse og afsendelse af cookies.

#### Indstillinger for internetkilder

- Adg.punkt til autoopdat. Vælg det adgangspunkt, der skal bruges til opdatering. Denne valgmulighed er kun tilgængelig, når Automatisk opdatering er aktiveret.
- Opdater ved roaming Vælg, om webfeeds skal opdateres automatisk i forbindelse med roaming.

### Onlinedeling Om Onlinedeling

Vælg 😗 > Internet > Onlinedeling.

Med programmet Onlinedeling (netværkstjeneste) kan du sende dine billeder, videoklip og lydklip fra enheden til kompatible tjenester til onlinedeling, f.eks. albummer og blogs. Du kan desuden få vist og sende kommentarer til indlæggene på disse tjenester og hente indhold til din kompatible Nokia-enhed.

De understøttede indholdstyper kan variere, og Onlinedeling er muligvis ikke tilgængelig i alle områder.

#### Abonnement på tjenester

Vælg 😗 > Internet > Onlinedeling.

Hvis du vil abonnere på en tjeneste til onlinedeling, skal du gå til tjenesteudbyderens websted og kontrollere, at din Nokia-enhed er kompatibel med tjenesten. Opret en konto i overensstemmelse med vejledningen på webstedet. Du modtager et brugernavn og en adgangskode, som du skal bruge til at konfigurere enheden med kontooplysningerne.

- 1. Hvis du vil aktivere en tjeneste, skal du åbne programmet Onlinedeling på enheden, vælge en tjeneste og derefter vælge **Valg** > **Aktivér**.
- 2. Lad enheden oprette en netværksforbindelse. Hvis du bliver bedt om at angive et internetadgangspunkt, skal du vælge ét på listen.
- 3. Log på din konto på den måde, der er angivet på tjenesteudbyderens websted.

Hvis du vil have oplysninger om tilgængeligheden af tredjepartstjenester og priserne for dataoverførsel, skal du kontakte din tjenesteudbyder eller den relevante tredjepartsudbyder.

### Oprettelse af et indlæg

Vælg 😗 > Internet > Onlinedeling.

Hvis du vil sende mediefiler til en tjeneste, skal du gå til tjenesten og vælge **Valg > Ny overførsel**. Hvis tjenesten til onlinedeling benytter kanaler i forbindelse med anbringelse af filer, skal du vælge den ønskede kanal.

Hvis du vil tilføje et billede, videoklip eller lydklip til indlægget, skal du vælge **Valg** > **Indsæt**.

Angiv en titel eller beskrivelse for indlægget, hvis denne indstilling er tilgængelig.

Hvis du vil tilføje koder til indlægget, skal du vælge Koder:.

Du kan aktivere udgivelse af positionsoplysningerne i filen ved at vælge **Sted:**.

Du sender indlægget til tjenesten ved at vælge Valg > Overfør.

## Nokias videocentral 🖷

Med Nokias videocentral (netværkstjeneste) kan du hente og streame videoklip trådløst til enheden fra kompatible videotjenester på internettet ved hjælp af en pakkedataforbindelse eller en trådløs LAN-forbindelse (WLAN). Du kan overføre videoklip fra en kompatibel pc til enheden og få dem vist i videocentralen.

Hentning af videoer ved hjælp af adgangspunkter til pakkedata kan medføre, at der overføres store mængder data via din tjenesteudbyders netværk. Kontakt tjenesteudbyderen for at få yderligere oplysninger om, hvad dataoverførsel koster.

Der kan være forudindstillede tjenester på enheden.

Tjenesteudbydere kan tilbyde indhold gratis eller mod et gebyr. Du kan få yderligere oplysninger om priserne i tjenesten eller fra tjenesteudbyderen.

#### Visning og hentning af videoklip Oprette forbindelse til videotjenester

- 1. Vælg 😗 > Internet > Videocentral.
- 2. Hvis du vil oprette forbindelse til en tjeneste for at installere videotjenester, skal du vælge **Tilføj nye**

**tjenester** og vælge den ønskede videotjeneste fra tjenestekataloget.

#### Se et videoklip

Hvis du vil have vist indholdet af de installerede videotjenester, skal du vælge **Videokilder**.

I nogle videotjenester er indholdet inddelt i kategorier. Hvis du vil gennemse videoklip, skal du vælge en kategori.

Vælg **Videosøgning** for at søge efter et videoklip i tjenesten. Søgningen er muligvis ikke tilgængelig i alle tjenester.

Nogle videoklip kan streames trådløst, mens andre først skal hentes til enheden. Vælg **Valg > Hent**, hvis du vil hente et videoklip. Overførsler fortsættes i baggrunden, hvis du afslutter programmet. De hentede videoklip gemmes i mappen Mine videoer.

Vælg **Valg** > **Afspil**, hvis du vil streame et videoklip eller have vist et hentet klip. Brug lydstyrketasten, hvis du vil justere lydstyrken.

Advarsel: Længerevarende lytning ved høj lydstyrke kan beskadige hørelsen. Lyt til musik ved moderat lydstyrke, og hold ikke enheden tæt ved øret, når højttaleren er i brug.

Vælg Valg, og vælg mellem følgende muligheder:

- Fortsæt overførsel Fortsæt en overførsel, der mislykkedes eller er sat på pause.
- Annuller overførsel Annuller en overførsel.
- Afspil eksempel Afspil et eksempel på et videoklip. Denne valgmulighed er tilgængelig, hvis den understøttes af tjenesten.

Internet

- Detaljer for kilde Få vist oplysninger om et videoklip.
- **Opdater liste** Opdater listen over videoklip.
- Åbn link i browser Åbn et link i internetbrowseren.

#### Planlægning overførsler

Hvis programmet indstilles til automatisk at hente videoklip, kan det medføre, at der overføres store mængder data via din tjenesteudbyders netværk. Kontakt din tjenesteudbyder for at få oplysninger om priser på dataoverførsler. Hvis du vil planlægge en automatisk overførsel af videoklip i en tjeneste, skal du vælge **Valg** > **Planlæg overførsler**. Videocentralen henter automatisk nye videoklip dagligt, på det tidspunkt du har angivet.

Hvis du vil annullere planlagte overførsler, skal du vælge Manuel overførsel som overførselsmetode.

### Søgning

#### Sådan starter du en søgning Vælg 😯 > Internet > Søgning.

Hvis du vil søge i indholdet på din mobilenhed, skal du indtaste søgeordene i søgefeltet eller gennemse indholdskategorierne. Mens du indtaster søgeord, bliver resultaterne organiseret i kategorier. De resultater, der sidst er blevet åbnet, vises øverst på resultatlisten, hvis de passer til søgeordene.

Hvis du vil søge efter indhold på internetsider, skal du vælge **Søg på internettet** og en udbyder af søgetjenester og derefter indtaste søgeordene i søgefeltet. Den valgte udbyder af søgetjenester angives som standardudbyder af internetbaserede søgetjenester.

Hvis der allerede er angivet en standardudbyder af søgetjenester, skal du vælge denne udbyder for at starte en søgning eller vælge **Flere søgevalg** for at benytte en anden udbyder af søgetjenester.

Du kan skifte standardudbyderen af søgetjenester ved at vælge Valg > Indstillinger > Søgetjenester.

Hvis du vil ændre lande- eller områdeindstillingerne for at finde flere udbydere af søgetjenester, skal du vælge **Valg** > **Indstillinger** > **Land eller region**.

## Ovi Musik

Med Ovi Musik (netværkstjeneste) kan du søge efter, gennemse og hente musik til din enhed.

Tjenesten Ovi Musik vil efterhånden erstatte musikbutikken.

Vælg 😗 > Program. > Ovi Musik.

Du skal tilmelde dig tjenesten for at kunne hente musik.

Når du henter musik, kan det medføre, at der overføres store mængder data (netværkstjeneste), og du skal muligvis betale for overførslen. Kontakt din netværksudbyder for at få oplysninger om priser på dataoverførsler.

Der skal være angivet et gyldigt internetadgangspunkt på enheden, for at du kan få adgang til Ovi Musik. Du bliver muligvis bedt om at vælge det adgangspunkt, som skal bruges, når der skal oprettes forbindelse til Ovi Musik.

#### Valg af et adgangspunkt — Vælg Standardadgangspunkt.

De tilgængelige indstillinger i Ovi Musik og den måde, de vises på, kan variere. Indstillingerne kan også være forudindstillede og ikke til at ændre. Du kan muligvis ændre indstillingerne, når du bruger Ovi Musik.

# Ændring af indstillingerne for Ovi Musik — Valg Valg > Indstillinger.

Ovi Musik er ikke tilgængelig i alle lande og områder.

# 14. Ovi-tjenester

Nokia Ovi Suite er en ny, mere brugervenlig løsning med Nokias pc-software. Pc-programmet giver dig nem adgang til filerne på din computer, din Nokia-enhed og Ovi – alt sammen fra et enkelt vindue.

## 0m Ovi

ovi indeholder tjenester, der udbydes af Nokia. Med Ovi kan du oprette en mail-konto, dele dine billeder og videoklip med venner og familie, planlægge rejser og få vist steder på ruten på et kort, hente spil, programmer, videoklip og ringetoner til din enhed og købe musik. Udvalget af tjenester kan variere fra område til område, og det er ikke alle sprog, som understøttes.

Du kan få adgang til Ovi-tjenesterne ved at gå til www.ovi.com og registrere din egen Nokia-konto.

Du kan finde flere oplysninger om, hvordan du bruger tjenesterne, på supportsiderne til de enkelte tjenester.

## Om Ovi Marked

Vælg 😗 > Marked.

i Ovi Marked kan du hente mobilspil, programmer, videoer, billeder og ringetoner til din enhed. Nogle af elementerne er gratis, andre skal du købe ved hjælp af dit kreditkort eller via telefonregningen. I Ovi Marked kan du finde indhold, der er kompatibelt med din mobilenhed, og som passer til din smag og det sted, du befinder dig.

## Om Ovi-kontakter

#### Vælg 😗 > Internet > Kontakter.

Med Ovi-kontakter kan du holde forbindelsen til de personer, der betyder mest for dig. Søg efter kontakter, og find venner i Ovi-gruppen. Hold kontakt med dine venner – chat, vis dine status- og stedsoplysninger, og følg med i, hvad dine venner laver, og hvor i verden de befinder sig. Du kan også chatte med de venner, der bruger Google Talk™.

Du kan også synkronisere dine kontakter, din kalender og andet indhold mellem din Nokia-enhed og Ovi.com. Dine vigtige oplysninger gemmes og opdateres både på enheden og internettet. Med Ovi-kontakter kan du gøre din kontaktliste dynamisk og være sikker på, at dine kontakter gemmes på Ovi.com.

Du skal have en Nokia-konto for at kunne bruge tjenesten. Opret en konto på din mobilenhed, eller gå til www.ovi.com på din pc.

Når du bruger Ovi-kontakter, kan det medføre, at der overføres store mængder data via din tjenesteudbyders netværk. Kontakt netværksudbyderen for at få yderligere oplysninger om, hvad dataoverførsel koster.

### **Om Ovi Filer**

Vælg 😗 > Internet > Ovi Files.

#### **Ovi-tjenester**

Med Ovi Filer kan du bruge enheden til at få adgang til filer på din computer. Installer programmet Ovi Filer på alle de computere, du vil have adgang til via Ovi Filer.

Du kan udføre følgende opgaver:

- Søg efter og få vist de billeder og dokumenter, der er gemt på computeren.
- Overfør sange fra computeren til din enhed.
- Send filer og mapper fra computeren uden først at skulle overføre dem til enheden.
- Få adgang til filer på din computer, selvom computeren ikke er tændt. Du skal blot vælge de mapper og filer, der skal være tilgængelige, så gemmer Ovi Filer automatisk en opdateret kopi i et beskyttet onlinelager.

# 15. Tilpasning

# Ændring af skærmtemaet 📽

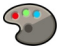

Vælg 💡 > Indstillinger > Temaer.

Vælg en af følgende indstillinger:

- **Generelt** Skift det tema, der bruges i programmerne.
- Menuvisning Skift det tema, der bruges i hovedmenuen.
- Standby Skift det tema, der bruges på startskærmbilledet.
- Baggrund Skift baggrundsbilledet på startskærmbilledet.
- Strømsparer Vælg en animation som pauseskærm.
- Opkaldsbillede Skift det billede, der vises under opkald.

Vælg **Generelt** > **Valg** > **Temaeffekter** for at aktivere eller deaktivere temaeffekterne.

# Profiler 爭

#### Vælg 💡 > Indstillinger > Profiler.

Du kan justere og tilpasse ringetoner, alarmtoner og andre toner på enheden til forskellige aktiviteter, miljøer eller opkaldsgrupper. Den aktive profil vises øverst på skærmen på startskærmbilledet. Hvis profilen Normal er aktiv, vises dog kun dags dato.

Hvis du vil oprette en ny profil, skal du vælge **Valg** > **Opret ny** og angive indstillingerne.

Du kan tilpasse en profil ved at vælge profilen og derefter vælge **Valg** > **Tilpas**.

Du kan skifte profil ved at vælge den ønskede profil og vælge Valg > Aktivér. Profilen Offline forhindrer enheden i automatisk at tænde, sende eller modtage beskeder og i at bruge trådløst LAN (WLAN), Bluetooth, GPS eller FM-radioen. Desuden afbrydes eventuelle aktive internetforbindelser, når profilen vælges. Profilen Offline forhindrer dig ikke i at oprette en trådløs LAN- eller Bluetooth-forbindelse på et senere tidspunkt eller i at starte GPS'en eller FM-radioen igen. Overhold derfor eventuelle gældende sikkerhedsforskrifter ved oprettelse af forbindelse til og brug af disse funktioner.

Hvis du vil indstille profilen til at være aktiv indtil et bestemt tidspunkt inden for de næste 24 timer, skal du vælge **Valg** > **Tidsbestemt** og indstille tidspunktet. På det angivne tidspunkt aktiveres den ikke-tidsbestemte profil, der tidligere var aktiv. Når profilen er tidsbestemt, vises () på startskærmbilledet. Der kan ikke angives en tid for profilen Offline.

Du kan slette en profil, du har oprettet, ved at vælge **Valg** > **Slet profil**. Du kan ikke slette de forudindstillede profiler.

Vigtigt: I profilen Offline kan du ikke foretage eller modtage opkald eller bruge andre funktioner, der kræver netværksdækning. Det kan stadig være muligt at ringe til det officielle alarmnummer, der er indkodet i enhedens hukommelse. Hvis du vil foretage opkald, skal du først aktivere telefonfunktionen ved at skifte profil. Indtast låsekoden, hvis enheden er låst.

## Følerindstillinger

Slå lyden fra ved opkald, eller udsæt alarmer ved at dreje telefonen.

Vælg 💡 > Indstillinger > Indstillinger, og vælg Generelt > Sensorindstil.

Vælg mellem følgende indstillinger:

- Sensorer Aktivér følerne.
- **Drejestyring** Slå lyden fra ved opkald, eller udsæt alarmer ved at dreje enheden.

# 16. Stemmekommandoer 🗓

Inden du bruger stemmekoder, skal du huske følgende:

- Stemmekoder er ikke afhængige af sprog. De er afhængige af brugerens stemme.
- Udtal navnet præcist, som du udtalte det, da det blev optaget.
- Stemmekoder er følsomme over for baggrundsstøj. Optag og brug stemmekoder i rolige omgivelser.
- Meget korte navne accepteres ikke. Brug lange navne, og undgå at bruge enslydende navne til forskellige numre.

**Bemærk:** Det kan være vanskeligt at bruge stemmekoder i støjende omgivelser eller i nødsituationer, og du skal derfor være opmærksom på, at stemmeopkald ikke er pålidelige under alle forhold.

Du kan bruge stemmekommandoer til at foretage telefonopkald, starte programmer og aktivere profiler.

Enheden opretter en stemmekode for kontakter, profiler og programmer. Stemmekommandoer er ikke afhængige af talerens stemme, men enhedens stemmegenkendelse tilpasses hovedbrugerens stemme, så stemmekommandoerne nemmere genkendes.

Hvis du vil bruge en stemmekommando, skal du holde højre valgtast nede og sige stemmekommandoen tydeligt. Hvis stemmekommandoen ikke bliver genkendt korrekt, kan du foretage dit valg på den liste, der vises, eller vælge **Afslut** for at annullere.

## Stemmekommandoindstillinger

#### Vælg 😯 > Indstillinger > Stem.komm.

Vælg **Valg** > **Indstillinger**, og vælg en af følgende valgmuligheder:

- **Syntese** Aktiver den synthesizer, der afspiller genkendte stemmekommandoer.
- Lydstyrke ved afspilning Juster talelydstyrken.
- Genkendelsesfølsomhed Juster genkendelsesfølsomheden for stemmekommandoerne.
- Kommandobekræftelse Angiv, om stemmekommandoerne skal accepteres automatisk, manuelt eller efter stemmegodkendelse.
- Fjern taletilpasning Nulstil stemmegenkendelsen, når enheden har fået ny primær bruger.

# 17. Tidsstyring

### Alarm

Vælg 🔐 > Program. > Ur.

Hvis du vil se dine aktive og inaktive alarmer, skal du åbne fanen med alarmer. Du kan indstille en ny alarm ved at vælge **Valg** > **Ny alarm**. Du kan eventuelt angive en gentagelse. Når en alarm er aktiv, vises  $\Omega$ .

Hvis du vil deaktivere alarmtonen, skal du vælge **Stop**. Du kan stoppe alarmen i en vis tid ved at vælge **Udsæt**. Hvis alarmtiden nås, mens enheden er slukket, tænder den automatisk og begynder at afspille alarmtonen.

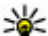

**Tip!** Du kan angive den tid, der skal gå, inden alarmen lyder igen, når du udsætter den, ved at vælge Valg >

Indstillinger > Alarmudsættelsestid

Du kan annullere en alarm ved at vælge Valg > Fiern alarm

Hvis du vil ændre klokkeslæt, dato og urindstillinger, skal du vælge Valg > Indstillinger.

## Urindstillinger

Vælq Valg > Indstillinger.

Du kan ændre klokkeslættet eller datoen ved at vælge Tid eller Dato

Du kan ændre det ur, der vises på startskærmbilledet, ved at vælge Urtype > Analogt eller Digitalt.

Du kan tillade, at mobiltelefonens netværk opdaterer oplysninger om klokkeslæt, dato og tidszone på enheden (netværkstieneste), ved at vælge Autoopdatering af tid > Ťil.

Du kan ændre alarmtonen ved at vælge Alarmtone.

# 18. Kontorprogrammer

## Ordbog

Vælg 😚 > Organiser > Ordbog.

Hvis du vil oversætte ord fra ét sprog til et andet, skal du indtaste teksten i søgefeltet. Mens du indtaster teksten, vises der ordforslag til oversættelse. Hvis du vil oversætte et ord, skal du vælge ordet på listen. Det er ikke sikkert, at alle sprog understøttes.

Vælg **Valg**, og vælg mellem følgende muligheder:

- Aflyt Hør det valgte ord.
- **Oversigt** Find tidligere oversatte ord fra den aktuelle session.
- **Sprog** Skift kilde- eller målsprog, hent sprog på internettet, eller fjern et sprog fra ordbogen. Du kan ikke slette engelsk fra ordbogen. Ud over engelsk kan du have to yderligere sprog installeret.
- Tale Rediger indstillingerne for de stemmestyrede funktioner. Du kan justere talehastigheden og lydstyrken.

## konvertering 🖳

Med Konvertering kan du konvertere (omregne) mål fra én enhed til en anden.

Konverteringens nøjagtighed i Konvertering er begrænset, og der kan forekomme afrundingsfejl.

### Valutakonvertering

Vælg 💡 > Organiser > Konvertering.

Vælg **Type** > **Valuta**. Før du kan konvertere valuta, skal du vælge en basisvaluta og indtaste valutakurser. Basisvalutaen er som standard indstillet til Lokal. Kursen på basisvalutaen er altid 1.

1. Vælg Valg > Valutakurser.

- Navnet på udenlandske valutaenheder er som standard Udenlandsk. Du kan omdøbe en valuta ved at vælge Valg > Omdøb valuta.
- 3. Angiv valutakurserne, og vælg Udført.
- 4. Rul til det andet felt af typen Enhed, og vælg den valuta, du vil konvertere til.
- 5. Indtast den værdi, du vil konvertere, i det første felt af typen Antal. Den konverterede værdi vises automatisk i det andet felt af typen Antal.

Du kan skifte basisvaluta ved at vælge Valg > Valutakurser, vælge en valuta og derefter vælge Valg > Angiv som basisvaluta.

Når du skifter basisvaluta, skal du indtaste de nye valutakurser, da alle tidligere angivne valutakurser nulstilles.

### Konvertering af mål

Vælg 💡 > Organiser > Konvertering.

- 1. Vælg det mål, du vil bruge, i feltet Type.
- 2. Vælg den enhed, du vil konvertere fra, i det første felt af typen Enhed.

- 3. Vælg den enhed, du vil konvertere til, i det andet felt af typen Enhed.
- 4. Indtast den værdi, du vil konvertere, i det første felt af typen Antal.

Den konverterede værdi vises automatisk i det andet felt af typen Antal.

## Regnemaskine 🧮

Vælg 😗 > Organiser > Regnemask..

Denne regnemaskine har en begrænset nøjagtighed og er designet til enkle beregninger.

Du kan foretage en beregning ved at indtaste det første tal i beregningen. Vælg en funktion, f.eks. Adder eller Subtraher, på funktionskortet. Indtast beregningens andet tal, og vælg =. Regnemaskinen udfører handlinger i den rækkefølge, hvori de indtastes. Resultatet af beregningen bliver stående i redigeringsfeltet og kan således bruges som det første tal i en ny beregning.

Resultatet af den sidste beregning gemmes i enhedens hukommelse. Afslutning af programmet Regnemaskine eller slukning af enheden rydder ikke hukommelsen. Du kan genkalde det senest gemte resultat, næste gang du åbner programmet Regnemaskine, ved at vælge **Valg** > **Seneste resultat**.

Du kan gemme tallene eller resultaterne af en beregning ved at vælge **Valg > Hukommelse > Gem**.

Hvis du vil hente resultaterne fra en tidligere beregning og bruge dem i en beregning, skal du vælge **Valg** > **Hukommelse** > **Genkald**.

## Aktive noter

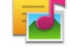

Aktive noter giver dig mulighed for at oprette noter, der indeholder billeder og lyd- eller videoklip. Du kan også knytte en note til en kontakt. Noten vises under opkald til eller fra kontakten.

### Oprettelse og redigering af noter

Vælg 😗 > Organiser > Aktive noter.

Du kan oprette en note ved at begynde at skrive.

Hvis du vil redigere en note, skal du markere noten og vælge Valg > Redigeringsvalg.

Hvis du vil anvende fed skrift, kursiv eller understregning i en tekst eller skifte skriftfarve, skal du holde # nede og rulle for at markere den tekst, der skal formateres. Vælg derefter Valg > Tekst.

Vælg Valg, og vælg mellem følgende muligheder:

- Indsæt Indsæt billeder, lyd- eller videoklip, visitkort, bogmærker til internetsider og filer.
- Indsæt nyt Tilføj nye elementer til noten. Du kan optage lyd- og videoklip og tage billeder.
- Send Send noten.
- Tilknyt note til opkald Vælg Tilføj kontakter for at knytte en note til en kontakt. Noten vises, når der

#### Kontorprogrammer

foretages et opkald til eller modtages et opkald fra kontakten.

### Indstillinger for Aktive noter

Vælg 😯 > Organiser > Aktive noter, og vælg Valg > Indstillinger.

Hvis du vil vælge, hvor noterne skal gemmes, skal du vælge **Hukommelse i brug** og vælge den ønskede hukommelse.

Hvis du vil ændre layoutet for de aktive noter eller have vist noterne på en liste, skal du vælge **Skift visning** > **Gitter** eller **Liste**.

Hvis du vil have vist en note i baggrunden, når du foretager eller modtager telefonopkald, skal du vælge **Vis note under opkald** > **Ja**.

Tip! Vælg Vis note under opkald > Nej, hvis du

midlertidigt vil skjule noterne under telefonopkald. På denne måde behøver du ikke at fjerne tilknytningerne mellem noter og kontaktkort.

## **Om Quickoffice**

Vælg 💡 > Organiser > Quickoffice.

Quickoffice består af Quickword til visning af Microsoft Worddokumenter, Quicksheet til visning af Microsoft Excelregneark, Quickpoint til Microsoft PowerPointpræsentationer og Quickmanager til køb af software. Du kan få vist Microsoft Office 2000-, XP-, 2003- og 2007-dokumenter (DOC, XLS og PPT-filformater) med Quickoffice. Hvis du har redigeringsversionen af Quickoffice, kan du også redigere filer.

Ikke alle filformater eller funktioner understøttes.

## Zip manager 🔉

Vælg 😚 > Organiser > Zip.

Med Zip manager kan du oprette nye arkivfiler med gemte komprimerede ZIP-filer, tilføje en eller flere komprimerede filer eller mapper til et arkiv, angive, slette eller ændre arkivadgangskoden for beskyttede arkiver og ændre indstillinger, f.eks. komprimeringsforhold.

Du kan gemme arkivfilerne i enhedens hukommelse eller på et hukommelseskort.

# PDF-læser 🐔

#### Vælg 😗 > Organiser > Adobe PDF.

Med PDF-læser kan du læse PDF-dokumenter på enhedens skærm, søge efter tekst i dokumenterne, skifte indstillinger, f.eks. for zoomniveau og sidevisninger, og sende PDF-filer via e-mail.

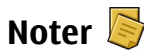

### Skrivning af noter

Vælg 💡 > **Organiser** > **Noter**. Hvis du vil skrive en note, skal du begynde at skrive teksten.

Noteredigeringsprogrammet åbnes automatisk.
Du kan gemme almindelige tekstfiler (.txt-format), som du modtager, i Noter.

# Håndtering af noter

### Vælg 😗 > Organiser > Noter.

Vælg Valg, og vælg en af følgende indstillinger:

- Åbn Åbn noten.
- **Send** Send noten til andre kompatible enheder.
- Slet Slet en note. Du kan også slette flere noter samtidigt. Vælg Valg > Markér/fjern markering for at markere hver af de noter, du vil slette, og slet derefter noterne.
- **Synkronisering** Synkroniser noterne med kompatible programmer på en kompatibel enhed, eller angiv synkroniseringsindstillingerne.

# 19. Indstillinger

# Indstillingsguide

Vælg 😗 > Indstillinger > Indstil.guide.

Programmet Indstillingsguide konfigurerer enhedens operatør- og e-mail-indstillinger med udgangspunkt i den anvendte tjenesteudbyder. Du kan muligvis også konfigurere andre indstillinger.

Hvis du vil bruge disse tjenester, er du muligvis nødt til at kontakte tjenesteudbyderen for at få aktiveret en dataforbindelse eller andre tjenester.

# Certifikatstyring

 $\label{eq:value} V \& g ~> Indstillinger > Indstillinger \mbox{ og Generelt > } Sikkerhed > Certifikatstyring.$ 

Digitale certifikater garanterer ikke for sikkerheden, men bruges til at verificere, hvor softwaren kommer fra.

I hovedvisningen i Certifikatstyring kan du se en liste over de godkendelsescertifikater, som er gemt på enheden. Rul til højre for at få vist en liste over personlige certifikater, hvis den er tilgængelig.

Digitale certifikater bør bruges, hvis du vil oprette forbindelse til en onlinebank, et andet websted eller en anden fjernserver for at udføre handlinger, som omfatter overførsel af fortrolige oplysninger. De bør også bruges, hvis du vil reducere risikoen for virus eller andre former for skadelige programmer og vil være sikker på, at de programmer, som du henter og installerer, er ægte. Vigtigt: Selvom brugen af certifikater mindsker risikoen væsentligt ved eksterne forbindelser og softwareinstallation, skal de bruges korrekt for at kunne udnytte den øgede sikkerhed. Tilstedeværelsen af et certifikat giver ikke nogen beskyttelse i sig selv. Certifikatstyring skal indeholde korrekte, ægte eller pålidelige certifikater, hvis der skal være øget sikkerhed. Certifikater har en begrænset levetid. Hvis teksten "Certifikatet er udløbet" eller "Certifikatet er endnu ikke gyldigt" vises, selvom certifikatet skulle være gyldigt, skal du kontrollere, at den aktuelle dato og det aktuelle klokkeslæt på enheden er korrekte.

#### Visning af certifikatoplysninger – kontrol af ægthed

Du kan kun være sikker på, at en servers identitet er ægte, hvis signaturen og gyldighedsperioden for servercertifikatet er blevet kontrolleret.

Du får en meddelelse herom, hvis serverens identitet ikke er ægte, eller hvis du ikke har det rigtige sikkerhedscertifikat på enheden.

Hvis du vil kontrollere certifikatoplysningerne, skal du rulle til et certifikat og vælge **Valg** > **Certifikatdetaljer**. Gyldigheden af et certifikat kontrolleres, og en af følgende noter vises muligvis:

• **Der er ikke tillid til certifikatet** — Du har ikke indstillet noget program til at bruge certifikatet.

- **Certifikatet er udløbet** Certifikatets gyldighedsperiode er udløbet.
- **Certifikatet er ikke gyldigt endnu** Certifikatets gyldighedsperiode er ikke startet.
- **Certifikatet er beskadiget** Certifikatet kan ikke anvendes. Kontakt certifikatudstederen.

## Ændring af tillidsindstillinger

Før du ændrer certifikatindstillingerne, skal du sikre dig, at du har tillid til ejeren af certifikatet, og at certifikatet faktisk tilhører den angivne ejer.

Rul til et godkendelsescertifikat, og vælg **Valg** > **Tillidsindstillinger**. Afhængigt af certifikatet vises der en liste over programmer, som kan bruge det valgte certifikat. For eksempel:

- **Symbian-installation**: **Ja** Certifikatet kan godkende oprindelsen af et nyt program til operativsystemet Symbian.
- **Internet**: **Ja** Certifikatet kan godkende servere.
- **Programinstallation**: **Ja** Certifikatet kan godkende oprindelsen af et nyt Java-program.

Vælg Valg > Rediger tillidsindstil. for at ændre værdien.

# Indstillinger for almindeligt tilbehør

Vælg 💡 > Indstillinger > Indstillinger, og vælg Generelt > Ekstraudstyr.

Med de fleste typer tilbehør kan du gøre følgende:

Hvis du vil angive, hvilken profil der aktiveres, når du tilslutter et tilbehørsprodukt til enheden, skal du vælge tilbehøret og vælge **Standardprofil**.

Hvis du vil indstille enheden, så den automatisk besvarer telefonopkald efter 5 sekunder, når der er tilsluttet tilbehør, skal du vælge **Automatisk svar** > **Til**. Hvis ringetypen er sat til **Enkelt bip** eller **Lydløs** i den valgte profil, er det ikke muligt at benytte automatisk svar.

Hvis enheden skal oplyses, mens der er tilsluttet tilbehør, skal du vælge Lys > Til.

# Gendannelse af de oprindelige indstillinger

Hvis du vil gendanne enhedens oprindelige indstillinger, skal du vælge > Indstillinger > Indstillinger og vælge Generelt > Fabriksindstil.. Du skal bruge enhedens låsekode for at kunne udføre denne handling. Efter nulstillingen tager det muligvis længere tid at tænde enheden. Dokumenter, kontaktoplysninger, kalenderposter og filer påvirkes ikke, når de oprindelige indstillinger gendannes.

# 20. Datastyring

# **Om Filstyring**

Vælg 💡 > Organiser > Filstyring.

Med Filstyring kan du gennemse, administrere og åbne filer på enheden, hukommelseskortet eller et kompatibelt eksternt drev.

De tilgængelige indstillinger afhænger af den hukommelse, du vælger.

# Installation af programmer

# Vælg 😗 > Program. > Pgr.styring.

Du kan overføre installationsfiler til enheden fra en kompatibel computer, hente dem, når du bruger internettet, modtage dem i en MMS-besked, som vedhæftet fil i en e-mail eller ved hjælp af andre forbindelsesmetoder såsom Bluetooth-forbindelse. Du kan bruge Nokia Application Installer i Nokia Ovi Suite til at installere et program på enheden.

Ikonerne i Programstyring indikerer følgende:

指 SIS- eller SISX-program

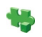

∮ Java™-program

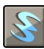

widgets

Vigtigt: Installer og anvend kun programmer og anden software fra pålidelige kilder, f.eks. programmer med certifikatet Symbian Signed eller programmer, der er godkendt som Java Verified™.

Før installationen skal du være opmærksom på følgende:

 Du kan få vist programtypen, versionsnummer og programmets leverandør eller producent ved at vælge Valg > Vis detaljer.

Du kan få vist oplysninger om programmets sikkerhedscertifikat ved at vælge **Detaljer:** > **Certifikater:** > **Vis detaljer**.

 Hvis du installerer en fil, der indeholder en opdatering eller reparation af et eksisterende program, kan du kun gendanne det originale program, hvis du har den originale installa-tionsfil eller en komplet sikkerhedskopi af den programpakke, du har fjernet. Hvis du vil gendanne det originale program, skal du fjerne programmet og derefter installere programmet igen fra den originale installationsfil eller sikkerhedskopien.

JAR-filen kræves til installationen af Java-programmer. Hvis den mangler, bliver du muligvis bedt om at hente den. Hvis der ikke er angivet et adgangspunkt for programmet, bliver du bedt om at vælge et. Når du har hentet JAR-filen, skal du muligvis angive et brugernavn og en adgangskode for at få adgang til serveren. Du kan få oplyst disse hos leverandøren eller producenten af programmet.

Gør følgende for at installere software eller et program:

1. Hvis du vil finde en installationsfil, skal du vælge 3 > Program. > Pgr.styring. Du kan også bruge Filstyring til

at søge efter installationsfiler eller vælge **Beskeder** > **Indbakke** og åbne en besked, der indeholder en installationsfil.

2. Vælg **Valg** > **Installer** i Programstyring. I andre programmer skal du vælge installationsfilen for at starte installationen.

Under installationen vises der oplysninger om installationens forløb. Hvis du installerer et program uden en digital signatur eller certifi-cering, vises der en advarsel. Fortsæt kun installationen, hvis du er sikker på programkilden og -indholdet.

Hvis du vil starte et installeret program, skal du finde programmet i menuen og vælge programmet.

Hvis du vil se, hvilke softwarepakker der er installeret eller fjernet og hvornår, skal du vælge **Valg** > **Vis log**.

Vigtigt: Enheden kan kun understøtte ét antivirusprogram. Hvis der er mere end ét program med antivirusfunktioner, kan det påvirke enhedens ydeevne og drift eller få den til at holde op med at fungere.

Når du installerer programmer på et kompatibelt hukommelseskort, forbliver installationsfilerne (.sis, .sisx) i enhedens hukommelse. Filerne kan bruge store mængder hukommelse og forhindre dig i at gemme andre filer. Du kan bevare en tilstrækkelig mængde hukommelse ved at sikkerhedskopiere installationsfiler på en kompatibel pc ved hjælp af Nokia Ovi Suite og derefter fjerne installationsfilerne fra enhedens hukommelse ved hjælp af filstyring. Hvis .sisfilen er en vedhæftet fil i en besked, skal du slette beskeden fra beskedindbakken.

# Fjernelse af programmer og software

### Vælg 😚 > Program. > Pgr.styring.

Rul til en programpakke, og vælg **Valg** > **Fjern**. Vælg **Ja** for at bekræfte.

Hvis du fjerner software, kan den kun installeres igen, hvis du har den oprindelige programpakke eller en komplet sikkerhedskopi af den programpakke, du har fjernet. Hvis du fjerner en program-pakke, vil du muligvis ikke længere kunne åbne dokumenter, der er oprettet med dette program.

Hvis en anden programpakke er afhængig af den programpakke, du har fjernet, kan den anden programpakke muligvis ikke længere benyttes. Du kan finde flere oplysninger i dokumentationen til den installerede programpakke.

# Enhedsstyring Fjernkonfiguration

Vælg 😯 > Indstillinger > Enhedsstyring.

Med Enhedsstyring kan du fjernadministrere indstillinger, data og software på enheden.

Du kan oprette forbindelse til en server og modtage konfigurationsindstillinger til enheden. Du kan modtage serverprofiler og forskellige konfigurationsindstillinger fra dine tjenesteudbydere eller virksomhedens informationsafdeling. Konfigurationsindstillingerne kan

#### Datastyring

omfatte forbindelsesindstillinger og andre indstillinger, der bruges af forskellige programmer på enheden. De tilgængelige valgmuligheder kan variere.

Fjernkonfigurationsforbindelsen startes typisk af serveren, når enhedens indstillinger skal opdateres.

Vælg Valg > Serverprofiler > Valg > Ny serverprofil for at oprette en ny serverprofil.

Du kan også modtage disse indstillinger fra tjenesteudbyderen i en konfigurationsbesked. Hvis det ikke er tilfældet, skal du angive følgende:

- Servernavn Indtast et navn til konfigurationsserveren.
- **Server-id** Indtast et entydigt id til identifikation af konfigurationsserveren.
- Serveradgangskode Indtast en adgangskode til identifikation af enheden på serveren.
- Adgangspunkt Vælg det adgangspunkt, der skal bruges til forbindelsen, eller opret et nyt adgangspunkt. Du kan også vælge at blive bedt om at angive et adgangspunkt, hver gang du opretter forbindelse. Denne indstilling er kun tilgængelig, hvis du har valgt Internet som bærertype.
- Værtsadresse Indtast webadressen på konfigurationsserveren.
- **Port** Indtast serverens portnummer.
- **Brugernavn** og **Adgangskode** Indtast dit bruger-id og din adgangskode til konfiguration af serveren.
- **Tillad konfiguration** Vælg **Ja** for at gøre det muligt for serveren at indlede en konfigurationssession.

- Acceptér alle anmod. Vælg Ja, hvis du ikke ønsker, at serveren skal bede om din bekræftelse, når den indleder en konfigurationssession.
- Netværksgodkendelse Angiv, om der skal anvendes HTTP-godkendelse.
- Netværksbrugernavn og Netværksadgangskode — Indtast dit bruger-id og din adgangskode til http-godkendelse. Denne indstilling er kun tilgængelig, hvis du har valgt at bruge Netværksgodkendelse.

Vælg **Valg** > **Start konfiguration** for at oprette forbindelse til serveren og få konfigurationsindstillinger til enheden.

Vælg **Valg** > **Vis log** for at få vist konfigurationsloggen for den valgte profil.

Vælg **Valg** > **Søg efter opdateringer** for at opdatere enhedens software trådløst. Opdateringen sletter ikke dine indstillinger. Følg vejledningen på skærmen, når du modtager opdateringspakken på enheden. Enheden genstartes, når installationen er fuldført. Når du henter softwareopdateringer, kan det medføre, at der overføres store mængder data (netværkstjeneste). Kontrollér, at enhedens batteri er tilstrækkeligt opladet, eller tilslut opladeren, før opdateringen sættes i gang.

Advarsel: Hvis du installerer en softwareopdatering, kan du ikke bruge enheden, heller ikke til nødopkald, før installationen er fuldført, og enheden er genstartet. Husk at sikkerhedskopiere data, før du accepterer, at der installeres en opdatering.

# Licenser

### Styring af digitale rettigheder

Ejere af indhold kan bruge forskellig teknologi til styring af digitale rettigheder (DRM) for at beskytte deres immaterialrettigheder, herunder ophavsrettigheder. Enheden bruger forskellige typer DRM-software til at få adgang til DRM-beskyttet indhold. Med denne enhed kan du få adgang til indhold, der er beskyttet med OMA DRM 1.0 og 2.0. Hvis en bestemt type DRM-software ikke beskytter indholdet, kan ejerne af indholdet bede om at få denne DRMsoftwares mulighed for at få adgang til nyt DRM-beskyttet indhold tilbagekaldt. Tilbagekaldelse kan også forhindre, at DRM-beskyttet indhold, der allerede findes på enheden, fornys. Tilbagekaldelse af sådan DRM-software påvirker ikke brugen af indhold, der er beskyttet med andre DRM-typer, eller brug af indhold, der ikke er DRM-beskyttet.

## **Om licenser**

#### Vælg 💡 > Program. > Licenser.

Nogle mediefiler, f.eks. billeder, musik og videoklip, er beskyttet med digitale brugstilladelser. Licenserne til sådanne filer kan tillade eller begrænse brugen af filerne. Du kan f.eks. have en licens, der kun giver dig mulighed for at lytte til en bestemt sang et vist antal gange. Du kan spole frem og tilbage eller afbryde afspilningen midlertidigt under en afspilningssession, men når du stopper sessionen, har du brugt én af de tilladte afspilninger.

# Brug af licenser

DRM-beskyttet indhold har en tilhørende aktiveringsnøgle, der definerer dine rettigheder til at bruge indholdet.

Hvis der findes OMA DRM-beskyttet indhold på enheden, skal du bruge funktionen til sikkerhedskopiering i Nokia Ovi Suite til at sikkerhedskopiere såvel aktiveringsnøgler som indhold.

Hvis der findes WMDRM-beskyttet indhold på enheden, går både aktiveringsnøgler og indhold tabt, hvis enhedens hukommelse formateres. Du kan også risikere at miste aktiveringsnøglerne og indholdet, hvis filerne på enheden beskadiges. Hvis du mister aktiveringsnøglerne eller indholdet, kan det begrænse muligheden for at bruge det samme indhold på enheden igen. Kontakt din tjenesteudbyder for at få yderligere oplysninger.

Nogle aktiveringsnøgler kan tilknyttes et bestemt SIM-kort, og der er kun adgang til det beskyttede indhold, hvis dette SIM-kort er indsat i enheden.

Du kan få vist dine licenser efter type ved at vælge **Gyldige** licenser, Ugyld. licenser eller Ikke i brug.

Hvis du vil have vist nøgleoplysninger, skal du vælge Valg > Licensdetaljer.

Der vises følgende detaljer for hver mediefil:

- Status Status er Licensen er gyldig, Licensen er udløbet eller Licensen ikke gyldig endnu.
- Afsendelse af indhold Tilladt betyder, at du kan sende filen til en anden enhed. Ikke tilladt betyder, at du ikke kan sende filen til en anden enhed.

#### Datastyring

 Indhold på telefon — Ja betyder, at filen er på enheden, og filens placering vises. Nej betyder, at den tilhørende fil ikke er på enheden på nuværende tidspunkt.

Hvis du vil aktivere en nøgle, skal du vælge **Ugyld. licenser** > **Valg** > **Hent licens** i licensernes hovedvisning. Opret en netværksforbindelse, når du bliver bedt om det, så bliver du dirigeret til et websted, hvor du kan købe rettigheder til mediet.

Du kan fjerne filrettigheder ved at åbne fanen med gyldige nøgler eller fanen med nøgler, der ikke er i brug, rulle til den ønskede fil og vælge **Valg** > **Slet**. Hvis der er knyttet flere rettigheder til den samme mediefil, bliver alle rettighederne slettet.

I gruppevisningen for nøglerne vises alle de filer, der er relateret til en grupperettighed. Hvis du har hentet flere mediefiler med de samme rettigheder, vises de i denne visning. Du kan åbne gruppevisningen fra fanen med gyldige nøgler eller fra fanen med ugyldige nøgler. Hvis du vil have adgang til disse filer, skal du åbne mappen med grupperettigheder.

# 21. Forbindelse

# Overførsel af indhold fra en anden enhed

Vælg 😗 > Indstillinger > Telefonskift.

Med programmet Telefonskift kan du overføre indhold, f.eks. kontakter, mellem to kompatible Nokia-enheder.

De indholdstyper, der kan overføres, afhænger af, hvilken enhedsmodel du ønsker at overføre indhold fra. Hvis den anden enhed understøtter synkronisering, kan du også synkronisere data mellem den anden enhed og din enhed. Der vises en meddelelse på enheden, hvis den anden enhed ikke er kompatibel.

Hvis den anden enhed ikke kan tændes uden et SIM-kort, kan du indsætte dit SIM-kort i den. Profilen Offline aktiveres automatisk, når enheden tændes uden et indsat SIM-kort.

Den anden enhed skal understøtte Bluetooth.

# **Overførsel af indhold**

Sådan henter du data fra en anden enhed første gang:

- 1. Aktivér Bluetooth på begge enheder.
- Vælg den enhed, du vil overføre indhold fra. Du bliver bedt om at indtaste en kode på enheden. Indtast en kode (1-16 cifre), og vælg OK. Indtast den samme kode på den anden enhed, og vælg OK. Der er nu oprettet en binding mellem enhederne.

På nogle telefonmodeller sendes programmet Telefonskift til den anden enhed som en besked. Åbn beskeden for at installere programmet Telefonskift på den anden enhed, og følg vejledningen.

3. På enheden skal du vælge det indhold, der skal overføres fra den anden enhed.

Indholdet overføres fra hukommelsen på den anden enhed til den tilsvarende placering på din enhed.

Overførselstiden afhænger af den mængde data, der skal overføres. Du kan annullere overførslen og fortsætte senere.

Synkroniseringen foregår begge veje, så dataene på de to enheder bliver identiske. Hvis et element slettes fra en af enhederne, slettes det også fra den anden enhed ved synkroniseringen. Du kan ikke gendanne slettede elementer ved hjælp af synkronisering.

Hvis du vil have vist logfilen for den seneste overførsel, skal du vælge en genvej i hovedvisningen og vælge **Valg** > **Vis log**.

# **Pc-forbindelser**

Du kan bruge mobilenheden sammen med forskellige kompatible pc-forbindelses- og datakommunikationsprogrammer. Med Nokia Ovi Suite kan du f.eks. overføre filer og billeder mellem enheden og en kompatibel computer.

Du kan finde flere oplysninger om Ovi Suite og det link, du skal bruge til at hente filer, på www.ovi.com.

#### Forbindelse

# Bluetooth Om Bluetooth

Ved hjælp af Bluetooth-teknologien i enheden kan du oprette trådløse forbindelser mellem elektroniske enheder inden for et område på 10 meter. Med en Bluetooth-forbindelse kan du sende billeder, videoklip, tekst, visitkort og kalendernoter, eller du kan oprette en trådløs forbindelse til enheder, som kan anvende Bluetooth-teknologi.

Bluetooth-enheder kommunikerer ved hjælp af radiobølger, og enheden og andre enheder kan derfor godt kommunikere, selvom den direkte synsvinkel er blokeret. De to enheder skal anbringes inden for et område på 10 meter fra hinanden. Forbindelsen kan dog blive udsat for forstyrrelser fra hindringer, f.eks. mure, eller andet elektronisk udstyr.

Der kan være flere aktive Bluetooth-forbindelser på samme tid. Hvis enheden f.eks. er tilsluttet et headset, kan du også overføre filer til en anden kompatibel enhed på samme tid.

Denne enhed er kompatibel med Bluetooth-specifikationen 2.0 + EDR, der understøtter følgende profiler: Advanced Audio Distribution, Audio/Video Remote Control, Basic Imaging, Basic Printing, Device ID, Dial-up Networking, File Transfer, Generic Audio/Video Distribution, Generic Access, Generic Object Exchange, Handsfree, (Human Interface Device) Headset, Object Push, Phone Book Access, Serial Port og SIM Access. Indbyrdes anvendelighed med andre enheder, der understøtter Bluetooth-teknologi, sikres ved at bruge tilbehør, som er godkendt af Nokia til denne model. Kontakt producenterne af andre enheder for at få at vide, om de er kompatible med denne enhed. Funktioner, der bruger Bluetooth-teknologi, øger behovet for batteristrøm og reducerer batteriets levetid.

# Sikkerhedstip

Betjening af enheden i skjult tilstand er en mere sikker måde at undgå skadelig software på. Undlad at acceptere Bluetooth-forbindelser fra kilder, som du ikke har tillid til. Du kan også deaktivere Bluetooth-funktionen. Dette påvirker ikke andre af enhedens funktioner.

#### Vælg 😗 > Indstillinger > Forbind. > Bluetooth.

Når du ikke bruger Bluetooth, skal du vælge **Bluetooth** > **Fra** eller **Telefonens synlighed** > **Skjult**.

Du bør ikke oprette forbindelse til en ukendt enhed.

### **Binding af enheder**

Vælg 💡 > Indstillinger > Forbind. > Bluetooth.

Åbn fanen med forbundne enheder.

Før du opretter en binding, skal du oprette din egen adgangskode (1-16 cifre) og aftale med brugeren af den anden enhed at bruge den samme kode. Enheder uden brugergrænseflade har en fast adgangskode. Du har kun brug for adgangskoden, første gang du opretter forbindelse mellem enhederne. Når bindingen er oprettet, er det muligt at godkende forbindelsen. Når der er oprettet en binding til forbindelsen, og den godkendes, er det hurtigere og nemmere at oprette forbindelse, eftersom du ikke behøver at acceptere forbindelsen mellem forbundne enheder, hver gang du opretter forbindelse.

Adgangskoden til SIM-fjernadgang skal indeholde 16 cifre.

I SIM-fjernadgangstilstand kan du bruge enhedens SIM-kort med kompatibelt tilbehør.

Når den trådløse enhed er i SIM-fjernadgangstilstand, kan du kun bruge kompatibelt tilbehør, f.eks. et bilsæt, til at foretage og modtage opkald.

Der kan kun foretages opkald fra den trådløse enhed til de alarmnumre, der er indkodet i enhedens hukommelse, når den er i denne tilstand.

Du skal afslutte SIM-fjernadgangstilstanden for at kunne foretage opkald. Indtast låsekoden for at låse enheden op, hvis den er låst.

- Vælg Valg > Ny forbundet enhed. Enheden begynder at søge efter Bluetooth-enheder, som er inden for rækkevidde. Hvis du har sendt data via Bluetoothforbindelsen før, vises der en liste over de tidligere søgeresultater. Du kan søge efter flere Bluetooth-enheder ved at vælge Flere enheder.
- 2. Vælg den enhed, du vil oprette en binding med, og angiv adgangskoden. Den samme adgangskode skal også angives på den anden enhed.
- Hvis der automatisk skal oprettes forbindelse mellem din enhed og den anden enhed, skal du vælge Ja. Vælg Nej, hvis du vil bekræfte forbindelsen manuelt, hver gang der gøres forsøg på at oprette forbindelse. Når bindingen er oprettet, gemmes enheden på listen over forbundne enheder.

Vælg **Valg** > **Tildel kaldenavn** for at give den forbundne enhed et kaldenavn. Kaldenavnet vises på enheden.

Du kan slette en binding ved at vælge den enhed, hvis binding du vil slette, og vælge **Valg > Slet**. Hvis du vil slette alle bindinger, skal du vælge **Valg > Slet alle**. Hvis du aktuelt har forbindelse til en enhed og annullerer bindingen til enheden, fjernes bindingen med det samme, og forbindelsen deaktiveres.

Hvis du vil tillade, at en forbundet enhed tilsluttes din telefon automatisk, skal du vælge **Angiv som godkendt**. Der kan oprettes forbindelse mellem din enhed og den anden enhed, uden at du ved det. Der kræves ingen særskilt accept eller godkendelse. Brug kun denne status til dine egne enheder, f.eks. det kompatible headset eller pc'en, eller enheder, som tilhører en person, som du har tillid til. Vælg **Fjern godkendelse**, hvis forbindelsesanmodninger fra denne enhed accepteres særskilt hver gang.

Hvis du vil bruge Bluetooth-tilbehør til lyd, f.eks. håndfrit Bluetooth-udstyr eller et Bluetooth-headset, skal du oprette en binding til tilbehøret. Du kan finde yderligere vejledning og oplysninger om adgangskoden i brugervejledningen til tilbehøret. Tænd lydtilbehøret for at oprette forbindelse til det. Nogle tilbehørsprodukter til lyd opretter automatisk forbindelse til enheden. Hvis det ikke er tilfældet, skal du åbne fanen med forbundne enheder, vælge tilbehørsproduktet og derefter vælge **Valg > Opret forb. til Iydenhed**.

## Afsendelse og modtagelse af data vha. Bluetooth

Vælg 😗 > Indstillinger > Forbind. > Bluetooth.

#### Forbindelse

- 1. Første gang du aktiverer Bluetooth-forbindelsen, bliver du bedt om at give enheden et navn. Giv enheden et entydigt navn for at gøre den lettere at genkende, hvis der er flere Bluetooth-enheder i nærheden.
- 2. Væla Bluetooth > Til.
- 3. Vælg Telefonens synlighed > Vist for alle eller Angiv periode. Hvis du vælger Angiv periode, skal du angive det tidsrum, hvor enheden er synlig for andre. Enheden og det navn, som du indtastede, kan nu ses af andre brugere med enheder, der bruger Bluetooth-teknologi.
- 4. Åbn det program, hvor det element, der skal sendes, er aemt.
- 5. Vælg elementet og Valg > Send > Via Bluetooth. Enheden søger efter andre enheder, der anvender Bluetooth-teknologi, inden for området og viser dem på en liste.
  - **Tip!** Hvis du tidligere har sendt data via en Bluetooth-forbindelse wisse der en liste e Bluetooth-forbindelse, vises der en liste over tidligere søgeresultater. Vælg Flere enheder, hvis du vil søge efter flere Bluetooth-enheder.
- 6. Vælg den enhed, som du vil oprette forbindelse til. Hvis den anden enhed kræver en binding, før der kan overføres data, bliver du bedt om at indtaste en adgangskode.

Når forbindelsen er oprettet, vises Sender data.

Beskeder, som er sendt via en Bluetooth-forbindelse, gemmes ikke i mappen Sendt i Beskeder.

Hvis du vil modtage data via en Bluetooth-forbindelse, skal du vælge Bluetooth > Til og Telefonens synlighed > Vist for alle for at modtage data fra en enhed, der ikke er forbundet, eller **Skiult** for kun at modtage data fra en forbundet enhed. Når du modtager data via en Bluetoothforbindelse, lyder der en tone, hvis den aktive profil er indstillet til denne funktionsmåde. Herefter kan du vælge, om du vil acceptere beskeden med dataene. Hvis du accepterer. placeres beskeden i mappen Indbakke i programmet Besked.

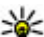

**Tip!** Du kan få adgang til filerne på enheden eller på

hukommelseskortet ved hiælp af kompatibelt ekstraudstyr, der understøtter klienttienesten File Transfer Profile (f.eks. en bærbar computer).

En Bluetooth-forbindelse afbrydes automatisk efter afsendelsen eller modtagelsen af data. Det er kun Nokia Ovi Suite og nogle tilbehørsprodukter, f.eks, headset, der kan bevare forbindelsen, selvom forbindelsen ikke bruges aktivt.

# Datakabel

USB-datakablet må ikke frakobles under en dataoverførsel. Hvis det sker, kan hukommelseskortet eller dataene blive beskadiget.

### Overførsel af data mellem enheden og en pc

- 1. Indsæt hukommelseskortet i enheden, og tilslut enheden til en kompatibel pc med USB-datakablet. Tilslut altid først datakablet til enheden og derefter til den anden enhed eller computeren.
- 2. Vælg Dataoverførsel, når du bliver spurgt om, hvilken tilstand der skal anvendes. I denne tilstand vises enheden som en flytbar harddisk på computeren.
- 3. Overfør data mellem computeren og enheden.

4. Afbryd forbindelsen fra computeren (f.eks. via en guide til at frakoble eller udskubbe hardware i Windows) for at undgå, at hukommelseskortet bliver beskadiget.

Hvis du vil overføre billeder til enheden fra en kompatibel pc eller udskrive billeder, der er gemt på enheden, på en kompatibel printer, skal du tilslutte USB-datakablet til pc'en eller printeren og vælge **Billedoverførsel**.

Vælg 😯 > Indstillinger > Forbind. > USB for at ændre indstillingerne for USB-tilstand.

Hvis du vil ændre den USB-tilstand, du normalt bruger med USB-datakablet, skal du vælge **USB-forbindelsestilstand**.

Hvis du vil indstille enheden, så du bliver spurgt om, hvilken forbindelsestilstand der skal anvendes, hver gang du tilslutter USB-datakablet til enheden, skal du vælge **Spørg** ved forbindelse > Ja.

Hvis du vil bruge Nokia Ovi Suite sammen med enheden, skal du installere Nokia Ovi Suite på pc'en, tilslutte USB-datakablet og vælge **PC Suite**.

# Synkronisering 🔇

#### Vælg 💱 > Indstillinger > Forbind. > Synk..

Med Synkronisering kan du synkronisere dine noter, kalenderposter, SMS-beskeder, MMS-beskeder, browserbogmærker eller kontakter med forskellige kompatible programmer på en kompatibel computer eller på internettet.

Du modtager muligvis indstillingerne for synkronisering i en særlig besked fra tjenesteudbyderen.

En synkroniseringsprofil indeholder alle de indstillinger, der er nødvendige for at synkronisere data.

Når du åbner synkroniseringsprogrammet, vises standardprofilen eller den profil, der sidst har været anvendt, altid. Hvis du vil ændre profilen, skal du rulle til et synkroniseringselement og vælge **Markér** for at medtage det i profilen eller vælge **Fjern mark.** for at udelade det.

Hvis du vil administrere synkroniseringsprofilerne, skal du vælge **Valg** og vælge den ønskede indstilling.

Hvis du vil synkronisere data, skal du vælge **Valg** > **Synkroniser**. Du kan annullere synkroniseringen, inden den er afsluttet, ved at vælge **Annuller**.

# Ovi-synkronisering

# Om Ovi-synkronisering

Vælg 😗 > Indstillinger > Forbind. > Ovi-synk..

Med Ovi-synkronisering kan du synkronisere kontakter, kalenderposter og noter mellem enheden og Ovi. Du skal have en Nokia-konto for at kunne bruge Ovi-synkronisering. Hvis du ikke har en Nokia-konto, skal du oprette en konto på www.ovi.com.

### Synkronisering af data med Ovisynkronisering

Vælg 😗 > Indstillinger > Forbind. > Ovi-synk..

Første gang du åbner programmet, kan du få hjælp i synkroniseringsguiden til at angive indstillingerne og vælge det indhold, du vil synkronisere.

#### Forbindelse

Vælg en af følgende muligheder:

- **Synkroniseringsindstil.** Angiv synkroniseringsindstillingerne.
- Hent sikkerhedskopi Gendan kontakter, kalenderposter og noter på din enhed fra Ovi. Opdateringer, der er udført siden sidste synkronisering, bevares.
- Ophæv abon. på Ovi-synk. Deaktiver Ovi-synk..

De tilgængelige valgmuligheder kan variere.

# Indstillinger for Ovi-synkronisering

Vælg 😚 > Indstillinger > Forbind. > Ovi-synk..

Vælg **Valg** > **Synkroniseringsindstil.**, og vælg en af følgende valgmuligheder:

- Elementer, der skal synk. Vælg de elementer, der skal synkroniseres.
- Automatisk synk. Start synkroniseringen automatisk.
- **Interval for planlagt synk.** Vælg, hvor ofte elementerne skal synkroniseres, eller tillad kun manuel synkronisering.
- Synkroniseringstidspunkt Angiv det tidspunkt, hvor den automatiske synkronisering skal starte.
- **Synk. ved roaming** Tillad synkronisering, når du er uden for hjemmenetværket.

De tilgængelige valgmuligheder kan variere.

# WLAN-guide 🕥

**Bemærk:** I Frankrig er det kun tilladt at bruge WLAN indendørs.

Funktioner, der bruger trådløst LAN, øger behovet for batteristrøm og reducerer batteriets levetid.

### Vælg 😯 > Indstillinger > Forbind. > WLAN-guide.

WLAN-guiden hjælper dig med at finde og oprette forbindelse til et trådløst LAN-netværk (WLAN). Når du åbner programmet, begynder enheden at søge efter tilgængelige WLAN-netværk. De fundne netværk vises på en liste.

Vælg Valg, og vælg en af følgende indstillinger:

- **Opdater** Opdater listen over tilgængelige WLANnetværk.
- Filtrer WLAN-netværk Filtrer WLAN-netværk på listen over fundne netværk fra. De valgte netværk filtreres fra, næste gang programmet søger efter WLAN-netværk.
- Start webbrowseren Begynd at bruge internettet via WLAN-netværkets adgangspunkt.
- Fortsæt i webbrowser Fortsæt med at bruge internettet via den aktive WLAN-forbindelse.
- Afbryd WLAN-forb. Afbryd den aktive forbindelse til WLAN-netværket.
- Detaljer Få vist detaljerede oplysninger om WLANnetværket.

**Vigtigt:** Aktivér altid en af de tilgængelige krypteringsmetoder for at øge sikkerheden ved den trådløse

LAN-forbindelse. Hvis du bruger kryptering, nedsættes risikoen for uautoriseret adgang til dine data.

Du kan indstille WLAN-guiden til automatisk at oprette et adgangspunkt til det valgte WLAN-netværk, når du vælger Start webbrowseren eller Brug til, ved at vælge Indstillinger > Indstillinger og derefter vælge Forbindelse > Trådløst LAN > Internetforbindelsestest > Udfør automatisk.

Adgangspunktet kan også bruges til andre programmer, der kræver en WLAN-forbindelse.

Hvis du vælger et sikret WLAN-netværk, bliver du bedt om at indtaste de relevante adgangskoder. Hvis du vil oprette forbindelse til et skjult netværk, skal du indtaste det korrekte SSID (Service Set Identifier).

Hvis du vil bruge det fundne WLAN-netværk til en internetopkaldsforbindelse, skal du vælge den række, hvor statussen vises, **Brug til**, den ønskede internetopkaldstjeneste og det WLAN-netværk, der skal benyttes.

# 22. Grønne tip

Her får du nogle tip til, hvordan du kan være med til at beskytte miljøet.

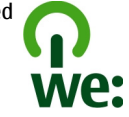

# Spar energi

Når batteriet er fuldt opladet, og du har koblet opladeren fra enheden, skal du trække stikket fra opladeren ud af stikkontakten.

Det er ikke nødvendigt at oplade batteriet så tit, hvis du gør følgende:

- Luk og deaktiver programmer, tjenester og forbindelser, du ikke bruger.
- Reducer skærmens lysstyrke.
- Indstil enheden, så den skifter til strømsparertilstand, efter den kortest mulige periode uden aktivitet, hvis denne indstilling er tilgængelig på enheden.
- Deaktiver lyde, der ikke er nødvendige, f.eks. tastatur- og ringetoner.

# Produkt- og sikkerhedsoplysninger

# Tilbehør

Advarsel: Brug kun batterier, opladere og tilbehør, der er godkendt af Nokia til brug med denne bestemte model. Brug af andre typer kan være farlig og kan medføre, at en

# Genbrug

Det er muligt at genbruge de fleste af de materialer, som en Nokia-telefon består af. Du kan se, hvordan du kan genbruge dine Nokia-produkter, på www.nokia.com/werecycle, eller på www.nokia.mobi/werecycle med en mobilenhed.

Aflever emballage og brugervejledninger til genbrug i de genbrugsordninger, der findes i dit lokalområde.

# Spar papir

Denne brugervejledning hjælper dig med at komme i gang med at bruge din enhed. Du kan få flere oplysninger ved at åbne enhedens hjælpefunktion (i de fleste programmer skal du vælge **Valg** > **Hjælp**). Du kan få yderligere support på www.nokia.com/support.

# Flere oplysninger

Du kan finde flere miljørelaterede oplysninger om enheden på www.nokia.com/ecodeclaration.

eventuel godkendelse eller garanti bortfalder. Især ved anvendelse af ikke-godkendte opladere eller batterier kan der opstå risiko for brand, eksplosion, lækage eller andre farer.

Kontakt din forhandler for at få oplysninger om godkendt tilbehør. Når du fjerner netledningen fra tilbehøret, skal du trække i stikket, ikke i ledningen.

#### Nokia Monteringsfæste til holder HH-20 og Nokia Mobilholder CR-111

Nokia Monteringsfæste til holder HH-20 er en monteringsenhed, der gør det muligt at fastgøre Nokia Mobilholder CR-111 på forruden i et køretøj.

Læs disse instruktioner grundigt, før du installerer og bruger produktet.

Produktet kan indeholde små dele. Opbevar dem utilgængeligt for små børn.

### Generelle sikkerhedsforskrifter

Brug kun monteringsenheden eller mobilholderen, hvis det kan ske sikkert under alle kørselsforhold. Når du installerer monteringsenheden eller mobilholderen, skal du sørge for, at styre- og bremsesystemet samt andre systemer, der anvendes ved almindelig brug af køretøjet (f.eks. airbags), ikke påvirkes, og at der ikke spærres for udsynet under kørsel. Kontrollér, at der ikke er blokeret for airbaggen, og at dens funktionsdygtighed ikke er forringet på nogen måde. Sørg for, at monteringsenheden eller mobilholderen ikke er placeret, hvor du kan komme i kontakt med dem i tilfælde af uheld eller sammenstød. Kontrollér med jævne mellemrum, at sugekoppen i bunden af monteringsenheden er korrekt fastgjort til forruden, især hvis der er store udsving i den omgivende temperatur. Efterlad aldrig monteringsenheden i køretøjet, når den kan blive udsat for direkte sollys eller kraftig varme. Monteringsenheden og sugekoppen kan blive beskadiget, og klæbeevnen kan blive reduceret, hvis temperaturen i køretøjet overstiger 70 °C.

## Fastgørelse af holderen

Du fastgør mobilholderen til monteringsenheden ved at indsætte

monteringsenhedens lås i slidsen bag på holderen. Drej holderen ca. 90 grader med uret, indtil den låses på plads. Når du fastgør mobilholderen, skal du sørge for, at mobilenhedens skærm er fuldt synlig for brugeren. Af sikkerhedsmæssige årsager skal holderen fastgøres i lodret position.

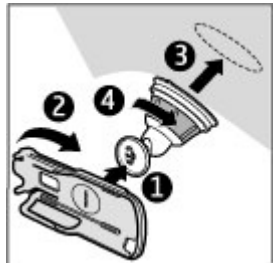

Drej holderen mod uret for at fjerne den fra monteringsenheden.

### Fastgørelse af monteringsenheden

Inden du fastgør monteringsenheden på forruden, skal du finde en sikker monteringsoverflade på forruden og rengøre overfladen grundigt med et pudsemiddel og en ren klud. Hvis den omgivende temperatur er under 15 °C, skal du omhyggeligt opvarme overfladen og sugekoppen med en hårtørrer for at sikre et fast greb på forruden. Undgå at opvarme forruden så meget, at den bliver beskadiget.

Tryk monteringsenhedens sugekop mod forruden, og drej monteringsenheden med uret for et skabe et undertryk mellem sugekoppen og forruden. Kontrollér, at sugekoppen sidder godt fast.

#### Indsætning og udtagning af en enhed

Undlad at sætte en mobilenhed i eller tage den ud af holderen, mens du kører. Du sætter mobilenheden i holderen ved at lukke mobilenhedens skydemekanisme, trykke på låsen øverst på holderen og derefter skubbe mobilenheden ned i holderen.

Du kan oplade mobilenhedens batteri med en kompatibel oplader. Du kan sætte opladerkablet fast på bagsiden af holderen ved at føre

opladerkablet gennem hullet i kabelholderen og derefter sætte stikket fra opladeren i opladerstikket i toppen af mobilenheden.

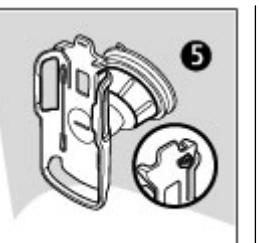

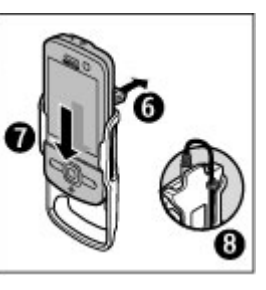

Du tager mobilenheden ud af holderen ved at lukke mobilenhedens skydemekanisme, trykke på låsen og derefter skubbe mobilenheden op fra holderen ved at skubbe i bunden af mobilenheden.

Du fjerner sugekoppen fra forruden ved at dreje monteringsenheden mod uret, trække i stroppen i kanten af sugekoppen og derefter trække holderen med monteringsenheden af forruden.

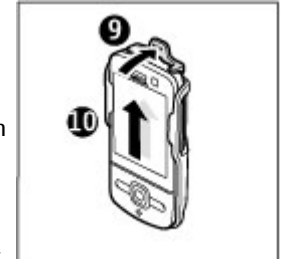

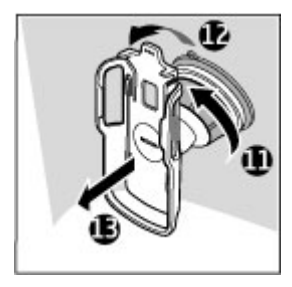

# Batteri

# Oplysninger om batteri og oplader

Enheden får strøm fra et genopladeligt batteri. Denne enhed skal bruges sammen med BL-5F-batteriet. Nokia kan producere yderligere batterimodeller, som kan bruges til denne enhed. Denne enhed skal have strøm fra følgende opladere: AC-8. Modelnummeret på opladeren kan variere, afhængigt af stiktypen. Stiktypen er angivet med en af følgende koder: E, EB, X, AR, U, A, C, K eller UB.

Selvom batteriet kan oplades og aflades hundredvis af gange, har det en begrænset levetid. Når tale- og standbytiderne bliver væsentligt kortere end normalt, skal du udskifte batteriet. Brug kun batterier, der er godkendt af Nokia, og oplad kun batteriet med opladere, der er godkendt af Nokia og egnet til denne enhed.

Hvis det er første gang, et batteri anvendes, eller hvis batteriet ikke har været anvendt i en længere periode, kan det være nødvendigt at tilslutte opladeren og derefter frakoble den og tilslutte den igen for at starte opladningen af batteriet. Hvis batteriet er helt afladet, kan det tage flere minutter, inden opladningsindikatoren vises på skærmen, eller inden du kan foretage opkald.

Sikker udtagning af batteriet. Sluk altid enheden, og frakobl opladeren, før batteriet tages ud.

Korrekt opladning. Frakobl opladeren fra stikkontakten og enheden, når den ikke bruges. Lad aldrig et fuldt ladet batteri være tilsluttet en oplader, da overopladning kan forkorte batteriets levetid. Hvis et fuldt ladet batteri ikke bliver anvendt, vil det miste ladningen med tiden.

Undgå ekstreme temperaturer. Batteriet bør altid opbevares ved mellem 15° C og 25° C. Ekstreme temperaturer reducerer batteriets kapacitet og levetid. En enhed med et varmt eller koldt batteri kan midlertidigt gå ud af drift. Batteriers funktionsdygtighed forringes væsentligt ved temperaturer et stykke under 0° C. Undgå kortslutning. Der kan forekomme utilsigtet kortslutning, hvis en metalgenstand, f.eks. en mønt, clips eller kuglepen, forårsager direkte forbindelse mellem den positive (+) og negative (-) pol på batteriet. Disse ser ud som metalstrimler på batteriet. Det kan f.eks. ske, når du bærer et ekstra batteri i en lomme eller taske. Hvis polerne kortsluttes, kan batteriet eller metalgenstanden tage skade.

Bortskaffelse. Brænd ikke batterier, da de kan eksplodere. Batterier skal destrueres i henhold til gældende regler. Indlever batterierne til genbrug, hvis det er muligt. Smid ikke batterier ud sammen med husholdningsaffaldet.

Lækage. Celler eller batterier må ikke skilles ad, skæres i, åbnes, bøjes, punkteres eller beskadiges. Hvis batteriet lækker, må væsken ikke komme i kontakt med huden eller øjnene. Hvis det sker, skal du straks skylle de berørte områder med vand eller søge læge.

Beskadigelse. Batteriet må ikke ændres eller reproduceres, og der må ikke indsættes fremmedlegemer i det. Batteriet må heller ikke nedsænkes i eller udsættes for vand eller andre væsker. Batterier kan eksplodere, hvis de er beskadiget.

Korrekt brug. Brug kun batteriet til dets påtænkte formål. Forkert brug af batteriet kan resultere i brand, eksplosion eller anden fare. Hvis du kommer til at tabe enheden eller batteriet, især på en hård overflade, og du mener, at batteriet er blevet beskadiget, skal du indlevere det til undersøgelse på et servicecenter, før du fortsætter med at bruge det. Benyt ikke en beskadiget oplader eller et beskadiget batteri. Opbevar batteriet utilgængeligt for små børn.

# Retningslinjer for ægthedsbekræftelse af Nokia-batterier

Brug altid kun originale Nokia-batterier af hensyn til din egen sikkerhed. Hvis du vil sikre dig, at du får et originalt Nokiabatteri, skal du købe det hos et godkendt Nokia-servicecenter eller en godkendt Nokia-forhandler og kontrollere hologrametiketten ved hiælp af nedenstående trin.

### Godkendelse af hologram

- 1. Når du kigger på hologrametiketten, skal du kunne se Nokia-symbolet med de to hænder fra én vinkel og logoet for originalt Nokiaekstraudstvr fra en anden vinkel.
- 2. Når du vipper hologrammet i en vinkel til venstre, højre, ned og op, skal du kunne se henholdsvis 1, 2, 3 og 4 prikker på hver side.

Selvom batteriet består testen i alle trin. er det ingen garanti for, at batteriet er ægte. Hvis du ikke kan få bekræftet, at batteriet er ægte, eller hvis du har den mindste mistanke om, at Nokia-batteriet med hologrametiketten ikke er et ægte Nokia-batteri, skal du ikke bruge

batteriet, men kontakte det nærmeste autoriserede Nokia-servicecenter eller den nærmeste forhandler

Yderligere oplysninger om originale Nokia-batterier finder du på www.nokia.com/batterv.

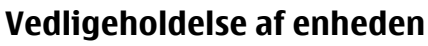

Enheden er et stykke avanceret teknologi udformet i et gennemtænkt design, og den skal behandles med varsomhed. Følgende forslag er med til at beskytte din garantidækning.

- Enheden må ikke blive våd. Nedbør, fugt og alle typer af væsker eller fugtighed kan indeholde mineraler, der korroderer elektroniske kredsløb. Hvis enheden bliver våd. skal du tage batteriet ud og lade enheden tørre fuldstændigt, inden batteriet indsættes igen.
- Enheden må ikke anvendes eller opbevares i støvede. • snavsede omgivelser. De bevægelige dele og elektroniske komponenter kan blive beskadiget.
- Enheden må ikke opbevares ved høie eller lave . temperaturer. Høje temperaturer kan forkorte det elektroniske udstyrs levetid, beskadige batterierne og få plastmaterialet til at smelte eller slå sig. Hvis enheden er blevet kold og derefter varmes op til normal temperatur, kan der dannes fugt i den, og det kan beskadige de elektroniske kredsløb
- Enheden må ikke forsøges åbnet på anden måde, end det ٠ er angivet i denne veiledning.
- Enheden må ikke tabes, bankes på eller rystes. Hårdhændet behandling kan ødelægge de interne kredsløb og finmekanikken.
- Enheden må ikke rengøres med stærke kemikalier, rengøringsmidler eller stærke opløsningsmidler. Brug kun en blød, ren og tør klud til at rengøre enhedens overflade.

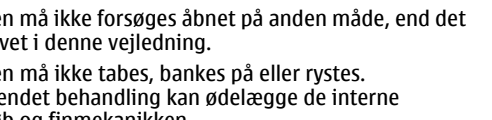

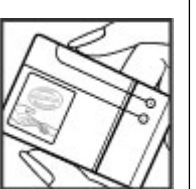

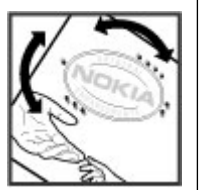

- Enheden må ikke males. Malingen kan blokere de • bevægelige dele og forhindre, at enheden fungerer korrekt
- Brug kun den antenne, der følger med enheden, eller en anden godkendt udskiftningsantenne. Enheden kan blive beskadiget, hvis der anvendes en antenne, foretages ændringer eller tilsluttes tilbehør, som ikke er godkendt. og det kan være ulovligt i henhold til lovgivningen om radioudstvr.
- Brug opladere indendørs.
- Opret en sikkerhedskopi af de data, som du vil beholde. f.eks. kontakter og kalendernoter.
- Hvis du fra tid til anden vil nulstille enheden og sikre en optimal ydeevne, skal du slukke enheden og tage batteriet цц

Ovennævnte forslag gælder for både enheden, batteriet, opladeren og alt tilbehør.

# Genbrua

Aflever altid dine brugte elektroniske produkter, batterier samt emballage på særlige indsamlingssteder. Dermed er du med til at forhindre ukontrolleret bortskaffelse af affald og fremme genbrug af materialer. Du kan se produktets miljødeklaration og finde oplysninger om, hvordan du kan genbruge dine Nokia-produkter, på www.nokia.com/ werecycle eller nokia.mobi/werecycle.

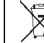

Skraldespanden med kryds over på produktet, batteriet, emballagen eller i det skriftlige materiale er en påmindelse om, at alle elektriske og elektroniske produkter, batterier og akkumulatorer skal afleveres et særligt sted, når de ikke længere skal anvendes. Dette krav gælder i EU. Produkterne må ikke bortskaffes som usorteret husholdningsaffald. Se produktets miliødeklaration på www.nokia.com/environment for at få vderligere miliøoplysninger.

# Yderligere sikkerhedsoplysninger

Enhedens overflade er nikkelfri

# Små børn

Enheden og tilbehøret til enheden er ikke legetøj. De kan indeholde små dele. Opbevar dem utilgængeligt for små børn.

# Driftsomgivelser

Denne enhed overholder retningslinierne vedrørende grænseværdier for RF-eksponering, hvis den bruges i normal position i nærheden af øret eller placeres mindst 2.2 centimeter fra kroppen. Hvis produktet betienes, mens det befinder sig i en bæretaske, bælteclips eller holder, må denne ikke indeholde metalliske genstande, og produktet skal være placeret i den ovennævnte afstand fra kroppen.

Afsendelse af datafiler eller beskeder forudsætter en kvalitetsforbindelse til netværket. Datafiler eller beskeder forsinkes muligvis, indtil en sådan forbindelse er tilgængelig.

Kontroller, at ovenstående anvisninger om afstand overholdes, indtil overførslen er fuldført.

Enheden indeholder magnetiske dele. Metalliske materialer kan tiltrækkes af enheden. Placer ikke kreditkort eller andre magnetiske lagringsmedier i nærheden af enheden, da de oplysninger, der er lagret på dem, kan blive slettet.

# Hospitalsudstyr

Enhver anvendelse af radiotransmissionsudstyr, herunder trådløse telefoner, kan virke forstyrrende på hospitalsudstyr, der ikke er tilstrækkeligt beskyttet. Kontakt en læge eller producenten af hospitalsudstyret for at få at vide, om udstyret er tilstrækkeligt beskyttet mod ekstern radiofrekvensenergi. Sluk enheden, hvor det er påbudt ved skiltning. På hospitaler eller plejeinstitutioner anvendes der muligvis udstyr, som er følsomt over for ekstern radiofrekvensenergi.

#### Implanterede medicinske enheder

Producenter af medicinsk udstyr anbefaler en afstand på mindst 15,3 centimeter mellem en trådløs enhed og indopereret medicinsk udstyr, f.eks. en pacemaker eller en indopereret ICD-defibrillator, for at undgå potentielle forstyrrelser i det medicinske udstyr. Personer med sådant udstyr skal gøre følgende:

- Altid opbevare den trådløse enhed mere end 15,3 centimeter fra det medicinske udstyr.
- Ikke bære den trådløse enhed i en brystlomme

- Holde den trådløse enhed ved øret i den side, der er modsat det medicinske udstyr.
- Slukke den trådløse enhed, hvis der er grund til at tro, at enheden forårsager forstyrrelser.
- Følge anvisningerne fra producenten af det indopererede medicinske udstyr.

Kontakt din læge, hvis du har nogen spørgsmål vedrørende brug af den trådløse enhed i forbindelse med indopereret medicinsk udstyr.

#### Høreapparater

Visse digitale trådløse enheder kan forstyrre nogle typer høreapparater.

### Køretøjer

Radiosignaler i biler kan medføre fejl i elektroniske systemer, der ikke er installeret korrekt eller ikke er tilstrækkeligt beskyttet, f.eks. elektroniske brændstofindsprøjtningssystemer, elektroniske blokeringsfri bremsesystemer, elektroniske fartpiloter og elektroniske airbagsystemer. Hvis du ønsker yderligere oplysninger, skal du kontakte producenten af køretøjet eller af udstyret i køretøjet.

Kun uddannede teknikere må udføre service på enheden eller installere den i et køretøj. Forkert installation eller service kan være forbundet med fare og medføre automatisk bortfald af garantien. Kontrollér regelmæssigt, at alt udstyr i form af trådløse enheder i bilen er monteret og fungerer korrekt. Opbevar og transporter ikke letantændelige væsker, gasarter og eksplosive materialer i samme rum som enheden eller dele og tilbehør dertil. Husk, at airbaggen pustes op med stor kraft. Anbring ikke enheden eller tilbehør til enheden i det område, hvor en airbag pustes op.

Sluk altid enheden, inden du går ombord på et fly. Anvendelse af trådløse teleenheder i fly kan være farlig for betjeningen af flyets instrumenter og kan være ulovlig.

# Potentielt eksplosive omgivelser

Sluk altid enheden i områder med brand- og eksplosionsfare. Følg alle anvisninger. En gnist i sådanne områder kan medføre en livsfarlig brand eller eksplosion. Sluk enheden, når der tankes brændstof, f.eks. i nærheden af benzinpumper på servicestationer. Overhold gældende restriktioner på brændstofdepoter, -lagre og -distributionsområder, kemiske virksomheder samt på steder, hvor der foretages sprængninger. Der er ofte opsat advarselsskilte i områder med eksplosions- og brandfare, men det er ikke altid tilfældet. Det gælder blandt andet områder, hvor du bliver bedt om at slukke bilmotoren, f.eks. bildækket på færger, kemikalietransporter og depotfaciliteter til kemikalier samt områder, hvor luften indeholder kemikalier eller forskellige partikler, herunder korn, støv og metalstøv. Kontakt producenten af gasdrevne (f.eks. propan eller butan) køretøjer for at få at vide, om det er sikkert at benytte enheden i nærheden af disse køretøier.

# Nødopkald

Vigtigt: Denne enhed fungerer ved hjælp af radiosignaler, trådløse netværk, det faste telefonnet og brugerprogrammerede funktioner. Hvis enheden understøtter taleopkald via internettet (internetopkald), skal du aktivere både internetopkald og mobiltelefonen. Enheden forsøger muligvis at foretage nødopkald over både de trådløse netværk og gennem din udbyder af internettelefoni, hvis begge er aktiveret. Der kan ikke garanteres forbindelse under alle forhold. Stol aldrig alene på trådløse enheder til vigtig kommunikation, såsom ved ulykkestilfælde.

Sådan foretages et nødopkald:

- 1. Tænd enheden, hvis den ikke allerede er tændt. Kontrollér, at der er tilstrækkelig signalstyrke. Afhængigt af enheden kan det også være nødvendigt at gøre følgende:
  - Indsæt et SIM-kort, hvis enheden bruger et.
  - Fjern bestemte opkaldsbegrænsninger, som du har aktiveret på enheden.
  - Skift profil fra profilerne Offline eller Fly til en aktiv profil.
- 2. Tryk på afslutningstasten det nødvendige antal gange for at rydde skærmen og gøre enheden klar til opkald.
- 3. Indtast det officielle alarmnummer for det sted, hvor du befinder dig. Alarmnumre varierer fra sted til sted.
- 4. Tryk på opkaldstasten.

Når du foretager et nødopkald, skal du give de nødvendige oplysninger så præcist som muligt. Den trådløse enhed kan være det eneste kommunikationsmiddel på et ulykkessted. Afslut ikke opkaldet, før alarmcentralen afslutter samtalen.

#### **Oplysninger om certificering (SAR)** Denne mobilenhed overholder retningslinjerne vedrørende eksponering for radiobølger.

Mobilenheden er en radiosender og -modtager. Den er konstrueret, så de eksponeringsgrænser for radiobølger, som anbefales i de internationale retningslinjer, ikke overskrides. Disse retningslinjer er udviklet af den uafhængige videnskabelige organisation ICNIRP og indeholder sikkerhedsmarginer, som har til hensigt at sikre alle personers sikkerhed uanset alder og helbredstilstand.

I eksponeringsretningslinjerne for mobilenheder anvendes der en måleenhed, som kaldes SAR (Specific Absorption Rate). Den SAR-grænse, der er angivet i ICNIRP-retningslinjerne, er 2,0 watt/kilogram (W/kg) i gennemsnit over 10 gram væv. Test for SAR udføres med standarddriftspositionerne, hvor enheden sender med den højeste certificerede effekt på alle testede frekvensbånd. Det faktiske SAR-niveau for en enhed, som er i brug, kan være under maksimumværdien, da enheden er konstrueret til at anvende den effekt, der er nødvendig for at få forbindelse til netværket. Dette niveau ændrer sig i forhold til en række faktorer, f.eks. hvor tæt du er på en netværksantennemast.

Den højeste SAR-værdi i henhold til ICNIRP-retningslinjerne for brug af enheden ved øret er 1,03 W/kg.

Brug af tilbehør til enheden kan resultere i forskellige SARværdier. SAR-værdierne kan variere afhængigt af nationale rapporterings- og testkrav samt netværksbåndet. Du kan muligvis finde yderligere SAR-oplysninger under produktoplysningerne på www.nokia.com.

# Indeks

# A

adgangskoder 17 afspille beskeder 41 A-GPS (Assisted GPS) 34 aktive noter 71 indstillinger 72 aktiveringsnøgler 79 alarm 69 antenner 11 autoopdatering af klokkeslæt/ dato 69

# В

baggrundsbillede 66 Banke på 23 batteri 10 indsætte 9 opladningsniveau 14 spare strøm 21 beskeder beskeder ved afvisning af opkald 26 indstillinger 44 mapper til 39 beskedlæser 41 Bluetooth 82 modtage data 83 sende data 83 sikkerhed 82 bogmærker 57 browser bogmærker 57 bruge browseren på internetsider 57 bruge browseren på sider 56 cachehukommelse 58 indstillinger 59 sikkerhed 58 søge efter indhold 57

## C

cachehukommelse 58 cell broadcast-beskeder 43 certifikater 74 computerforbindelser 81 Se også *dataforbindelser* 

### D

dataforbindelser pc-forbindelse 81 dataforbindelser synkronisering 85 dato og klokkeslæt 69 dele mediefiler online 60

# Ε

e-mail 43 afbryde forbindelsen 42 generelle indstillinger 43 hente vedhæftede filer 42 konfigurere 41 læse 42 sende 41 enhedsstyring 77

#### F

filstyring 76 fjerndatabasesøgning 48 fjernkonfiguration 77 FM-radio 32 forbindelsesmetoder Bluetooth 83 foretage et opkald 23 følere 67

#### G

gendanne oprindelige indstillinger 75 GPS (Global Positioning System) 34

#### Н

headset 18

Indeks

Hent 18 hjælpeprogram 20 hovedtelefoner 18 hukommelse internetcache 58 slette 21 hukommelseskort 9,10 hurtigkald 24

# I

indikatorer og ikoner 14 indstillinger aktive noter 72 beskeder 44 browser 59 certifikater 74 gendanne 75 internetopkald 31 konfiguration 11 netværk 28 opkald 26 stemmekommandoer 68 synkronisering 86 tilbehør 75 ur 69 indstillingsquide 74 indsætte batteri 9 SIM-kort 9 installere programmer 76 intelligent tekstindtastning 37 internetforbindelse 56 Se også browser internetopkald 30 aktivere 30 alarmindstillinger 26 foretage 30 indstillinger 31 internetopkaldstjenester administrere 31

#### K

kabelforbindelse 84 kalender 50 mødeindkaldelser 50 oprette poster 50 sted 51 visninger 51 kamera stedsoplysninger 55 tage billeder 54 videoklip 55 værktøislinie 54 klokkeslæt og dato 69 konferenceopkald 25 konfigurationsindstillinger 11 kontakter 47 indstillinger 49 kontaktbiblioteker 48 kontaktorupper 47 sted 47 svnkronisere 85

søge 48 tilføie ringetoner 48 konvertering 70 Kort 35 н licenser 79 lokaliteter 35 lvdbeskeder 39 lvdstvrke 16 Μ menu 16 menuvisning 16 Minikort 57 MMS (MMS-beskedtieneste) 44 MMS (MMS-tieneste) 39 MMS-beskeder 39, 44 multimedier radio 32 RealPlaver 33 musikafspiller afspille 32

### Ν

netværk indstillinger 28 Nokia Messaging 43 noter 72, 73

# 0

offline 16 omstilling af opkald 27 Onlinedeling 60 abonnere 60 aktivere tienester 60 oprette indlæg 60 operatør vælge 28 opkald afvise 25 afvise med SMS-besked 26 banke på 26 besvare 25 foretage 23 hurtigkald 24 indstillinger 26 internetopkald 30 internetopkaldssignal 26 konferenceopkald 25 opkalds-id 26 telefonsvarer 24 vælge type 26 opkalds-id 26 opkaldsspærring 28 oprette en binding mellem enheder 82 oprindelige indstillinger 75 ordbog 70 overføre mediefiler 60 oversigt 25

Ovi 64 Ovi Filer 64 Ovi-kontakter 64 Ovi Marked 64 Ovi Musik 62 Ovi-synkronisering 85, 86

# Р

pauseskærm 66 PDF-læser 72 personlige certifikater 74 PIN-kode 17 profiler oprette 66 tilpasning 66 PUK-kode 17

### R

radio 32 RealPlayer 33 regnemaskine 71 ringetoner kontakter 48

### S

sende via Bluetooth 83 sendte beskeder, mappe til 39 sideoversigt 57 signalstyrke 14 signatur, digital 74 sikkerhed Bluetooth 82 certifikater 74 internetbrowser 58 sikkerhedskode 17 sikkerhedsmodul 17 SIM-kort beskeder 43 indsætte q skriftsprog 38 skærm indikatorer og ikoner 14 slukke enheden 11 SMS (SMS-tieneste) 39 SMS-beskeder indstillinger 44 SIM-beskeder 43 softwareopdatering 20 sprog skifte 38 spærringsadgangskode 17 startskærmbillede 13 stemmekommandoer 23 indstillinger 68 strømsparer 16 svnkronisere data 85 synkronisering 85,86 søge kontakter 48 søge efter 62

Indeks

## Т

taster og dele 12 tekst intelligent indtastning 37 taltilstand 37 traditionel indtastning 37 tekstbeskeder sende 39 telefonsvarer ringe til 24 ændre nummer 24 temaer 66 test letter mode 37 tilbehør 89 indstillinger 75 tillidsindstillinger 75 tienestebeskeder 40 tienestekommandoer 44 traditionel tekstindtastning 37 tænde enheden 11

### U

udbakke, besked 39 UPIN-kode 17 Ur indstillinger 69 USB-kabelforbindelse 84

#### V

valuta konvertering 70 videocentral 61 hente 61 vise 61 videodeling dele direkte video 29 dele videoklip 29 videoopkald 26 videoopkald foretage et opkald 26 skifte til taleopkald 26

### W

WLAN adgangspunkter 86 WLAN-guide 86

# Z

Zip manager 72